# **Smart Electromotor Controller**

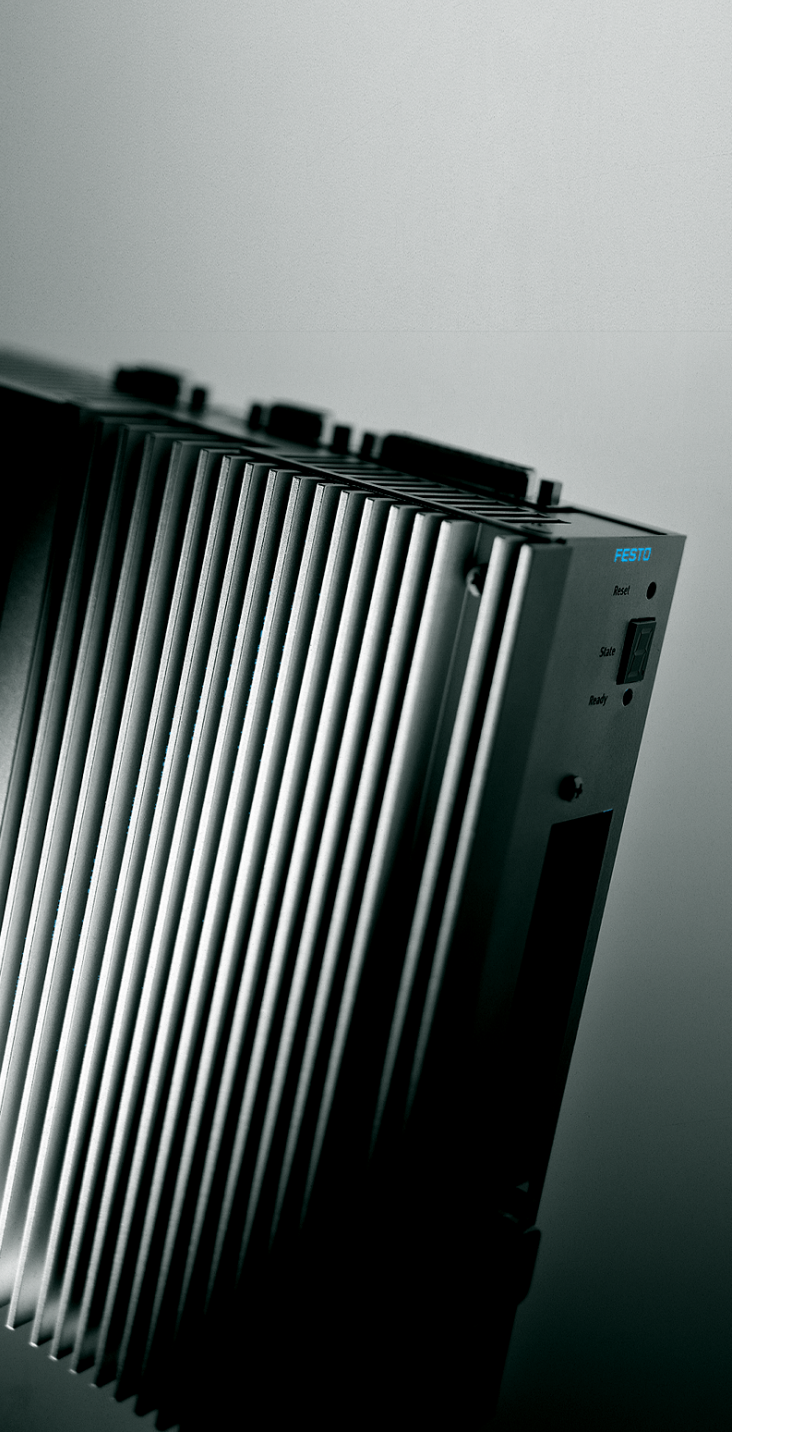

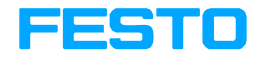

Description

Commissioning Type SEC-AC-305 Type SEC-AC-508

**Description** 192 347 en 0802c [715 641]

| Original    | de                |
|-------------|-------------------|
| Edition     | en 0802c          |
| Designation | P.BE-SEC-AC-SW-EN |
| Order no    | 192 347           |

© (Festo AG & Co KG., D-73726 Esslingen, Federal Republic of Germany 2008) Internet: http://www.festo.com E-Mail: service\_international@festo.com

The reproduction, distribution and utilisation of this document as well as the communication of its contents to others without express authorisation is prohibited. Offenders will be held liable for payment of damages. All rights reserved in particular the right to register patents, utility models and designs. Contents and general instructions

# Contents

| Designa<br>Target gi<br>The aim<br>Trade ma<br>Service<br>Importa | ted use<br>roup<br>of this n<br>arks<br>nt user i | nanual                                       | VII<br>VIII<br>VIII<br>IX<br>IX<br>X |
|-------------------------------------------------------------------|---------------------------------------------------|----------------------------------------------|--------------------------------------|
| 1.                                                                | Before                                            | commissioning                                | 1-1                                  |
| 1.1                                                               | Installa                                          | tion and fitting                             | 1-3                                  |
| 1.2                                                               | Check r                                           | eadiness to operate                          | 1-4                                  |
| 2.                                                                | The par                                           | rametrizing program                          | 2-1                                  |
| 2.1                                                               | Scope of                                          | of delivery                                  | 2-3                                  |
| 2.2                                                               | What ca                                           | an the parametrizing program do?             | 2-3                                  |
| 2.3                                                               | Hardwa                                            | are and software requirements                | 2-4                                  |
| 2.4                                                               | Using t                                           | he parametrizing program                     | 2-5                                  |
|                                                                   | 2.4.1                                             | Standard available buttons                   | 2-5                                  |
|                                                                   | 2.4.2                                             | Fields for numerical entries                 | 2-6                                  |
|                                                                   | 2.4.3                                             | Window positions                             | 2-7                                  |
| 3.                                                                | Installa                                          | ation, first program start and communication | 3-1                                  |
| 3.1                                                               | Installa                                          | tion                                         | 3-3                                  |
| 3.2                                                               | Setting                                           | communication                                | 3-4                                  |
| 3.3                                                               | Setting                                           | the serial interface                         | 3-6                                  |
| 3.4                                                               | Solving                                           | problems with serial communication           | 3-8                                  |

| 4.   | Basic settings                                                    | 4-1  |
|------|-------------------------------------------------------------------|------|
| 4.1  | Setting the mode of the parametrizing program                     | 4-3  |
| 4.2  | Loading preset parameter sets                                     | 4-5  |
| 4.3  | Setting the current limit values                                  | 4-9  |
| 4.4  | Setting the regulator enable logic                                | 4-11 |
| 4.5  | Setting the offset angle, phase sequence and number of pole pairs | 4-12 |
| 4.6  | Setting the current controller                                    | 4-14 |
| 4.7  | Pre-setting the speed controller                                  | 4-16 |
|      | 4.7.1 Determining the limit switch logic                          | 4-17 |
| 4.8  | Selecting the operating mode                                      | 4-18 |
|      | 4.8.1 Summary                                                     | 4-18 |
|      | 4.8.2 Torque control/speed control                                | 4-19 |
|      | 4.8.3 Additional options                                          | 4-19 |
| 4.9  | Setpoint-selectors                                                | 4-20 |
| 4.10 | Configuring the actual value display                              | 4-21 |
| -    | First start and antimizing the motor                              | F 4  |
| 5.   | First start and optimizing the motor                              | 5-1  |
| 5.1  | Testing the controller enable                                     | 5-3  |
| 5.2  | Setting the actual speed value filter                             | 5-6  |
| 5.3  | Optimizing the speed controller                                   | 5-7  |
|      | 5.3.1 Summary                                                     | 5-7  |
|      | 5.3.2 Carrying out the optimization                               | 5-8  |
|      | 5.3.3 Strategies for optimizing                                   | 5-12 |
|      | 5.3.4 Further optimizations                                       | 5-15 |
| 5.4  | Optimizing the positioning module                                 | 5-16 |
|      | 5.4.1 Setting the positioning module                              | 5-16 |
|      | 5.4.2 Carrying out optimization                                   | 5-18 |
| 6.   | Working with parameter blocks                                     | 6-1  |
| 6.1  | General information                                               | 6-3  |
| 6.2  | Loading and saving parameter sets                                 | 6-5  |
|      |                                                                   | 66   |

| 7.  | Inform      | ations on the automatic identification                             | 7-1  |
|-----|-------------|--------------------------------------------------------------------|------|
| 7.1 | Information | ation on the offset angle, phase sequence and number of pole pairs | 7-3  |
|     | 7.1.1       | Summary                                                            | 7-3  |
|     | 7.1.2       | Automatic identification                                           | 7-4  |
| 7.2 | Inform      | ation on the current controller                                    | 7-5  |
| 8.  | Standa      | rd applications and settings of the parametrizing program          | 8-1  |
| 8.1 | Layout      | of the controller                                                  | 8-3  |
| 8.2 | Torque      | -control mode                                                      | 8-4  |
| 8.3 | Speed-      | control mode                                                       | 8-6  |
| 8.4 | Positioning |                                                                    |      |
|     | 8.4.1       | Reference travel                                                   | 8-9  |
|     | 8.4.2       | Setting positions                                                  | 8-14 |
|     | 8.4.3       | Setting digital outputs                                            | 8-20 |
| 8.5 | Master      | -slave operation                                                   | 8-21 |
|     | 8.5.1       | Speed-synchronous positioning                                      | 8-22 |
|     | 8.5.2       | Position-synchronous movement                                      | 8-27 |
| 8.6 | Timing      | the digital signals                                                | 8-32 |
|     | 8.6.1       | Digital inputs                                                     | 8-32 |
|     | 8.6.2       | Timing the final stage enable and controller enable                | 8-33 |
|     | 8.6.3       | Timing the limit switches                                          | 8-35 |
|     | 8.6.4       | Timing the control signals for the positioning module              | 8-36 |
|     | 8.6.5       | Feedback messages from the servo controller                        | 8-40 |

| 9.   | Extended functions of the parametrizing program           | 9-1  |
|------|-----------------------------------------------------------|------|
| 9.1  | File/Transfer window                                      | 9-3  |
| 9.2  | File/Installation device files                            | 9-4  |
| 9.3  | File/Concluding the program                               | 9-4  |
| 9.4  | Setpoints/Setpointspecification                           | 9-5  |
| 9.5  | Analogue monitor                                          | 9-7  |
| 9.6  | Parameters/Device parameters/Setpoint scaling             | 9-8  |
| 9.7  | Parameters/Device parameters/Setpoint integrator ramp     | 9-9  |
| 9.8  | Parameters/Device parameters/Speed message                | 9-12 |
| 9.9  | Parameters/Device parameters/Digital outputs              | 9-13 |
| 9.10 | Parameters/Device parameters/Intermediate circuit voltage | 9-14 |
| 9.11 | Parameters/Device parameters/Automatic brake              | 9-15 |
| 9.12 | Error window                                              | 9-17 |
| 9.13 | Options/German - English                                  | 9-19 |
| 9.14 | Options/User mode                                         | 9-19 |
| 9.15 | Options/Window for RS232 transmission                     | 9-20 |
| 9.16 | Options/Torque in Nm                                      | 9-21 |
| 9.17 | Options/Oscilloscope                                      | 9-21 |
|      | 9.17.1 Register card "Channel representation"             | 9-22 |
|      | 9.17.2 Register card "Trigger"                            | 9-23 |
|      | 9.17.3 Register card "Generator"                          | 9-26 |
|      | 9.17.4 Register card "Controller"                         | 9-27 |
|      | 9.17.5 Lower status bar                                   | 9-28 |
| 9.18 | Help/Using help                                           | 9-30 |
| 9.19 | Help/Themes                                               | 9-30 |
| 9.20 | Helps/Information                                         | 9-31 |
| 9.21 | Fast access via the icon bar                              | 9-32 |
| 10.  | Diagnosis and error treatment                             | 10-1 |
| 10.1 | Status display                                            | 10-3 |
| 10.2 | General information                                       | 10-3 |
| 10.3 | Outputting faults                                         | 10-4 |
| 10.4 | Error list                                                | 10-5 |
| 10.5 | Warning: old firmware                                     | 10-9 |

| 11.   | List of the RS232 commands        | 11-1  |
|-------|-----------------------------------|-------|
| 11.1  | RS232 test possibilities          | 11-3  |
| 11.2  | General commands/messages         | 11-5  |
| 11.3  | Selecting the operating mode      | 11-7  |
| 11.4  | Specifying the speed              | 11-7  |
| 11.5  | Reference travel/Position control | 11-8  |
| 11.6  | Synchronization unit 1            | 11-12 |
| 11.7  | Parking brake 1                   | 11-13 |
| 11.8  | Commissioning/Calibrating 1       | 11-14 |
| 11.9  | Parameter commands 1              | 11-15 |
| 11.10 | Example of parametrizing 1        | 11-16 |
| A.    | Index                             | A-1   |

Contents and general instructions

## **Designated use**

The SEC-AC (Smart Electromotor Controller) has been designed for use  $\Box$  in control cabinets for supplying AC servo motors and for controlling their torque (current), speed and position.

The SEC-AC must be operated in a safe working environment. An EMERGENCY STOP circuit must be installed for the system.

Operate the SEC-AC only under the permitted ambient conditions.

The SEC-AC may only be used in stationary industrial and commercial use. The electromagnetic interference immunity of the power electronics is not designed for operation in mobile systems, in households or firms connected directly to the low voltage network.

Fit the SEC-AC with screening into an earthed control cabinet. Otherwise, the electromagnetic compatibility (EMC) of the power electronics will not be guaranteed. Use the SEC-AC only as follows:

- as designated
- in a technically faultless state
- without undertaking any modifications.

If used in conjunction with additional commercially-available components, such as sensors and actuators, the specified maximum limits (temperatures, electrical datas, torques, etc.) must be observed.

Please comply with national and local safety laws and regulations.

# Target group

This manual is aimed at technicians trained in control and automation technology, fitters etc. who

- are working for the first time with digital drive controllers
- are already familiar with digital drive controllers, but who are installing a digital drive controller like the SEC-AC for the first time.

#### The aim of this manual

This manual will help you to carry out the first commissioning of the SEC-AC successfully.

In this manual you will find important information and acquire the basic knowledge neceesary for operating the SEC-AC correctly.

Most work steps in this manual are divided into two parts:

- Description part: here you will learn important instructions and the aim of each individual work step.
- Instruction part: here you carry out the work step.

In the left-hand margin you will find symbols which simplify the orientation in this manual for you during commissioning.

# Trade marks

All product names in this document may be registered trade marks. All trade marks in this document are only used for identifying the individual product.

# Service

If you have any technical problems, please contact your local Festo Service.

## Important user instructions

#### Danger categories

This manual contains instructions on the dangers which may occur if the product is not used correctly. These instructions are marked with a heading (Warning, Caution, etc.), printed on a shaded background and accompanied by a pictogram. A distinction is made between the following danger categories:

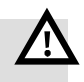

#### Warning

This means that there is a danger of serious human injury and damage to property if these instructions are not observed.

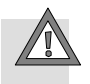

#### Caution

This means that there is a danger of human injury and damage to property if these instructions are not observed.

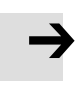

#### Please note

This means that there is a danger of damage to property if these instructions are not observed.

In addition, the following pictogram marks passages in the text which describe activities involving electrostatically sensitive components:

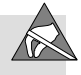

Electrostatically sensitive components: Incorrect handling may result in damage to the components.

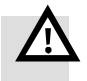

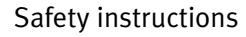

#### Warning

Noncompliance of the safety notes

Inside the SEC-AC and on its connections there are high voltages which can be extremely dangerous.

Switch off the power supply of the SEC-AC, therefore, and wait for at least 5 minutes in order that the intermediate circuit can discharge before you connect or disconnect any plugs.

#### Warning

During installation, commissioning and maintenance you must observe the safety and accident prevention regulations valid for the specific application.

The following regulations apply but are not guaranteed to be complete:

- VDE 0100 Regulations for setting up high-voltage systems up to 1000 V
- VDE 0113 Electrical equipment in machines
- VDE 0160 Equipment in high-voltage systems with electronic operating methods

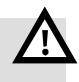

# Marking special information

The following pictograms mark passages in the text containing special information.

#### Pictograms

Information: recommendations, tips and references to other sources of information.

Accessories: information on necessary or useful accessories for the Festo product.

Environment: information on the environmentally-friendly use of Festo products.

#### Text markings

- The bullet denotes activities which can be carried out in any sequence.
- 1. Figures denote activities which must be carried out in the order specified.
- Hyphens denote general activities.

| Туре                                  | Title                                                                                   | Description                                                                                                    |
|---------------------------------------|-----------------------------------------------------------------------------------------|----------------------------------------------------------------------------------------------------|
| Fitting and<br>installation<br>manual | "Fitting and installation",<br>type P.BE-SEC-AC-HW                                      | Information on fitting and installing the motor controller SEC-AC.                                                           |
| Commis-<br>sioning<br>manual          | "Commisioning SEC-AC"<br>type P.BE-SEC-AC-SW                                            | Information on commissioning and diagnosing the motor controller SEC-AC.                                                     |
| Field bus<br>coupling<br>manual       | "Commissioning SEC-AC<br>with field bus coupling<br>CANopen"<br>type P.BE-SEC-AC-CO     | Supplementary information on commissioning and diagnosing the motor controller SEC-AC with CANopen field bus coupling.       |
|                                       | "Commissioning SEC-AC<br>with field bus coupling<br>Profibus DP"<br>type P.BE-SEC-AC-PB | Supplementary information on commissioning<br>and diagnosing the motor controller SEC-AC<br>with CANopen field bus coupling. |
| Special<br>documenta-<br>tion UL      | UL information<br>SEC-AC                                                                | Requirements for observing the conditions of<br>UL when the product is operated in the USA<br>and Canada.                    |
| Software                              | "WMEMOC",<br>type WMEMOC-3.3                                                            | Parametrizing program for the SEC-AC.                                                                                        |

Fig. 0/1: Manuals on the SEC-AC

Contents and general instructions

Before commissioning

# Chapter 1

# 1. Before commissioning

# Contents

| 1.1 | Installation and fitting   | 1-3 |
|-----|----------------------------|-----|
| 1.2 | Check readiness to operate | 1-4 |

# 1.1 Installation and fitting

Make sure that the drive is installed and fitted correctly. Check that:

- the drive is mounted firmly on its base and is free of distortion;
- the working space in which the axis and the work load move is sufficent for operation with the work load;
- the work load does not collide with the motor or the axis gears when the slide moves into the end position.

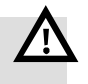

#### Warning

Danger of electric shock!

• Make sure that the complete system is disconnected from the mains power supply before carrying out work on the power supply circuit or the system. Use the main switch to disconnect the system from the power supply.

Make sure that all the cables from the power supply to the drive are laid and connected correctly. Make sure also that:

- the cables for the power supply, for controlling the motor and for transmitting signals do not lie on top of each other, as reciprocal electromagnetic effects may impair the functioning;
- the motor cables are connected correctly to the relevant power electronics;
- that the actuators are disconnected for the first commissioning and that the motor is disconnected from the drive shaft.

#### 1. Before commissioning

## 1.2 Check readiness to operate

- 1. Make sure that the □Controller enable□ switch is switched off.
- Switch on the AC/DC voltage supply for the device. The green LED □on the front of the SEC-AC should now light up.

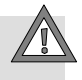

#### Caution

If the green LED does not light up, switch off the power supply immediately. There is a fault.

If the 7-segment display shows a number comprising two figures, it is an error message, the cause of which you must rectify. In this case, read further in the section "Diagnosis and error treatment." If no display lights up on the SEC-AC, you should carry out the following steps:

- 1. Switch off the power supply.
- 2. Wait for five minutes to enable the intermediate circuit to discharge.
- 3. Check all connecting cables.
- 4. Check that the 24 V power supply functions correctly.
- 5. Switch on the power supply again.

If the cause of the fault can be rectified, the error must be quitted (menu [Error], [Delete]).

You can do this by pressing the Reset button, with a falling edge at Din5 or software-controlled via the parametrizing program.

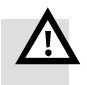

#### Warning

If faults occur during commissioning, high acceleration forces may cause considerable damage. Commission the motor the first time, therefore, without a load connected, e.g. with free-running motor shaft, in order to keep the acceleration forces as low as possible.

# 1. Before commissioning

# Chapter 2

# Contents

| 2.1 | Scope o  | f delivery                       | 2-3 |
|-----|----------|----------------------------------|-----|
| 2.2 | What ca  | In the parametrizing program do? | 2-3 |
| 2.3 | Hardwa   | re and software requirements     | 2-4 |
| 2.4 | Using th | ne parametrizing program         | 2-5 |
|     | 2.4.1    | Standard available buttons       | 2-5 |
|     | 2.4.2    | Fields for numerical entries     | 2-6 |
|     | 2.4.3    | Window positions                 | 2-7 |

### 2.1 Scope of delivery

#### CD ROM with:

- programming software
- device files
- parametrizing files
- description of the SEC-AC in electronic form

#### 2.2 What can the parametrizing program do?

With the parametrizing program you can adapt the SEC-AC to optimally suit your application.

The parametrizing program offers the following features:

- All parameters can be set via the PC
- It can be used with Windows
- Automatic recognition of the controller connected
- Parameter sets are recorded on an external data storage device
- New firmware versions can be loaded
- Menus and helps in either German or English
- Online helps
- Oscilloscope function
- The use (download) of pre-optimized parameters for complete Festo positioning axes.

# 2.3 Hardware and software requirements

The requirements for installing the parametrizing program are:

- IBM-compatible PC-AT, as from 80486 processor with at least 16 MB main memory and at least 3 MB free hard disc memory
- Windows 95, 98, NT, 2000, XP
- CD ROM drive
- an unused serial interface

# 2.4 Using the parametrizing program

#### 2.4.1 Standard available buttons

If you open a window while working with the parametrizing program, you will find the following buttons at the top right in this window:

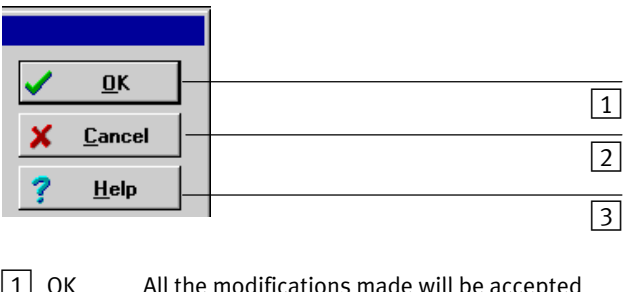

- 1 OK All the modifications made will be accepted and transmitted to the SEC-AC. The window will be closed.
- 2 Abort All the modifications made will be cancelled, even values already transmitted will be restored. The window will be closed.
- 3 Help This opens a help menu which gives you explanations of the currently opened window.

#### Fig. 2/2:

You can actuate one of these buttons by clicking it with the left-hand mouse key. If the buttons differ in some menus from that described here, please refer to your manual or online help for more detailed information.

# 2.4.2 Fields for numerical entries

In the windows of the parametrizing program you will always find fields for numerical entries as shown below.

| 100 F | RPM |   |
|-------|-----|---|
|       |     | ► |

Fig. 2/3:

Entries can be made in the following ways:

 Directly on the keyboard. Enter the value directly in the entry line. □As long as the entry is not yet complete, the text will be shown in thin print and will not yet be transferred to the parametrizing program (see diagram below). To conclude the entry press the ENTER key or switch to another entry field. The numerical value will then be shown in heavy print.

| 20 | ORPM |   |
|----|------|---|
| ◀  |      | Þ |

Fig. 2/4:

- 2. Clicking the arrow keys. The value changes in small steps (accurate adjustment).
- 3. Clicking the surfaces between the grey box and the arrow keys. The value changes in large steps (rough adjust-ment).
- 4. Clicking the grey box and moving the mouse with the lefthand key pressed down. The value can easily be preset in the complete value range.

# 2.4.3 Window positions

In the basic setting, the command window (top left), the status window (top centre) and the actual value window (top right) are always open. You can reduce these windows to icons (these windows cannot be closed) and open or close others, as in WINDOWS (See figure in the chapter 'Setting communication').

# Installation, first program start and communication

Chapter 3

3. Installation, first program start and communication

# Contents

| 3.1 | Installation                               | 3-3 |
|-----|--------------------------------------------|-----|
| 3.2 | Setting communication                      | 3-4 |
| 3.3 | Setting the serial interface               | 3-6 |
| 3.4 | Solving problems with serial communication | 3-8 |

3. Installation, first program start and communication

## 3.1 Installation

The parametrizing program for the SEC-AC must be installed on your hard disc. The installation program "SETUP.EXE" will do this task for you. In order to install the parametrizing program, proceed as follows:

- 1. Place the data storage device in the drive.
- 2. Start the WINDOWS Explorer.
- 3. Switch to the drive containing the data storage device with the parametrizing program.
- 4. Start the program "SETUP.EXE" (double click).

The installation program now creates a new program group for you with the name "WMEMOC." It automatically copies all the necessary files onto your hard disc. If installation has been successful, this will be displayed in an appropriate window. 3. Installation, first program start and communication

## 3.2 Setting communication

#### Serial interface

The parametrizing program communicates with the servo controller via the serial interface. In order to do this, it needs to know which serial interface (COM port number) is being used.

When supplied from the factory, the parametrizing program is set as follows:

- interface COM1
- baud rate 9600 Baud (factory setting of servo controller)

When it is started, the program tries to communicate with a servo controller. If this fails, an error message will be shown.

Before the data for communication can be set correctly, you must carry out the following steps:

- 1. Connect the servo controller completely.
- 2. Connect an unused COM interface on the PC to the servo by means of a zero modem cable.
- 3. Switch on the servo controller.
- 4. Start the parametrizing program.
If the parametrizing interface has a green online button (see diagrams below), the communication parameters are already set correctly and no modifications need to be made.

If, however, you find an error message, please read further in the chapters 'Setting the serial interface' and/or 'Solving problems with serial communication'.

| 😽 WMEMOC 3                                                                   |                                                  |                  | _ 🗆 ×   |  |
|------------------------------------------------------------------------------|--------------------------------------------------|------------------|---------|--|
| Eile Actual values Set Points Analogue monitor Parameters Error Options Help |                                                  |                  |         |  |
| 💻 💥 🗓 <mark>z Online</mark>                                                  | 👖 Offline 🛛 🗗 📥 🔛                                | 🗄 🔘 🛏 I          |         |  |
| Commands                                                                     | Status                                           | Actual values    |         |  |
| Drive enable                                                                 | Ready     Under voltage     Output stage enabled | Motorcurrent rms | -0,04 A |  |
| C Torque control<br>C Motor speed control                                    | Brake locked     In position     Ilt-examination |                  |         |  |
| Set point ramp  Set point Control                                            | At speed window Trailing error                   |                  |         |  |
| <ul> <li>Positioning</li> <li>Synchronization</li> </ul>                     | Limit switch 0                                   |                  |         |  |
| No errors!                                                                   |                                                  |                  |         |  |
| SEC-AC-305                                                                   | okay                                             |                  |         |  |

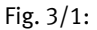

# 3.3 Setting the serial interface

If the parametrizing program cannot open the serial interface, the following error window will be shown when the program starts:

| Com-Port COM1: of the PC is occupied. This can happen if<br>another application or the mouse accesses this port. |
|----------------------------------------------------------------------------------------------------|
| Please terminate this application or choose another Com-Port.                                                    |
| If you want to change parameter set files without any servo,<br>please choose "Offline-Parametrization"          |
| • Retry with old parameters                                                                                      |
| C Change Comport                                                                                                 |
| O Offline-parameterisation                                                                                       |
| ○ Ignore                                                                                                    |
| 🗸 ОК                                                                                                    |

Fig. 3/2:

| Incorrectly set interface | This fault can be caused either by an incorrectly set interface<br>(usually the mouse driver) or by another Windows or DOS<br>program which has access to the serial interface.                                                                    |
|---------------------------|----------------------------------------------------------------------------------------------------|
| Change comport            | In order to correct an incorrectly set interface, click the menu<br>item "Change comport" and follow the instructions given<br>there.                                                                                                    |
|                           | In order to solve the problem of conflict with a program which<br>has access to the interface, conclude the other program (in<br>the case of DOS programs, you must conclude the DOS shell<br>as well) and then click "Retry with old parameters". |
| Offline parametrizing     | "Offline parametrization" is not intended for the first commis-<br>sioning. It serves simply as a preparation for desk work (see<br>chapter 'Offline programming').                                                                                |
| Ignore                    | If you click "Ignore", the program will become inactive and will not try to make contact with the servo or offline parame-<br>trizing. The fault will not be rectified.                                                                            |

# 3.4 Solving problems with serial communication

If the parametrizing program cannot establish a connection with the servo controller, the following error window will be shown:

| No communication / communication error at serial port (COM1:)                                               |
|----------------------------------------------------------------------------------------------------|
| Please connect servo and computer with a null-modem-cable<br>and switch on 24V supply voltage of the servo! |
| If you want to change parameter set files without any servo,<br>please choose "Offline-Parametrization"     |
| © Retry with old parameters                                                                                 |
| C Change Comport                                                                                            |
| C Search Baudrates                                                                                          |
| O Offline-parameterisation                                                                                  |
| C Ignore                                                                                                    |
| <b>√</b> 0K                                                                                                 |

Fig. 3/3:

The table below lists the possible causes of faults and how to rectify them.

| Cause                                                                                                    | Remedy                                                                                                    |
|----------------------------------------------------------------------------------------------------|----------------------------------------------------------------------------------------------------|
| Connection cannot be made                                                                                                    | Click "Retry with old para-<br>meters"                                                                                      |
| The selected Comport is not cor-<br>rect                                                                                                    | Click "Change comport" and fol-<br>low the instructions there                                                               |
| Baud rates of parametrizing pro-<br>gram and of servo are not the<br>same                                                                        | Click "Search for baudrates"                                                                                                |
| Communication interrupted from servo side                                                                                                    | Carry out <b>reset on servo</b> , then<br>click "Retry with old para-<br>meters"                                            |
| Hardware faults:<br>– Servo not switched on<br>– Connecting cable not plugged<br>in<br>– Connecting cable broken<br>– Incorrect connecting cable | Rectify faults, then click "Retry<br>with old parameters. See man-<br>ual 'Installation and fitting', e.g.<br>"RS232 cable" |

Fig. 3/4: Causes of faults and how to rectify them

Chapter 4

# Contents

| 4.1  | Setting  | the mode of the parametrizing program                     | 4-3  |
|------|----------|-----------------------------------------------------------|------|
| 4.2  | Loading  | preset parameter sets                                     | 4-5  |
| 4.3  | Setting  | the current limit values                                  | 4-9  |
| 4.4  | Setting  | the regulator enable logic                                | 4-11 |
| 4.5  | Setting  | the offset angle, phase sequence and number of pole pairs | 4-12 |
| 4.6  | Setting  | the current controller                                    | 4-14 |
| 4.7  | Pre-sett | ing the speed controller                                  | 4-16 |
|      | 4.7.1    | Determining the limit switch logic                        | 4-17 |
| 4.8  | Selectir | ng the operating mode                                     | 4-18 |
|      | 4.8.1    | Summary                                                   | 4-18 |
|      | 4.8.2    | Torque control/speed control                              | 4-19 |
|      | 4.8.3    | Additional options                                        | 4-19 |
| 4.9  | Setpoin  | t-selectors                                               | 4-20 |
| 4.10 | Configu  | ring the actual value display                             | 4-21 |

The basic settings of the parametrizing program and of the controller can be undertaken when:

- the program has been installed correctly, and when
- communication with the servo controller has been established.

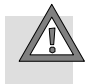

#### Caution

Carry out the steps for the basic settings in the sequence stated in the manual. If this sequence is not observed, the motor and/or the servo controller may be damaged.

## 4.1 Setting the mode of the parametrizing program

In order to be able to work optimally with the parametrizing program, various user modes are offered in which only certain functions can be accessed. The following modes can be set:

- "Beginner"

All the parameters can be set, except positioning module, positioning and synchronizing (available via fast-access buttons)

- "Advanced"
   All user-relevant parameters can be set
- "Expert"
   Access to controller-internal parameters which cannot be modified by the user without knowledge of the device and its applications

Select the mode "Beginner" in order to carry out the first commisioning. Select the mode "Expert" for optimizing the sytem and for parametrizing the positioning module.

Proceed as follows:

1. Select menu item [Options]/[User mode].

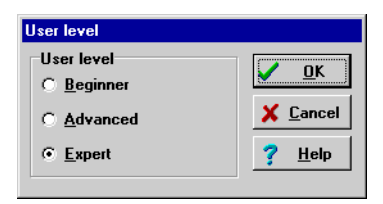

Fig. 4/1:

- 2. Click "Beginner".
- 3. Click "OK" to make the settings effective.

## 4.2 Loading preset parameter sets

If you are using positioning axes and motors / drive packages (ATP) from Festo, you will find in this chapter the procedure for writing the tested parameter sets into the servo controller. If this is not the case, you can omit this chapter.

You will require the following information for selecting a preprepared parameter file:

- Which Festo drive package (ATP) / motor are you using?
- Which Festo axis are you using?
- The mounting position of the axis (horizontal or vertical).

With this information you can select the name of the appropriate parameter file.

### Example "ATP"

 Mounting position
 horizontal

 ATP
 2.3 (Motor: BSM63A275AA, gears: i = 4)

 Axis
 DGE-25-xxx-ZR

 Parameter file
 23\_25z\_h.wpa

#### Example "Motor"

| Motor             | MTR- <b>AC-40-3s-Ax</b>   |
|-------------------|---------------------------|
| Mounting position | <b>h</b> orizontal        |
| Axis              | DGE-18-SP-KF              |
| Parameter file    | DGE18SP-AC-40-3s-Ax_h.wpa |

...

The parameter files can be found on the CD supplied.

The parameter set contains all the important setting data to enable you to adapt the SEC-AC to a certain motor or application. You can recognize parameter sets by the file name extension "\*.wpa".

The control parameters of the files for the motors / drive packages (ATP) are 'all-round settings', i.e. an optimization of the control parameters to your particular application is possible in most cases. See the chapter 'Optimizing the motor'.

You must carry out the following steps in order to transfer a parameter set to the SEC-AC:

1. Select menu item [File]/[Parameter set]/[Read from file and store into servo].

| ad from disk                                                                                       |                                                                                                    |                                                    |
|----------------------------------------------------------------------------------------------------|----------------------------------------------------------------------------------------------------|----------------------------------------------------|
| File selection           DGE08ZR-AC           DGE12ZR-AC           DGE12ZR-AC           DGE18SP-AC | 40-3s-Ax_h.WP,<br>40-3s-Ax_h.WP,<br>40-3s-Ax_h.WP,<br>40-3s-Ax_h.WP,<br>$\bigcirc$ wpa<br>$\bigcirc$ Motor<br>$\bigcirc$ MTR-AC-40 | ✓ <u>O</u> K<br>★ <u>C</u> ancel<br>? <u>H</u> elp |
|                                                                                                    | 🎥 horizontal                                                                                                    |                                                    |
| WMemoc-Parame                                                                                      | ter (*.wpa)                                                                                                    |                                                    |
| J<br>WMemoc-Paramel<br>File description:<br>Controller type                                        | ter (*.wpa)                                                                                                    |                                                    |
| WMemoc-Paramet<br>File description:<br>Controller type<br>Motor type:                              | ter (*.wpa)  Ec: [laufwerk_c]  SEC-AC-305 MTR-AC-40-3s-Ax                                                                          |                                                    |
| WMemoc-Parame<br>File description:<br>Controller type<br>Motor type:<br>Description:               | ter (*.wpa)  E c: [laufwerk_c]  SEC-AC-305 MTR-AC-40-3s-Ax DGE-18-SP-KF 0 bis 8.9kg Zusatzmasse horizontal                         |                                                    |

Fig. 4/2:

2. Select the desired parameter set. Parameter sets end with "\*.wpa.

- 3. Under "Groups": mark the ranges of the parameter set which are to be transmitted to the controller. Mark everything.
- 4. Click "OK" in order to transfer the parameter set to the SEC-AC.

The parameter set is now written into the SEC-AC. A bar indicates the status of the transmission. If the transmission is successful, the "File/Open" window will disappear and the following message will be displayed:

| Information |                   |
|-------------|-------------------|
| •           | Data transferred! |
|             | OK                |

Fig. 4/3:

The following window will be displayed if there is a fault in the data transmission:

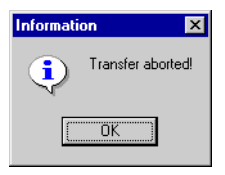

Fig. 4/4:

In this case, faultless operation cannot be guaranteed. Repeat, therefore, data transmission of the parameter set.

If data transmission is successful, check the setting of the limit switch logic under [Parameters]/[Device parameters]/[Limit switch logic].

If your drive configuration is to run in speed-control mode, you must cancel the positioning module and the position controller in the command window. This concludes your software settings.

If your application is to run with position control, you must check the following settings:

- Position values: [Parameters]/[Positioning]/[Destination parameters]
- Reference travel: [Parameter]/[Positioning]/[Reference-position]

#### **Please note**

- Save the parameter set in the menu [Parameters]/ [Save parameters].
- Reset the SEC-AC by pressing the RES button.

The complete parameter set is now in the controller which is now ready to operate.

# 4.3 Setting the current limit values

The permitted current limit values for the motor must first be set.

If Festo parameter sets are used, the values adapted to the drive package are already pre-set.

- 1. Select menu item [Parameters]/[Motor data]. The menu shown below will be displayed.
- 2. Please refer to the manufacturer's data sheet or to the type plate on the motor for the maximum current values and for the rated current of the motor.

| Motor Data                                                                               |             |                                               |
|------------------------------------------------------------------------------------------|-------------|-----------------------------------------------|
| Limit value                                                                              |             |                                               |
| Maximum current in A, rms value:                                                         | 4,2 A       | <u>✓ <u>O</u>K<br/><u>X</u> <u>C</u>ancel</u> |
| Nominal current<br>in A, rms value:                                                      | 2,2 A       | ? <u>H</u> elp                                |
| The maximal<br>current limits<br>depend on the<br>clock frequency of<br>the power stage! | Power Stage |                                               |
| Number of pole pairs                                                                     |             |                                               |
| Number:                                                                                  | 3 🜲         |                                               |
| Auto dete                                                                                | ect         |                                               |
| Torque constant                                                                          | 0,00 Nm/A   |                                               |

Fig. 4/5:

İ

#### **Please note**

• The values to be entered for the maximum and rated currents are the **effective values**.

If the currents are too high, the motor will be damaged, as the permanent magnets in the motor will be demagnetized. The current limits specified by the manufacturer must not, therefore, be exceeded.

- 3. Enter the effective values for the maximum current and the rated current.
- 4. You can determine the number of pole pairs by activating the button "Auto detect".
- 5. Entry of the correct torque constant is only relevant for the correct monitor display in the "Torque control" mode.
- 6. In order to exit the window, click the "OK" button.
- 7. Save the set values with [Parameters]/[ Save Parameters].

The current limit values of the motor used are now made known to the SEC-AC.

# 4.4 Setting the regulator enable logic

In order to enable the controller, you must set the regulator enable logic. The controller enable logic decides on the conditions which must be fulfilled before the controller can be enabled.

1. Select menu item [Parameters]/[Device parameters]/[Regulator enable logic].

|                                       | Regulator enable logic          |
|---------------------------------------|---------------------------------|
| ΟΚ                                    | Regulator enabled through:      |
| X Cancel                              | Digital input (DIn5)            |
| 2) <u>7 H</u> elp                     | O DIn5 and serial port (RS 232) |
| · · · · · · · · · · · · · · · · · · · | O Din5 and CAN                  |
|                                       |                                 |

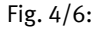

With possibility no. 2, the "and" must be interpreted as "logical and", i.e. the command over the serial interface is only effective when Dln 5 is active.

- 2. For thefirst commissioning select Only through digital input DIn5).
- 3. Click "OK".

# 4.5 Setting the offset angle, phase sequence and number of pole pairs

A more detailed explanation of this theme can be found in the chapter Information on the offset angle, phase sequence and number of pole pairs.

The correct setting of the above mentioned variables is an important prerequisite for the correct functioning of the complete system.

The servo controller ascertains the named values automatically. Before this can be done, the motor must carry out a few test movements. It is therefore essential that the motor is operated in idling mode; no load may be coupled to the drive shaft.

In the case of Festo parameter sets, the values adapted to the drive package have already been set.

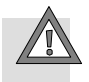

## Caution

- Before starting the motor identification, you must set the current limit values (menu item [Parameter]/[Motor data]/[Current limits]), as otherwise the motor may be damaged.
- Do not enable the controller until the program requests this.

Carrying out the automatic identification

- 1. Select the command [Parameter]/[Motor data] from the menu bar.
- 2. Click the button "Auto detect" in the field "Number of pole pairs".

3. The window shown below will be displayed. Click "OK". The motor shaft begins to turn; the complete procedure takes approximately 30 seconds.

| Motor identification                                      |  |
|-----------------------------------------------------------|--|
| For the identification the motor must be freely turnable! |  |
| Attention!                                                |  |
| Motor is starting on its own!                             |  |
| <mark>↓∕ OK</mark> <b>X</b> Cancel                        |  |

Fig. 4/7:

4. If identification is successful, the following window will be displayed:

| Information 2 |                            |  |
|---------------|----------------------------|--|
| ٩             | Identification successful! |  |
|               | OK                         |  |

Fig. 4/8:

5. Setting is then concluded. Save the settings with ]Parameters]/[Save Parameters].

# 4.6 Setting the current controller

| i                                      | A more detailed explanation of this theme can be found in the chapter 'Information on the current controller'.                                                                                                    |
|----------------------------------------|----------------------------------------------------------------------------------------------------|
| Amplification factor and time constant | The correct setting of the "current controller" is an import-<br>ant prerequisite for adapting the speed controller at a later<br>stage to the motor used. The parameters to be set are the<br>amplification factor "Gain" and the "time constant".                                                                                                    |
| i                                      | The servo controller ascertains the named values automati-<br>cally. Before this can be done, the motor must carry out a few<br>test movements. It is therefore essential that the motor is<br>operated in idling mode; no load may be coupled to the drive<br>shaft.<br>In the case of Festo parameter sets, the values adapted to the<br>drive package have already been set. |

# Carrying out the automatic identification

1. Activate the menu [Parameters]/[Device parameters]/[Current controller]. The menu shown below will be displayed.

| Current controller      |                                    |                                                                |
|-------------------------|------------------------------------|----------------------------------------------------------------|
| Gain:<br>Time constant: | 10,71<br>()<br>1,02 ms<br>()<br>() | <mark>✓ <u>0</u>K<br/>X <u>C</u>ancel<br/>? <u>H</u>elp</mark> |
| Auto                    | detect                             |                                                                |

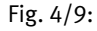

- 2. Click "Auto detect".
- 3. After carrying out automatic determination, click "OK".
- 4. Save the settings with [Parameters]/[Save parameters].

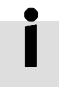

If the automatic parameter determination is carried out again, the current regulator can and may deliver slightly different values.

# 4.7 Pre-setting the speed controller

In this step the speed controller is assigned with sensible basic values. The actual optimization takes place later in the further course of first commissioning (see chapter 'Optimizing the speed regulator').

In the case of Festo parameter sets, the values adapted to the drive package have already been set.

1. Select menu item [Parameters]/[Device parameters]/[Speed controller].

| Motor speed controller |         |                |
|------------------------|---------|----------------|
| Motor speed controller |         |                |
| Gain:                  | 1,01    | <u> </u>       |
| Time constant:         | 12,1 ms | <u>? Н</u> еlp |

Fig. 4/10:

- 2. Set the following output values: amplification "1.0" time constant "12.0 ms"
- 3. Click "OK" in order to exit the menu.
- 4. Save the settings with [Parameters]/[Save parameters].

## 4.7.1 Determining the limit switch logic

The SEC-AC can evaluate two limit switches which can be used for determining the positioning range. Each limit switch determines the positioning limit for a certain direction of rotation.

The limit switch logic describes the correlation between the logical and the physical positions of the limit switches. In technology, a normally-closed contact (protected against cable fracture) is usually used as a limit switch. However, with the SEC-AC it is also possible to use a normally-open contact. You can make this selection as follows:

- 1. Select menu item [Parameters]/[Device parameters]/[Limit switch logic].
- 2. Select the logic.

| End-switch logic       |                  |
|------------------------|------------------|
| Type of limit switches | 🗸 ок             |
| Opener                 | X <u>C</u> ancel |
| C Shutter              | ? <u>H</u> elp   |

Fig. 4/11:

- 3. Click "OK".
- 4. If the limit switch logic is set correctly, the limit switch LEDs in the status window will light up, but only when the limit switches are actuated.

# 4.8 Selecting the operating mode

## 4.8.1 Summary

The SEC-AC can control the motor in

- speed-control mode
- position-control mode
- torque-control mode

The operating modes can be switched over in the "commands window". This window can be found at the top left of the screen when the program starts.

| Commands                         |
|----------------------------------|
| T Drive enable                   |
| © Torque control                 |
| Set point ramp                   |
| Position Control     Positioning |
| Synchronization                  |

Fig. 4/12:

You can switch from one operating mode to the other with the mouse.

Positioning and synchronization are alternative 'position-control modes'. "Position control" and "Motor speed control" must always be activated here. Only "Torque control" is activated selectively.

# 4.8.2 Torque control/speed control

| Torque control | With the torque-control mode, the mechanically loaded motor maintains the specified torque. The speed sets itself auto-matically depending on the load applied.                                                                                       |  |
|----------------|----------------------------------------------------------------------------------------------------|--|
| Speed control  | With the speed-control mode, the motor maintains the speci-<br>fied speed irrespective of the load. The first commissioning<br>requires first of all only the speed-control mode. In order to<br>activate this, click the field "Motor speed control" |  |

## 4.8.3 Additional options

The additional options "Setpoint ramp" to "Synchronization" should not be active for the first commissioning (option not marked with a cross). By clicking the box, you can delete any crosses entered.

# 4.9 Setpoint-selectors

The SEC-AC can select one of six different setpoints by means of two setpoint-selectors. Both setpoints are then added together and are entered in the controller as the total setpoint (torque control or speed control). Both setpoint-selectors can be parametrized with the parametrizing program.

- 1. Select the menu [Setpoints].
- 2. Select the menu [Setpoint-selectors].

| Setpoint-selectors    |          |                |
|-----------------------|----------|----------------|
| Selector A Selector B |          | ок             |
| Set point source      | 🖳        |                |
| Setpoint = 0          | ×        | <u>C</u> ancel |
| O Analogue input 0    |          | <u>H</u> elp   |
| O Analogue input 1    | <u> </u> |                |
| C Field bus           |          |                |
| • RS 232              |          |                |
| C SYNC-Input          |          |                |

Fig. 4/13:

- 3. Set "Selector A" to "RS232" (=serial interface).
- 4. Set "Selector B" to "Setpoint = 0".
- 5. Click "OK".

## 4.10 Configuring the actual value display

#### Speed and Motor current

The parametrizing program offers you the possibility of displaying all the measured values numerically and simultaneously on the PC screen. For the first commissioning, you should display at least Speed and Motor current.

The actual value display can be set in the actual value menu (see below). All the values which are to be displayed must be marked with a tick. You can do this with the mouse key on the left. When clicked a second time,  $\Box$  the selected actual value will be deleted from the display window (the tick  $\Box$  will be deleted).

- 1. Click the menu [Actual values] in the upper menu bar.
- 2. Mark the entries "Motorspeed" and "Motor current" with a tick.

The actual value display now appears as follows:

| Actual values    |        |
|------------------|--------|
| Motorspeed       |        |
| Actual value:    | 0 RPM  |
| Reference value: | 0 RPM  |
| Motorcurrent rms | A 00,0 |

Fig. 4/14:

# First start and optimizing the motor

Chapter 5

5. First start and optimizing the motor

# Contents

| 5.1 | Testing | the controller enable          | 5-3  |
|-----|---------|--------------------------------|------|
| 5.2 | Setting | the actual speed value filter  | 5-6  |
| 5.3 | Optimiz | ing the speed controller       | 5-7  |
|     | 5.3.1   | Summary                        | 5-7  |
|     | 5.3.2   | Carrying out the optimization  | 5-8  |
|     | 5.3.3   | Strategies for optimizing      | 5-12 |
|     | 5.3.4   | Further optimizations          | 5-15 |
| 5.4 | Optimiz | ing the positioning module     | 5-16 |
|     | 5.4.1   | Setting the positioning module | 5-16 |
|     | 5.4.2   | Carrying out optimization      | 5-18 |

5. First start and optimizing the motor

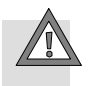

#### Caution

You should not read this chapter before reading completely through the chapter "Basic settings", especially the section on the current limit values of the current controller. Incorrect basic settings can cause damage to the servo controller/motor and to the mechanical drive.

## 5.1 Testing the controller enable

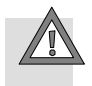

### Caution

The motor can run at very high speeds during the controller enable.

• Block the controller enable, therefore, after each test and wait until the drive shaft comes to a stand again.

If the controller is parametrized incorrectly, it may be possible for you to bring the motor to a stand simply by switching off the final stage enable. If you have wired this input firmly and not included a switch, you must press the RES button.

Parameter/ Save parameterst Before testing the controller enable, you must save the parameters and reset the controller. You can do this with the menu command [Parameters]/[Save parameters].

In order to test the controller enable, proceed as follows:

- 1. Select the operating mode "Motor speed control" in the command window.
- 2. Set the setpoint-selectors "Selector A" to serial interface ("RS232") and "Selector B" to "Setpoint = 0".
- 3. Select menu item [Setpoints]/[Setpoint-value].
- 4. Specify a low speed (e.g. 100 rpm) (see figure below).
- 5. Switch on the final stage enable and the controller enable via the digital 24 V input.

The controller enable will be shown as a vertical bar in the 7-segment display of the SEC-AC. The six outer segments revolve in the form of running bars around the vertical bar, depending on the direction of rotation of the motor and on the speed.

When the controller is enabled, the motor must begin to turn. If this is not the case, there is either a fault or the controller has been parametrized incorrectly. In the table below, you will find typical faults and how to remedy them.

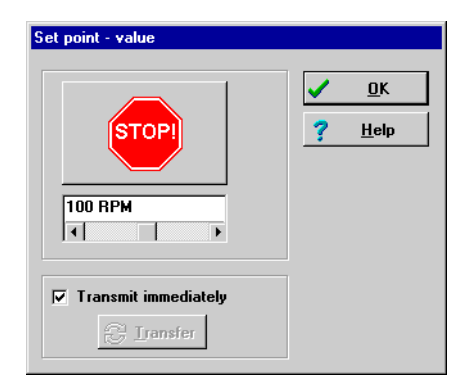

Fig. 5/1:

## 5. First start and optimizing the motor

| Fault                                                                 | Remedy                                                                                                    |  |  |
|-----------------------------------------------------------------------|----------------------------------------------------------------------------------------------------|--|--|
| No transverse bar appears in the display.                             | Check the 24 V power supply, se the controller enable logic.                                                                                                    |  |  |
| An L, S or P appears in the display. These symbols flash.             | The operating modes "position control", "syn-<br>chronizing" and/or "positioning" are switched<br>on. Deactivate these in the command window.                                                                                                   |  |  |
| A two-figure error code flashes in the display.                       | Read how to rectify this error in the chapter "Di-<br>agnosis and Error treatment".                                                                                                    |  |  |
| The brake cannot be released.                                         | Check plug connector X6 and the motor plug as<br>well as the cable. Does the voltage source fulfil<br>the specification? See sections 'Power supply of<br>the SEC-AC' and 'Power supply of parking brake'<br>in the chapter 'Electromechanics'. |  |  |
| The motor develops a holding torque, it "locks" in various positions. | The number of pole pairs and/or the phase se-<br>quence is incorrect. Set the correct number of<br>pole pairs (chapter 'Setting the offset angle and<br>the number of pole pairs') and/or swap the<br>motor phases.                             |  |  |
| The motor vibrates or runs unevenly.                                  | The resolver offset angle and/or the controller<br>parameters are not set correctly.<br>Carry out the automatic identification again as<br>described in the section 'Setting the offset angle<br>and the number of pole pairs'.                 |  |  |

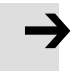

## Please note

When connecting the motor phases, note that different manufacturers of servo motors specify different phase sequences. If necessary, you must swap the phases U and W. 5. First start and optimizing the motor

## 5.2 Setting the actual speed value filter

In order to improve the control behaviour, the actual measured speed value must be smoothed. This is accomplished with an actual speed value filter. The effetive filter time constant can then be parametrized.

In the case of Festo parameter sets, the values adapted to the drive package have already been pre-set.

1. Select menu item [Parameters]/[Device parameters]/[Motor speed actual value filter].

| Motor speed filter |        |   |                |
|--------------------|--------|---|----------------|
| Motor speed filter |        |   | ок             |
| Time<br>Constant   | 0,2 ms | × | <u>C</u> ancel |
|                    |        | ? | <u>H</u> elp   |

Fig. 5/2:

- 2. Set the "Time constant" to "0.2ms".
- 3. Click "OK".
- 4. Save the settings with [Parameters]/[Save parameters].

As the actual speed value filter is entered as an additional time constant in the speed closed loop, it should be as small as possible. A value of 0.2 ms is therefore recommended for the first commissioning.

# 5.3 Optimizing the speed controller

## 5.3.1 Summary

You can set the speed controller by specifying a setpoint jump.

With the PC oscilloscope function you can observe the reaction of the speed controller to the setpoint jumps and then set the control parameters.

The speed controller should be set so that only **one** overswing of the actual speed value occurs. The overswing should not be more than 10% above the nominal speed value. The falling edge of the overswing should not or only just drop below the nominal speed value, before reaching the nominal speed value. This setting applies to most motors which can be operated with the SEC-AC. If a harder control behaviour is requested, the amplification of the speed controller can be further increased. The limit of amplification is reached when the drive starts to vibrate at high speeds. The amplification which can be achieved in the speed control circuit depends on the load conditions on the motor shaft. You must therefore check the setting of the speed controller again when the drive is fitted into place.

If you parametrize the speed controller when the motor shaft is in idling mode, you only have to adapt the control amplification, usually by increasing it, when the drive has been fitted.

#### 5. First start and optimizing the motor

## 5.3.2 Carrying out the optimization

# The implemented oscilloscope function of the parametrizing program can be used for optimizing the speed controller. More detailed information can be found in the chapter 'Extended functions of the parametrizing program'.

You have the possibility of reversing the motor over a certain path. It is important here that the motor is at first uncoupled from the mechanical drive.

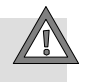

#### Caution

The reversing operation can cause damage to a drive coupled to the motor. Therefore, disconnect the motor.

- 1. Start the oscilloscope by activating the menu item [Options]/[Oscilloscope].
- 2. Select the register card "Channels" and set the configuration as shown in the figure below.
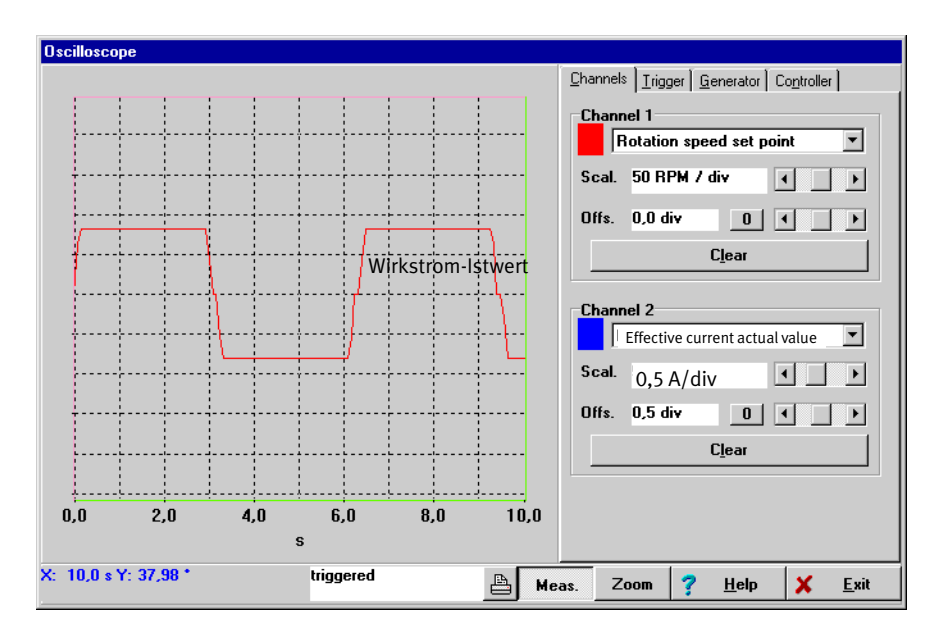

Fig. 5/3:

- 3. Select the register card "Trigger" and set the configuration as shown in the diagram below.
- 4. Select the register card "Generator" and set the configuration as shown in the diagram below. Select a low reversing speed (less than 100 rpm).
- 5. Select the register card "Controller" and set the speed controller as shown in the diagram below.

| Channels Trigger Gen                          | erator Co <u>n</u> troller |  |  |  |
|-----------------------------------------------|----------------------------|--|--|--|
| Timebase                                      |                            |  |  |  |
| 1 sec/div                                     | / · · ·                    |  |  |  |
| Delay 0,00 sec                                |                            |  |  |  |
| Trigger Source                                |                            |  |  |  |
| Rotation speed se                             | Rotation speed set point   |  |  |  |
|                                               |                            |  |  |  |
| Mode                                          |                            |  |  |  |
| Auto     Auto     Normal     Single     Force | 🔽 Run                      |  |  |  |
|                                               |                            |  |  |  |

Fig. 5/4:

| C Off<br>© On         |         |
|-----------------------|---------|
| Function generator    |         |
| Reverse mode way      | 5 R     |
| Reverse mode<br>speed | 100 RPM |
| Acceleration time     | 0,100 s |
| Smoothing time        | 0,100 s |
|                       |         |

Fig. 5/5:

| Channels ] <u>I</u> rigger ] <u>G</u> enerat      | or Controller |  |
|---------------------------------------------------|---------------|--|
| Motor speed controller<br>Gain:                   | 0,20          |  |
| Time constant:                                    | 12,3 ms       |  |
| Position Control                                  |               |  |
| Controller type:<br>P-Controller<br>PI-Controller |               |  |
| Gain:                                             | 0,41          |  |
| Time constant:                                    |               |  |
| Restore original values                           |               |  |

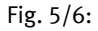

- 6. Switch on the final stage enable and the controller enable. The motor now reverses within the specified limits.
- 7. Observe the oscillograms which are produced. Compare them with the samples in the next chapter. If the speed controller is set too 'soft' or too 'hard', use the measures specified. Experiment with various settings in order to find the optimum. An addititonal criterion is the actual current value which can set itself without a limit and without oscillation.

You can access the parameters of the speed controller by clicking the register card "Controller".

## 5.3.3 Strategies for optimizing

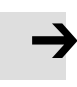

#### Please note

A general rule is that you shoud not modify the numerical values for the amplification factor and for the time constant in large jumps, but only in small steps.

When the numerical values have been modified, two cases can arise:

- If the setting is too 'hard', the speed controller will become instable.
- If the setting is too 'soft', the drive will not be stiff enough. This will result in drag faults later in operation.

The speed control parameters are not independent of each other. A measured curve which looks different from test to test can have several causes. Therfore, modify **only one parameter** at a time. Start to vary and optimize the P-amplification with fixed, large time constants. Then reduce the time constants to an optimum.

In order to adapt the speed controller, increase the amplification until the motor vibrates, then reduce the amplification in small steps until the vibration disappears. Finally, reduce the time constant until vibration occurs, then increase the time constant in small steps until the controller is stable at "Setpoint = 0" and is 'stiff' enough.

Due to their short cycle times, the controllers in the SEC-AC family do not begin to vibrate until unbalance is very rough, but tend to produce noise at an early stage depending on the degree of unbalance. You must then find a compromise between stiffness of the drive, stability and the production of noise.

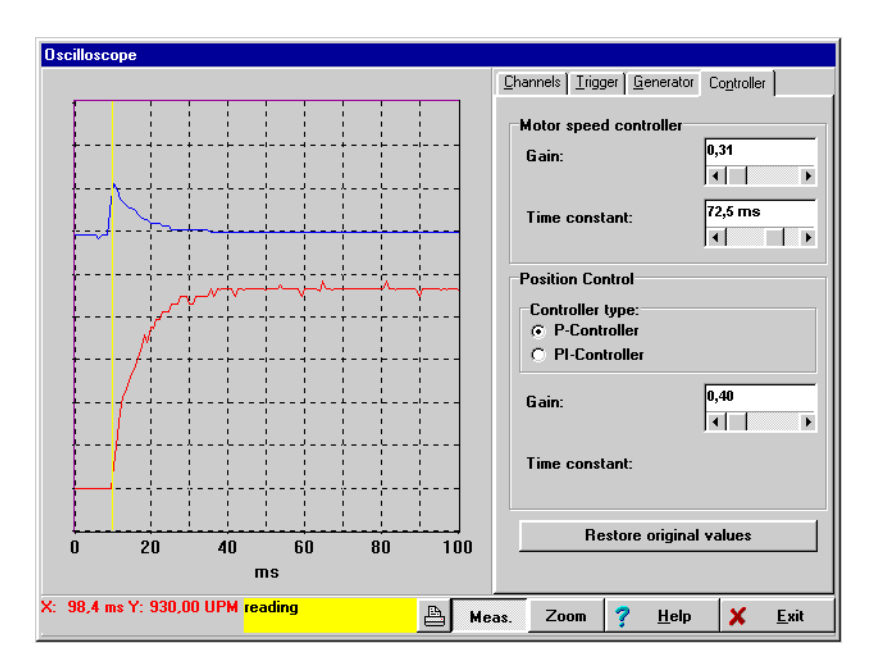

## Case 1: Speed controller set too 'soft'

Fig. 5/7:

#### Remedy

Increase the amplification factor by 2 to 3 tenths of a point / reduce the time constant by 2 to 3ms.

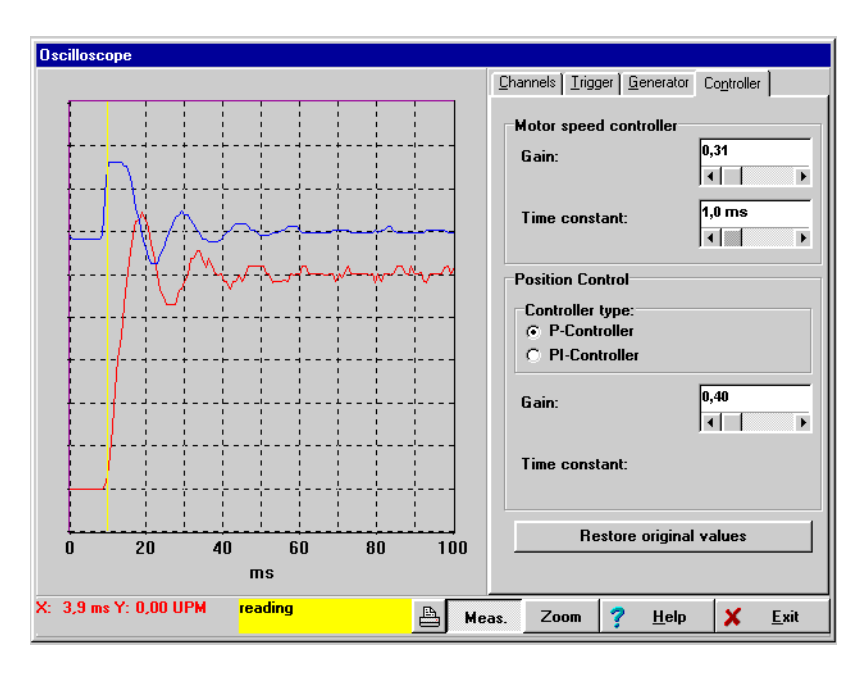

Case 2: Speed controller set too 'hard'

Fig. 5/8:

## Remedy

Reduce the amplification factor by 2 to 3 tenths of a point / increase the time constant by 2 to 3ms.

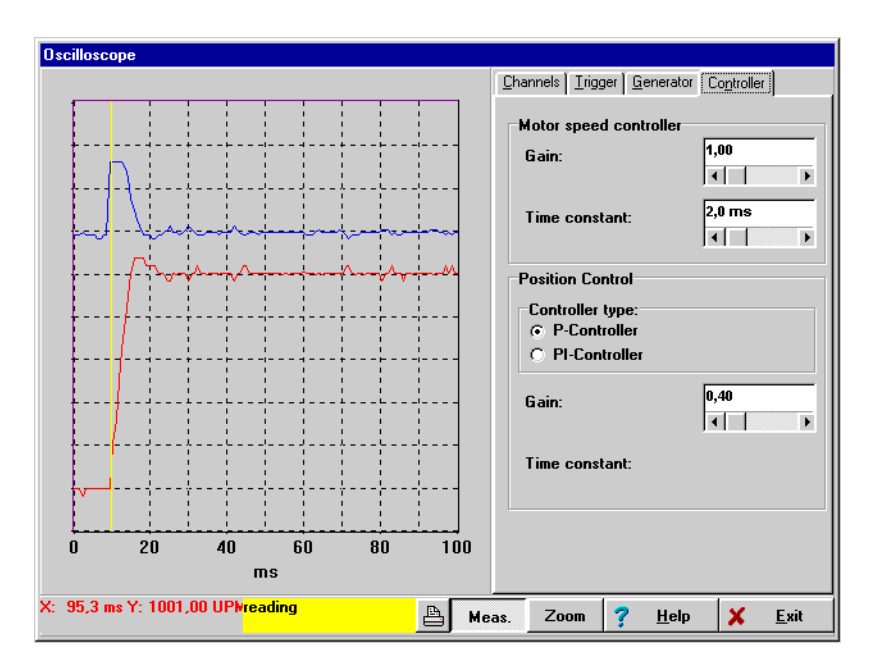

### Case 3: Speed controller set correctly

Fig. 5/9:

## 5.3.4 Further optimizations

When you have adapted the speed controller, you can fit the motor into the system. You must then check the speed controller again. Usually, the amplification factor must be increased due to the higher system load.

If you are using the SEC-AC as a speed controller, the setting of the controller will suffice for your application. If you are using the SEC-AC for positioning tasks, you must also parametrize the positioning module in addition to adapting both the current and speed controller. Characteristic values for a positioning movement are positioning times, positioning accuracy and position overswing at the destination.

## 5.4 Optimizing the positioning module

5.4.1 Setting the positioning module

From the difference between the nominal and the actual positions, the positioning module forms a speed result which is transmitted as the setpoint to the speed controller.

PI-controller/P-controller The positioning module can only be operated in conjunction with the position control or the synchronization control. Although it is a "PI-controller" with parametrizable input and output limits, it should be operated only as a "P-controller". The operating mode "PI-controller" is reserved for special applications.

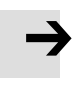

### Please note

Correctly set current and speed controller are a prerequisite for adapting the positioning module.

The positioning module can be parametrized in one of two methods:

- via the menu item [Parameters]/[Positioning control]
- via the menu item [Options]/[Oscilloscope], Register card
   "Controller."

#### **Please note**

Do not open both menus at the same time, otherwise parametrization will be inconsistent. Parameter/ Positioning module The command [Parameters]/[Positioning controller] generates the following window:

| Position Control                                      |                   |                                  |
|-------------------------------------------------------|-------------------|----------------------------------|
| Controller type:<br>C P-Controller<br>O PI-Controller |                   | ✓ <u>O</u> K<br>★ <u>C</u> ancel |
| Controller:                                           | 0.41              | <u>? Н</u> еlp                   |
| uain:                                                 |                   |                                  |
| Time constant:                                        | 6,6 ms<br>◀     ▶ |                                  |
| max. trailing error:                                  |                   |                                  |
| positive                                              | 50,00 °           |                                  |
| negative                                              | -50,00 °          |                                  |
| max. correction speed:                                |                   |                                  |
| positive                                              | 487 RPM           |                                  |
| negative                                              | -487 RPM          |                                  |

Fig. 5/10:

| Controller type | In the field "Controller type", you can determine whether the positioning module is to operate as a P-controller or a PI-controller. Select here the operating mode "P-controller". |
|-----------------|----------------------------------------------------------------------------------------------------|
| Amplification   | In the field "Gain", you can specify the amplification factor of the controller.                                                                                                    |
| Time constant   | In the field "Time constant", you can specify the time con-<br>stant (only with the PI-controller).                                                                                 |

| Drag fault       | In the field "Max. trailing error", you can set the limits for<br>recognizing drag faults. The limits can be set at maximum half<br>a motor revolution. With the aid of the drag fault monitoring<br>you can ascertain whether the dynamic position deviation has<br>exceeded a certain value during a positioning movement. See<br>also the chapter 'Extended functions of the parametrizing<br>program', section Parameter/Device parameter/Digital out-<br>puts'. |
|------------------|----------------------------------------------------------------------------------------------------|
| Correction speed | In the field "Max. correction speed", you can limit the maximum output size of the positioning module. This should be set at first at approximately $\pm$ 500 rpm.                                                                                                    |

## 5.4.2 Carrying out optimization

Please observe also the instructions in the previous chapter.

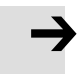

#### Please note

Optimization of the positioning module can also be carried out in the reversal mode. Make sure that the mechanical parts can turn freely and that the drive cannot be damaged. In addition to observation of the rotor position, observation of the nominal speed value and the drag fault also represents a possibility of optimizing the positioning module. The drag fault must disappear as soon as possible during the initial response, but must not tend to oscillate (see also the diagrams below).

**Overswing of the rotor position** can be further minimized in later operation by smooth acceleration.

|                                                 | The<br>ing | e following steps are necesary for optimizing the position-<br>module:                                                                                                    |
|-------------------------------------------------|------------|----------------------------------------------------------------------------------------------------|
| Speed control/Position-<br>ing/Position control | 1.         | Activate the operating modes "Motor speed control",<br>"Positioning" and "Position control" in the command<br>window.                                                                                                    |
| Options/Oscilloscope                            | 2.         | Start the oscilloscope under menu item: [Options]/[Os-<br>cilloscope].                                                                                                    |
| Channel                                         | 3.         | In the register card "Channel" set: "channel 1 = trailing error; channel 2 = actual speed value".                                                                                                    |
| Generator                                       | 4.         | In the register card "Generator" set: "reverse mode = OFF; reverse mode way = e.g. 5 turns; reverse mode speed (approx. 20%) = half the rated speed; acceleration time = 0, smoothing time = 0.                               |
| Trigger                                         | 5.         | In the register card "Trigger" set: "time base = 100 ms;<br>delay = -200 ms; trigger source = rotation speed set-<br>point; trigger level = half the reverse speed; falling<br>trigger edge; mode = normal"; "run" activated. |
| Controller                                      | 6.         | Switch to the register card "Controller" a"nd set the con-<br>troller type on the positioning module to P-controller"<br>and the amplification to "0.5".                                                                      |
| Generator                                       | 7.         | Start the reverse procedure by switching again to the register card "Generator" and set: "reverse mode = ON". The motor should now operate in reverse.                                                                        |
|                                                 | 8.         | In order to optimize, evaluate the speed and the rotor<br>position during the stop process. If the initial speed ad-<br>justment takes too long, the amplification must be in-<br>creased.                                    |

If the speed begins to oscillate during the stop process, the ampification must be reduced, See also the diagrams below.

Case 1: Drag fault is reduced too slowly  $\rightarrow$  Increase amplification of positioning module

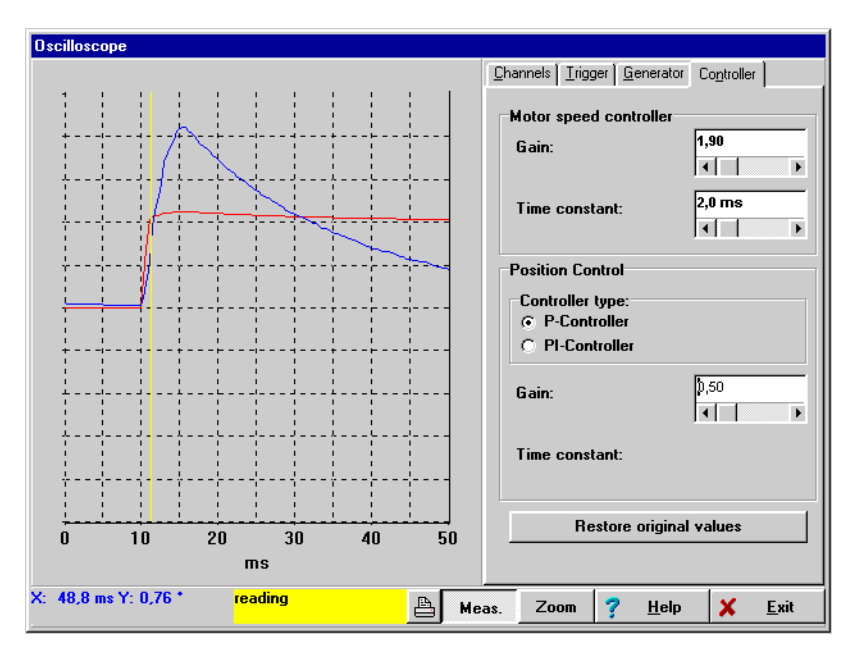

Fig. 5/11: Lower (smaller) curve: actual speed value Upper (pointed) curve: trailing error

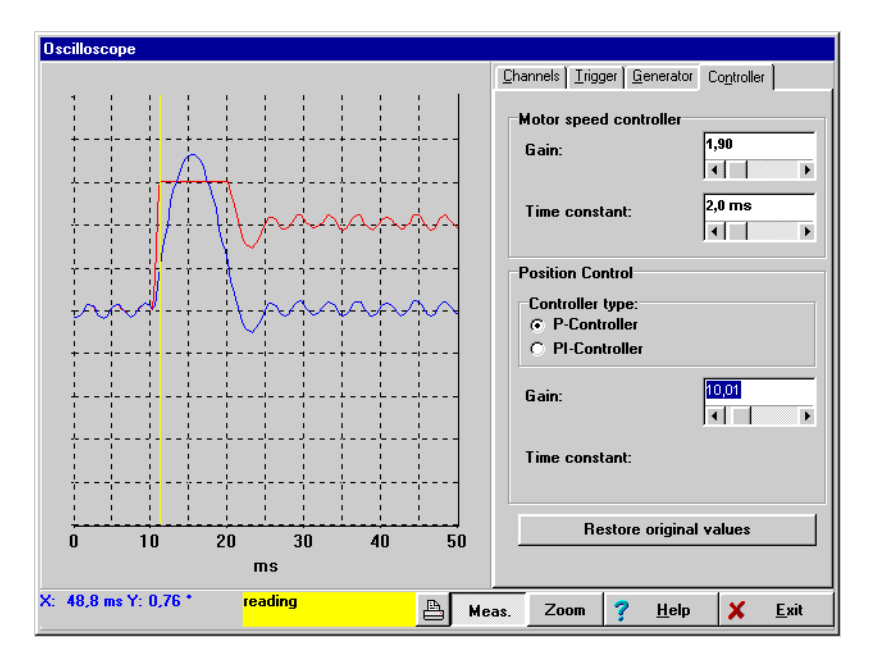

Case 2: Tendency of drag fault and nominal speed to oscillate  $\rightarrow$  Reduce amplification of positioning module

Fig. 5/12:

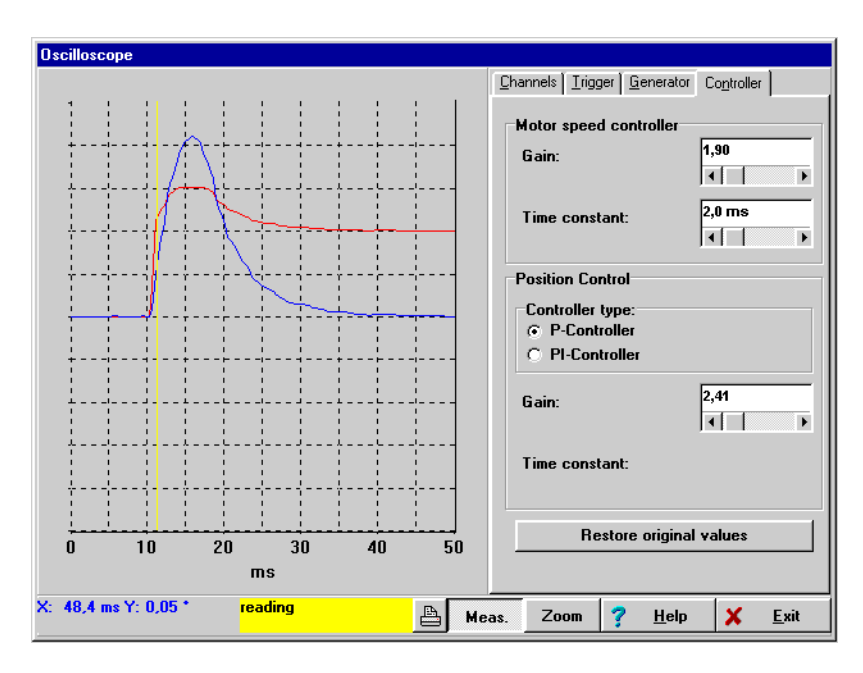

## Case 3: Positioning module set correctly

Fig. 5/13:

## Working with parameter blocks

Chapter 6

## 6. Working with parameter blocks

## Contents

| 6.1 | General information               | 6-3 |
|-----|-----------------------------------|-----|
| 6.2 | Loading and saving parameter sets | 6-5 |
| 6.3 | Offline parametrizing             | 6-6 |

## 6.1 General information

In order that the servo controller can operate the motor faultlessly, the characteristic values described in the chapter 'Basic settings' must be set correctly.

Parameter/ parameter set The individual characteristic value is described in the following as a "parameter"; all the parameters together for a controller/motor combination are described as a "parameter set".

The drawing below shows how parameter sets are managed.

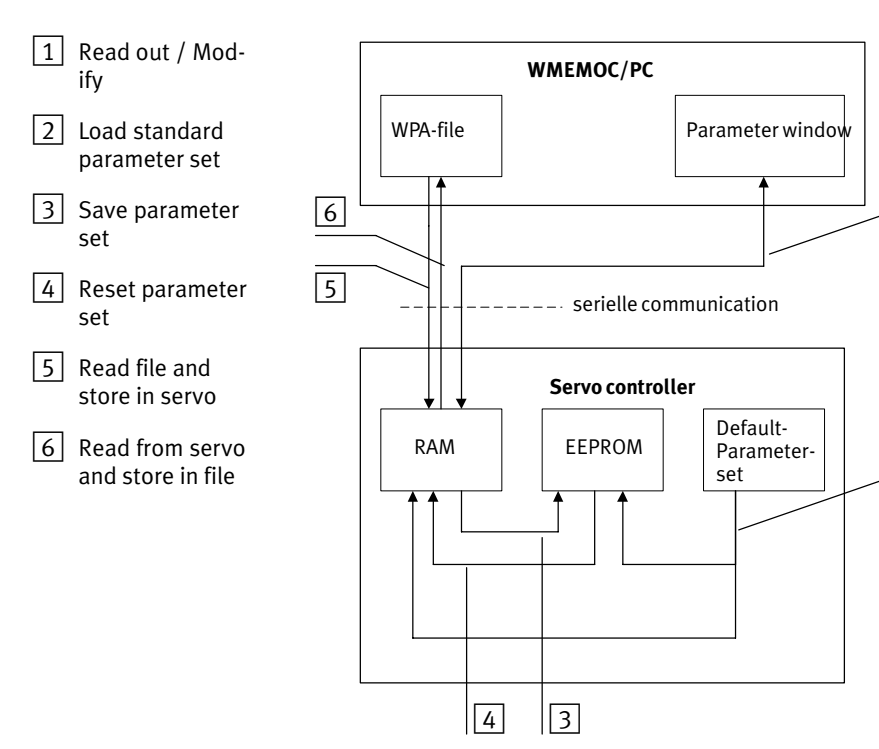

Fig. 6/1:

1

2

| Parameters/<br>Save parameters | The current parameter set of the servo controller is available<br>in the RAM memory (RAM = Random Access Memory). The<br>RAM will lose its contents if the power supply is switched<br>off. In order to save the parameter set permanently, it can be<br>copied into the EEPROM with the command Save para-<br>meter/parameter set. The EEPROM (Electrical Erasable Pro-<br>grammable Read Only Memory) will not lose its contents<br>even if the power supply is switched off. |
|--------------------------------|----------------------------------------------------------------------------------------------------|
|                                | Each time the controller is reset, the contents of the EEPROM are copied into the RAM. A controller "reset" can be triggered when:                                                                                                    |
|                                | - the 24V power supply is switched off and then on again                                                                                                    |
|                                | <ul> <li>the reset button on the servo controller housing is<br/>pressed</li> </ul>                                                                                                    |
|                                | <ul> <li>the command "RESET" is entered in the "transfer" win-<br/>dow of the parametrizing program (see chapter 'Transfer<br/>window').</li> </ul>                                                                                                    |
| Standard parameter set         | Every servo controller possesses furthermore a standard<br>parameter set. This parameter set is integrated in the firm-<br>ware and cannot be overwritten. If, for reasons unknown,<br>parametrization is not successful, the standard parameter set<br>can be loaded, in order to provide an 'organised basis'.                                                                                                    |
|                                | You can activate the standard parameter set by entering the<br>command DSP in the transfer window of the parametrizing<br>program (see the chapter 'Functions of the parametrizing<br>program', section 'File/Transfer window'). The parameter set<br>will then be copied into the EEPROM and the RAM.                                                                                                    |

## 6.2 Loading and saving parameter sets

| *.wpa                  | With reference to the previous chapter, it is also possible to<br>save and manage parameter sets externally (i.e. on the hard<br>disc or on a diskette). For this purpose, the parameter set is<br>read by the servo controller and saved in a file (or read by a<br>fileand saved in the servo controller). The file extension for<br>the parameter files on the PC is "*.wpa". Writing and reading<br>the WPA files is carried out in the parametrizing program in<br>the menu items: |
|------------------------|----------------------------------------------------------------------------------------------------|
|                        | • [File]/[Parameter set]/[Read from servo and store in file]                                                                                                    |
|                        | or                                                                                                    |
|                        | • [File]/[Parameter set]/[Read from file and store in servo]                                                                                                    |
| i                      | Further information can be found in the chapter 'Loading basic settings/ preset parameter sets'.                                                                                                    |
| Motor type/Description | Please note that, when writing a parameter set into a file, you<br>have the possibility of filling in the fields "Motor type" and<br>"Description". We urgently recommend you to do this, in<br>order to avoid later confusion of parameter sets. A sensible<br>name should also be chosen for the parameter set.                                                                                                    |
| •                      | WPA files can be sent per diskette,CD, E-mail.                                                                                                    |

## 6.3 Offline parametrizing

The parametrizing program offers you the possibility of accessing parameter sets, even when there is no serial communication with the servo controller. The requirement here is that there must be an appropriate WPA file (see previous chapter). You can also :

- read out control parameters
- modify control parameters
- save modified values in the same or in another WPA file.

In order to make the modifications effective, you must load the modified parameter set into the servo controller (see previous chapter).

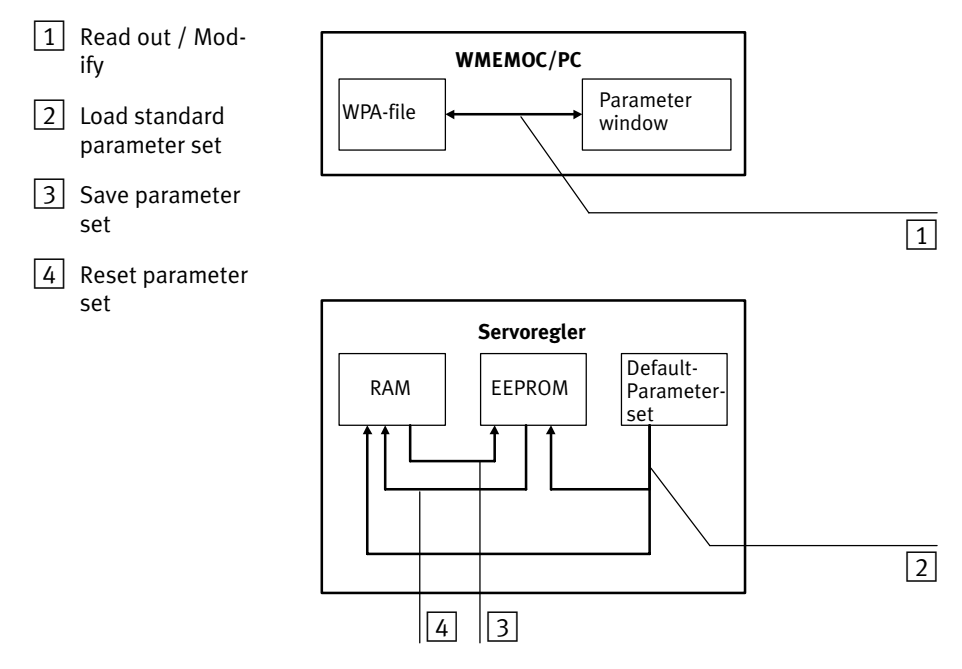

Fig. 6/2: Prinziple of Offline-Parametrizing

| Options/<br>Offline parametrizing | In order to activate the offline parametrizing, click the menu item [Options]/[Offline parametrization].                                                                                                    |  |  |
|-----------------------------------|----------------------------------------------------------------------------------------------------|--|--|
|                                   | You will be asked the specify the WPA file which is to be opened. Select the desired file.                                                                                                    |  |  |
|                                   | The file has been created for a specific type of controller. If it<br>is to be used for a different controller type, select the new<br>controller type.                                                                                                    |  |  |
|                                   | <b>Caution</b><br>If you use a WPA file for a different type of controller, you should always check the settings for rated current, maximum current, current controller and speed controller, as there is a danger that the servo controller/motor may be damaged. |  |  |
|                                   | The parametrizing program for offline parametrizing differs slightly from online parametrizing as follows:                                                                                                    |  |  |
|                                   | - certain menus (e.g. Firmware download) are blocked                                                                                                    |  |  |
| File/Parameter set                | - the menu [File]/[Parameter set] has other submenus:                                                                                                    |  |  |
|                                   | – [Open file]                                                                                                    |  |  |
|                                   | <ul> <li>[Save file]</li> </ul>                                                                                                    |  |  |
|                                   | <ul> <li>[Save file as]</li> </ul>                                                                                                    |  |  |
|                                   | <ul> <li>When you exit the program, you will be asked if you<br/>wish to save the parameter file just opened.</li> </ul>                                                                                                    |  |  |

| Options/<br>Online parametrizing | You can conclude offline parar<br>item[Options]/[Online parame           | You can conclude offline parametrizing by clicking menu item [Options]/[Online parametrizing].                           |  |  |
|----------------------------------|--------------------------------------------------------------------------|----------------------------------------------------------------------------------------------------|--|--|
|                                  | Whether the offline or online p<br>moment can be seen in the ico<br>bar. | Whether the offline or online parametrizing is active at the moment can be seen in the icon bar underneath the menu bar. |  |  |
|                                  | Online parametrizing active                                              | Offline parametrizing active                                                                                             |  |  |
|                                  | <mark>Z Online ,</mark> Offline                                          | Online Offline                                                                                                    |  |  |

The mode currently active is shown in green.

## Informations on the automatic identification

Chapter 7

7. Informations on the automatic identification

## Contents

| 7.1 | Information on the offset angle, phase sequence and number of pole pairs |                                 | 7-3 |
|-----|--------------------------------------------------------------------------|---------------------------------|-----|
|     | 7.1.1                                                                    | Summary                         | 7-3 |
|     | 7.1.2                                                                    | Automatic identification        | 7-4 |
| 7.2 | Informa                                                                  | ation on the current controller | 7-5 |

## 7.1 Information on the offset angle, phase sequence and number of pole pairs

## 7.1.1 Summary

The offset angle is the angle between the mechanical zero position of the resolver used and the electrical zero position of the rotor, resulting from the arrangement of the motor windings.

The setting of the correct offset angle is an important prerequisite for the faultless functioning of the complete drive. The angle between the resolver and the electrical zero position of the motor windings is generally the same for all the motors of a certain class from one manufacturer. If, therefore, you have ascertained the offset angle of a certain tye of motor from a particular manufacturer, you can use the offset angle for all other motor types from the same manufacturer, providing these motor types have the same number of pole pairs.

Correct setting of the offset angle is necessary for the following reasons:

- for implementing the set nominal speed and torque
- for optimizing the degree of effectiveness of the complete drive

If the number of pole pairs set in the servo controller is not matched to the motor, there can be no correct commutation of the phase currents. In this case, the motor will not run smoothly. It will lock in certain positions and develop a strong holding torque.

## 7.1.2 Automatic identification

Most problems arise in setting the resolver offset angle and in cabling with the correct phase sequence. The phase sequence problem arises because there are no uniform assignments or designations and each manufacturer makes his own decision (for both motor and resolver phase sequences). In addition, the number of pole pairs of a motor is not usually noted on the type plate.

The SEC-AC ascertains these values automatically. The following parameters are recognized:

- the number of pole pairs of the motor
- the sequence of the motor phases (UVW)
- the sequence of the resolver phases (swapping + and -, swapping sine and cosine), carrier and track may not be swapped, neither may the tracks be swapped amongst each other (the pairs must always remain together)
- the offset angle of the resolver

In order to determine the motor parameters, the motor must carry out a few test movements. It is therefore necessary for the motor to be operated in idling mode. No load may be coupled to the shaft.

## 7.2 Information on the current controller

|                      | The current controller is used for optimally specifying the<br>nominal current in the windings of the connected motor. The<br>setting of the current controller depends on the electrical<br>characteristics of the motor. The inductivity of the motor and<br>the internal resistance of the motor windings determine the<br>setting of the current controller. |
|----------------------|----------------------------------------------------------------------------------------------------|
|                      | The correct setting of the current controller is an important prerequisite for adapting the speed controller at a later stage to the motor used.                                                                                                    |
|                      | The parameters to be set are the amplification factor and the time constant.                                                                                                    |
| Amplification factor | The amplification factor determines the intensity with which<br>the actual value is adjusted without delay to the setpoint.<br>Higher amplification factors cause a 'harder' reaction of the<br>current controller to modifications of the setpoint.                                                                                                    |
|                      | Current controller which are set too 'hard' also cause instabil-<br>ity in the current flow to the motor. In extreme cases this can<br>be clearly heard as a loud whistling.                                                                                                    |
| Time constant        | The time constant determines the speed at which the actual<br>current value is adjusted stationarily to the nominal current<br>value. Higher time constants cause a softer reaction of the<br>current controller to modifications of the setpoint.                                                                                                    |
|                      | Current controller which are set too 'soft' lead to the dy-<br>namics of the motor not being used.                                                                                                    |
|                      | The Festo SEC-AC controller ascertains the optimum current control parameters automatically.                                                                                                    |

7. Informations on the automatic identification

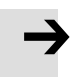

#### **Please note**

If a current controller is set too 'hard', this can cause considerable overswing of the motor current in excess of the setpoint. There is then a danger of the motor being damaged as the permanent magnets in the motor will be demagnetized.

# Standard applications and settings of the parametrizing program

Chapter 8

8. Standard applications and settings of the parametrizing program

## Contents

| Layout o               | of the controller                                                                                                    | 8-3                                                                                                    |
|------------------------|----------------------------------------------------------------------------------------------------|----------------------------------------------------------------------------------------------------|
| Torque-                | control mode                                                                                                    | 8-4                                                                                                    |
| Speed-c                | ontrol mode                                                                                                    | 8-6                                                                                                    |
| Positioning            |                                                                                                    |                                                                                                    |
| 8.4.1                  | Reference travel                                                                                                    | 8-9                                                                                                    |
| 8.4.2                  | Setting positions                                                                                                    | 8-14                                                                                                    |
| 8.4.3                  | Setting digital outputs                                                                                                    | 8-20                                                                                                    |
| Master-slave operation |                                                                                                    |                                                                                                    |
| 8.5.1                  | Speed-synchronous positioning                                                                                                    | 8-22                                                                                                    |
| 8.5.2                  | Position-synchronous movement                                                                                                    | 8-27                                                                                                    |
| Timing t               | he digital signals                                                                                                    | 8-32                                                                                                    |
| 8.6.1                  | Digital inputs                                                                                                    | 8-32                                                                                                    |
| 8.6.2                  | Timing the final stage enable and controller enable                                                                                                    | 8-33                                                                                                    |
| 8.6.3                  | Timing the limit switches                                                                                                    | 8-35                                                                                                    |
| 8.6.4                  | Timing the control signals for the positioning module                                                                                                    | 8-36                                                                                                    |
| 8.6.5                  | Feedback messages from the servo controller                                                                                                    | 8-40                                                                                                    |
|                        | Layout of<br>Torque-of<br>Speed-of<br>Position<br>8.4.1<br>8.4.2<br>8.4.3<br>Master-s<br>8.5.1<br>8.5.2<br>Timing t<br>8.6.1<br>8.6.2<br>8.6.3<br>8.6.4<br>8.6.5 | Layout of the controllerTorque-control modeSpeed-control modePositioning8.4.1Reference travel8.4.2Setting positions8.4.3Setting digital outputsMaster-slave operation8.5.1Speed-synchronous positioning8.5.2Position-synchronous movementTiming the digital signals8.6.1Digital inputs8.6.2Timing the final stage enable and controller enable8.6.3Timing the control signals for the positioning module8.6.5Feedback messages from the servo controller |

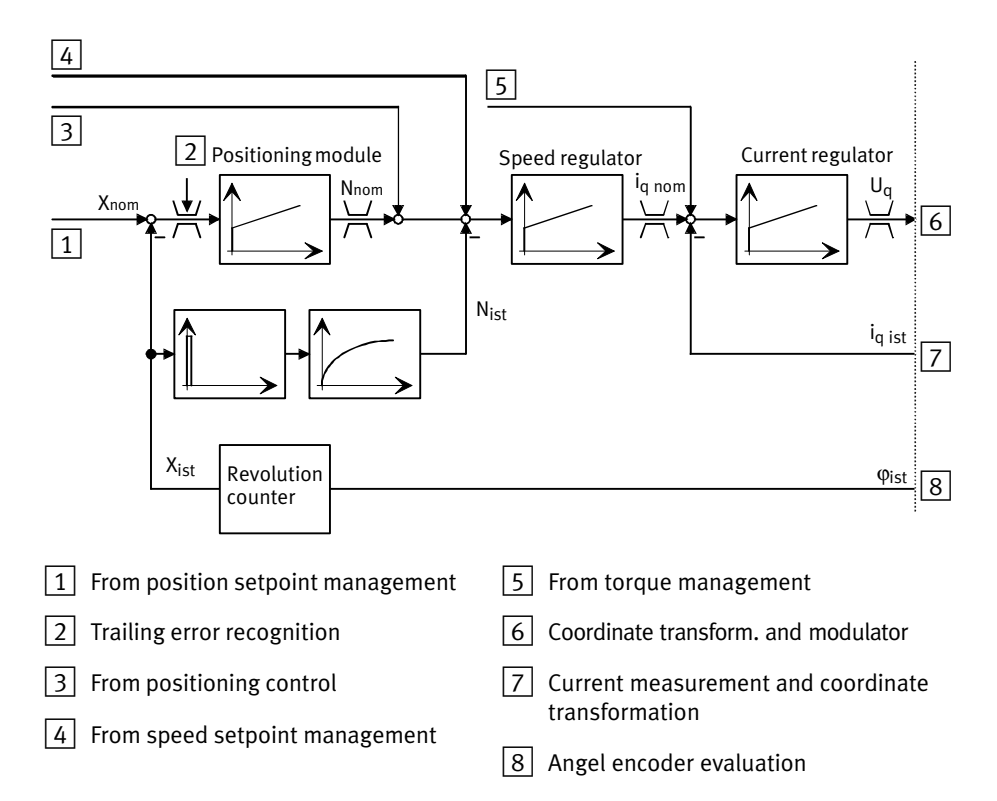

## 8.1 Layout of the controller

Fig. 8/1:

The diagram shows the basic control layout of the SEC-AC. The current controller, speed controller and positioning module are arranged in the form of a cascade control. Due to the rotor-orientated control principle, the current can be specified separately in the effective share (iq) and the idle share (id). There are therefore two current controller, each of which has been designed as a PI controller. In Fig. 8/3, the id-controller is not shown for reasons of clarity. The speed controller and the positioning module have also been designed as PI controller and can be switched on/off individually.

## 8.2 Torque-control mode

Torque-control mode does not occur very often, as the motor can reach **D**inifinitely high speeds when there is no load. In torque-control mode a certain nominal torque, that the servo motor generates in the motor, is specified. As the torque is proportionate to the motor current, only the current controller is active in this operating case. Below is a diagram explaining the control process in simplified form.

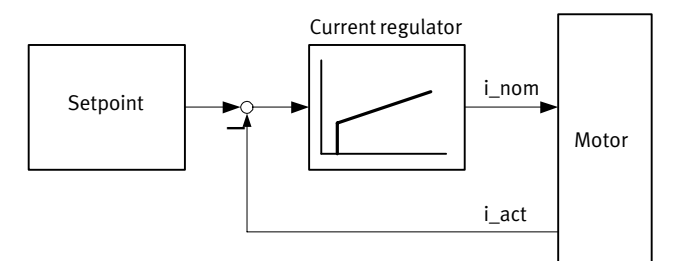

Fig. 8/2:

In order to set the torque-control mode, you must configure the command window as follows:

| Command window                                                                                                    |                        |  |
|----------------------------------------------------------------------------------------------------|------------------------|--|
| Torque control                                                                                                    | ON                     |  |
| Speed control                                                                                                    | OFF                    |  |
| Setpoint ramp                                                                                                    | Optional <sup>*)</sup> |  |
| Positioningmodule                                                                                                    | OFF                    |  |
| Position control                                                                                                    | OFF                    |  |
| Synchronization                                                                                                    | OFF                    |  |
| *) If the setpoint ramp is actuated, setpoint jumps will be<br>converted into ramp functions. For parametrizing these ramps,<br>please refer to the chapter 'Extended functions of the<br>parametrizing program', section 'Parameters/<br>Device parameters/SWI ramp'. |                        |  |

8. Standard applications and settings of the parametrizing program

|                       | For the various possibilities of specifying the setpoint see the chapter 'Extended functions of the parametrizing program', section 'Setpoint/Setpoint specification'.                                                                                                    |
|-----------------------|----------------------------------------------------------------------------------------------------|
| Options/Torque        | The actual setpoint can be specified in A or Nm. This can be<br>set with menu item [Options]/[Torque in Nm]. A tick in front of<br>the menu item means that the torque is calculated in Nm. The<br>menus for the actual and setpoints then adjust themselves<br>automatically to the new unit. |
| Torque constant       | If the torque is to be specified in Nm, the torque constant, i.e. the conversion factor between current and torque, must be made known.                                                                                                    |
| Parameters/Motor data | The torque constant is entered in the menu [Para-<br>meters]/[Motor data] and can usually be ascertained from the<br>specifications on the type plate on the motor. The rated<br>torque must be divided here by the rated current.                                                             |
| <b>→</b>              | Please note                                                                                                    |

A torque constant of "0 Nm/A" is not permitted, if [Torques in Nm] is activated.

8. Standard applications and settings of the parametrizing program

## 8.3 Speed-control mode

In speed-control mode a certain nominal speed is specified. The servo controller tries to specify this speed to the motor. The actual speed is attained from the information in the internal incremental sensor. The adjusting variable from the speed controller is passed on to the current controller.

The diagram below shows this process in simplified form.

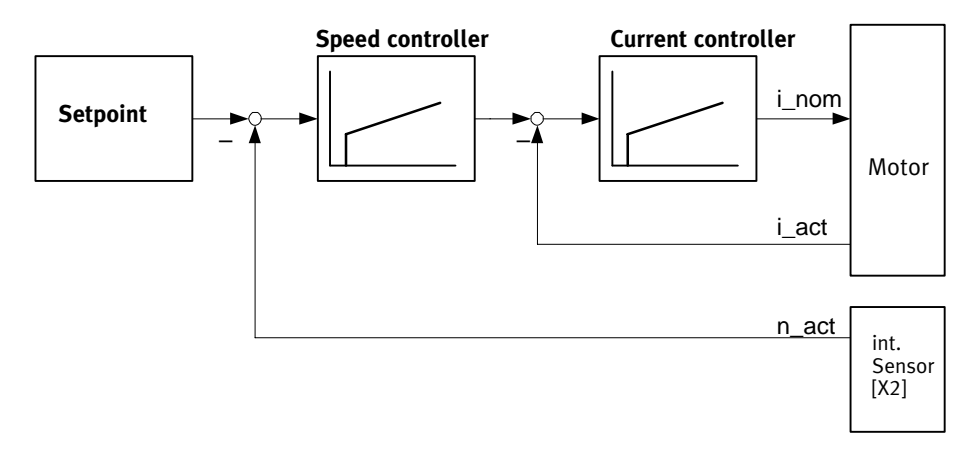

Fig. 8/3:

| In order to set the speed-control mode, you must configure |  |
|------------------------------------------------------------|--|
| the command window as follows:                             |  |

| Command window     |          |  |
|--------------------|----------|--|
| Torque control     | OFF      |  |
| Speed control      | ON       |  |
| Setpoint ramp      | Optional |  |
| Positioning module | OFF      |  |
| Position control   | OFF      |  |
| Synchronization    | OFF      |  |

If the setpoint ramp is actuated, setpoint jumps will be converted into ramp functions. For parametrizing these ramps, please refer to the chapter 'Extended functions of the parametrizing program', section 'Parameters/Device parameters/SWI ramp'.

When a specified speed is reached, it is possible to set a digital output Dwhich sends a reply message to a higher-order controller or which triggers other actions. See also the chapter 'Extended functions of the parametrizing program', section 'Parameters/Device parameters/Speed signal'.

## 8.4 Positioning

In the positioning mode, a certain position is specified to which the motor must move. The current position is attained from the information from the internal incremental sensor. Deviation from this position is processed in the positioning module and passed on to the speed controller. The diagram below shows this process in simplified form.

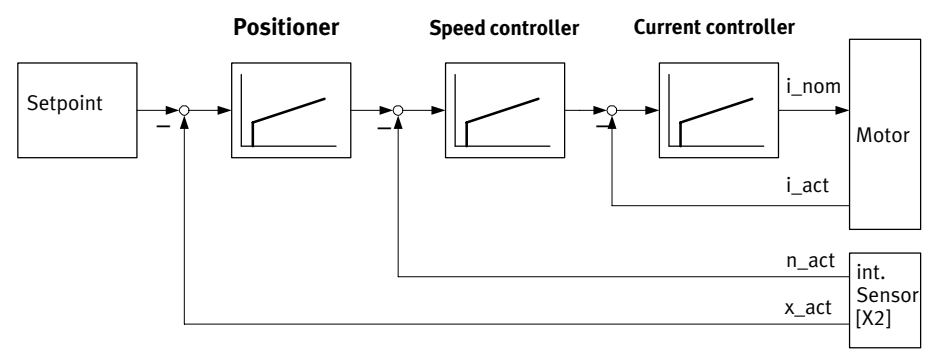

Fig. 8/4:

In order to set the positioning mode, you must configure the command window as follows:

| Command window    |                 |  |
|-------------------|-----------------|--|
| Torque control    | OFF             |  |
| Speed control     | ON              |  |
| Setpoint ramp     | No significance |  |
| Positioningmodule | ON              |  |
| Position control  | ON              |  |
| Synchronization   | OFF             |  |

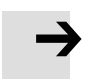

#### Please note

The setpoint ramp is not active in the positioning mode.
# 8.4.1 Reference travel

| i                                          | The settings for the command window can by found in the<br>chapter 'Standard applications and settings of the parame-<br>trizing program', section 'Positioning'.                                                                                                    |
|--------------------------------------------|----------------------------------------------------------------------------------------------------|
|                                            | The reference position is the zero point to which all further positions refer.                                                                                                    |
|                                            | When the 24 V power supply is switched on or after a RESET, the current resolver position is used as the actual position. The zero position which arises therefrom is used as the reference position if reference travel is notcarried out.                                                                                                    |
|                                            | Normally, reference travel is carried out in order to determine<br>the reference position. The drive usually moves to the limit<br>switch and evaluates this signal as described below. You can<br>start reference travel with an explicit command via the serial<br>interface, field bus or automatically with controller enable.                                |
| Reference position / Rev-<br>erence travel | In most application in which the servo controller works in<br>the positioning mode, an agreement must be made on a<br>zero position to which the positioning module can refer. This<br>position is called the reference position an must newly der-<br>ermined each time the controller is switched on . This takes<br>place in the so-called 'reference travel'. |

### Parameters/Positioning/ Reference position

The reference travel can be parametrized in the menu [Parameters]/ [Positioning]/[Reference position]. The following window will be shown:

| Reference positio                                                                                                    | n                                     |                                                   |              |   |                              |
|----------------------------------------------------------------------------------------------------|---------------------------------------|---------------------------------------------------|--------------|---|------------------------------|
| Destination                                                                                                    |                                       | Acceleration                                      |              |   |                              |
| max. turns<br>permitted                                                                                                    | 100,000000                            | Total time                                        | 100,04 ms    | × | <u>O</u> K<br><u>C</u> ancel |
| Speed                                                                                                    |                                       | Smoothing                                         | 0,00 ms      | 2 | Help                         |
| Search<br>speed:                                                                                                    | 100,0000 RPM                          | Deceleration                                      |              |   | <u>60!</u>                   |
|                                                                                                    |                                       | Deceleration                                      |              | • |                              |
| Cra <del>w</del> l<br>speed:                                                                                                    | 10,0000 RPM                           | Total time                                        | 100,04 ms    |   |                              |
| Running<br>speed:                                                                                                    | 1000,0000 RPM                         | Smoothing                                         | 0,00 ms      |   |                              |
| Start position                                                                                                    |                                       | Direction:                                        | Mode:        |   |                              |
| Position:                                                                                                    | 20,00000                              | <ul> <li>Turn left</li> <li>Turn right</li> </ul> | C Method 1   |   |                              |
| Start the reference via the reference via the second second secon | nce run<br>lised after power and regi | ulator enable                                     | The method 2 |   |                              |

Fig. 8/5:

Maximum search path

During reference travel, the motor turns until the limit switch signal is activated. A maximum search path can be specified. If the limit signal is not recognized within this search path, the servo controller will send an error message.

| Search/crawl/running<br>speed | The motor now moves to the limit switch at the set search<br>speed. At the limit switch it reverses and moves back slowly<br>from the switch at creep speed. In this way the contact<br>threshold can be accurately defined. The drive then moves<br>to the actual reference position at positioning speed.                                                                                    |
|-------------------------------|----------------------------------------------------------------------------------------------------|
| Position                      | The actual reference position is situated at a defined offset from the limit switch position. This can be set in the field "Position".                                                                                                    |
|                               | If "Mode" "Method 1" is active, the drive will move to the<br>reference position via the offset specified in the field "Posi-<br>tion" after the falling edge of the limit switch evaluation.                                                                                                    |
|                               | If "Mode" "Method 2" is active, the drive will reference at the<br>first zero pulse of the position sensor after the falling limit<br>switch edge. As in method 1, it will then move to the refer-<br>ence position via the offset specified in the field "Start Posi-<br>tion", "Position". The figure below explains the course of ref-<br>erence travel using the example of a linear axis. |

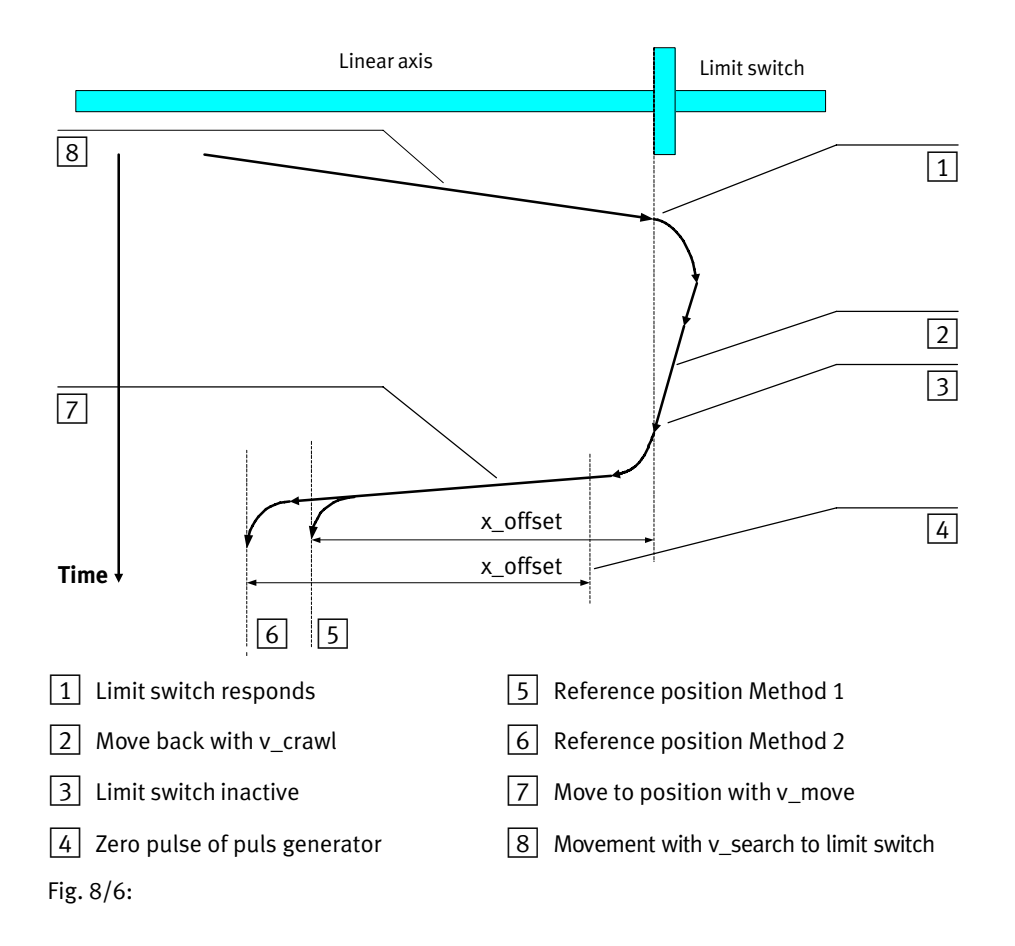

| Acceleration/<br>Deceleration | In the fields "Acceleration" and "Deceleration" you can de-<br>fine the acceleration and braking ramps. They influence all<br>three movement processes equally (search, crawl, running).                                                                                                    |
|-------------------------------|----------------------------------------------------------------------------------------------------|
| Direction                     | In the field "Direction" you can determine the direction of search and thereby select the limit switch to be used for reference travel.                                                                                                    |
| Start reference travel        | The field "Start reference run" will be triggered after final<br>stage enable and controller enable. Mark a cross if reference<br>travel is to be started automatically at the first controller en-<br>able. After a second controller enable, reference travel will<br>not be started again until the final stage enable is cancelled. |
|                               | In this way, reference travel is not necessary after controller block and new enable.                                                                                                    |
|                               | You can use the "GO!" button to trigger reference travel.                                                                                                    |

## 8.4.2 Setting positions

The servo controller possesses a table of 16 positions and individual positioning profiles which can be used for parametrizing destinations inadvance. There is also a position block for the RS232 interface.

### Parameters/Positioning/ Destination parameters

You can parametrize the destination positions in the menu [Parameters]/ [Positioning]/[Destination parameters]. The following window will appear:

| Destination 0                                                                                                |                                                                                                    |                                                                                                    |                                                                                           |
|----------------------------------------------------------------------------------------------------|----------------------------------------------------------------------------------------------------|----------------------------------------------------------------------------------------------------|-------------------------------------------------------------------------------------------|
| Select<br>CAN-BUS<br>RS-232<br>Pos 0<br>Pos 1<br>Pos 2<br>Pos 3<br>Pos 4<br>Pos 5<br>Pos 6<br>Pos 7<br>Pos 7 | Destination<br>Position: 0,000000 R<br>Speed<br>Running<br>speed<br>Final speed<br>Torque feed forward<br>Factor 0                                                                                     | Acceleration       Total time       \$\overline\$       \$\overline\$ | ✓ <u>OK</u> X <u>Cancel</u> ? <u>Help</u> ■     Copy       III     COPY       III     GO! |
| C Pos 9<br>C Pos 10<br>C Pos 11<br>C Pos 12<br>C Pos 13<br>C Pos 14<br>C Pos 15                              | Positioning run<br>relative<br>Relative to last destination<br>absolute<br>Start during positioning run<br>wait for End of positioning run<br>Interrupt actual positioning run<br>Ignore start command | Messages<br>Remaining 0,000000 R<br>distance<br>Remaining 0,0 ms<br>time<br>Options<br>Synchronized                                                                                                    |                                                                                           |

Fig. 8/7:

| Select                | In the field "Select" you can select the destination to be parametrized.                                                                                                    |
|-----------------------|----------------------------------------------------------------------------------------------------|
| Destination, Position | In the field "Destination", "Position" you can specify the des-<br>tination position. The destination position will be interpreted<br>differently, depending on whether absolute or relative posi-<br>tioning has been selected. (See field "Positioning run") |

ment to the destination is to be carried out. The "final speed" specifies the speed at which the drive is to reach the destination position. In most cases this is zero. If a final speed not equal to zero is set, the positioning profile will be calculated so that the drive continues to move at the specified speed when the destination is reached (in order then to process the next positioning command). The figure below shows a positioning profile in which the final speed is set at "v1" when position 1 is reached. Speed V Position 1 Position 2 2 V1 1 Zeit 2 Fig. 8/8: Acceleration/ In the fields "Acceleration" and "Deceleration" you can Braking time parametrize the ramps for accelerating and braking the drive. If the times in the field "Smoothing" are set to "0", this will result in linear ramps, otherwise movement will be a

eration curve.

In the field "Speed" you can specify the speed at which move-

parabola-shaped speed function. If the setting "Total time" equals "Smoothing", the result will be a sinus-shaped accel-

Festo P.BE-SEC-AC-SW-EN en 0802c

Speed

| Positioning                    | In the field "Positioning" you can specify whether the destina-<br>tion is to be interpreted as absolute (related to the reference<br>point) or relative. The option relative, related to last destina-<br>tion calculates the new position on the basis of the destina-<br>tion position currently reached or to be reached. The option<br>relative is the current actual position. If current positioning is<br>not yet completed, the two options will produce different re-<br>sults. |
|--------------------------------|----------------------------------------------------------------------------------------------------|
| Start with current positioning | The field "Start" with current positioning specifies the be-<br>haviour of the servo controller when positioning is still tak-<br>ing place and the starting command for a new destination is<br>received. The following options exist:                                                                                                    |
|                                | <ul> <li>Wait for the end: current positioning is completed and the<br/>new positioning started (this can already be transmitted).</li> </ul>                                                                                                    |
|                                | <ul> <li>Interrupt positioning: current positioning is interrupted<br/>and movement is made to the new position.</li> </ul>                                                                                                    |
|                                | <ul> <li>Ignore starting command: the positioning task for the new<br/>position is not accepted until the current destination is<br/>reached.</li> </ul>                                                                                                    |
| Instant pre-control            | The field "Instant pre-control" enables increased dynamics<br>with the positioning procedures. The variable must be ascer-<br>tained by experiment, as default value it should be set to 0.                                                                                                    |
| $\rightarrow$                  | <b>Please note</b><br>A rebound switch at the digital starting input can lead to<br>problems, if "Wait for the end" or "Interrupt positioning"<br>are permitted during relative positioning. The drive may<br>move a little too far.                                                                                                    |

| Checkbox synchronized | Checkbox synchronized is required e.g. for the application<br>"Flying saw." Normally the checkbox is not marked with a<br>cross.                                                                                               |
|-----------------------|----------------------------------------------------------------------------------------------------|
| Messages              | In the field "Messages" you can parametrize trigger mess-<br>ages which can be transmitted via a digital output. These<br>trigger messages show the remaining path or the remaining<br>time to the end of current positioning. |
| i                     | See also the chapter 'Extended functions of the parametrizing program', section 'Parameters/Device parameters/Digital outputs'.                                                                                                |
| GO!                   | With the "GO!" button you can start positionierung with the destination currently shown.                                                                                                    |
| Сору                  | With the "Copy" button you can copy all the settings for a destination to another destination. In the dialogue thus accessed you can specify both $\Box$ the source and the destination positions.                             |
|                       | Moving to positions                                                                                                    |
|                       | The following possibilies exist for moving to positions:                                                                                                    |
|                       | <ul> <li>via digital inputs</li> </ul>                                                                                                    |
|                       | - with the RS232 command (serial interface)                                                                                                    |
|                       | - via the field bus (optional)                                                                                                    |

## Positioning via digital inputs

The individual destinations can be selected via digital inputs. A rising edge at digital input DIN8 causes the destination to be accepted and starts the positioning movement.

Controllers in the SEC-AC family have 4 digital inputs (DIN0...DIN3) for selecting the destination.

| DIN3 | DIN2 | DIN1 | DINO | Destination<br>no. |
|------|------|------|------|--------------------|
| 0    | 0    | 0    | 0    | 0                  |
| 0    | 0    | 0    | 1    | 1                  |
|      |      |      |      |                    |
| 0    | 1    | 1    | 1    | 7                  |
| 1    | 0    | 0    | 0    | 8                  |
| 1    | 0    | 0    | 1    | 9                  |
|      |      |      |      |                    |
| 1    | 1    | 1    | 0    | 14                 |
| 1    | 1    | 1    | 1    | 15                 |

### SEC-AC controller family

Positioning with the RS232 (serial interface)

By means of the serial interface, movement can be made to all 16 positions, as well as to a temporary "RS-232 position" with controllers of the SEC-AC family.

The command structure can be found in the Appendix.

Parameters/Positioning/ Goto destinations Movement to the 16 destination positions and reference travel can be triggered via the parametrizing program. To do this, activate the menu item [Parameters]/[Positioning]/[Goto destinations]. The following window will then appear:

| Go to destination    | n                    |                  |
|----------------------|----------------------|------------------|
| Destination <u>0</u> | Destination <u>8</u> | X <u>C</u> ancel |
| Destination <u>1</u> | Destination <u>9</u> | ? <u>H</u> elp   |
| Destination <u>2</u> | Destination 10       |                  |
| Destination <u>3</u> | Destination 11       |                  |
| Destination <u>4</u> | Destination 12       |                  |
| Destination <u>5</u> | Destination 13       |                  |
| Destination <u>6</u> | Destination 14       |                  |
| Destination <u>7</u> | Destination 15       |                  |
| Refere               | nce run              |                  |

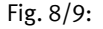

You can move to the relevant destination by clicking the appropriate button.

### 8.4.3 Setting digital outputs

By setting digital outputs in positioning mode, you can inform a higher-order controller that positioning is/will be concluded.

- 1. Nominal position = destination position
- 2. Actual position = destination position
- 3. Remaining time to end of positioning procedure reached
- 4. Remaining path to end of positioning procedure reached
- 5. Reference travel active

Configuration of the digital outputs is described in the chapter 'Extended functions of the parametrizing program', section 'Parameters/ Device parameters/ Digital outputs'. Possibilities 3 and 4 are described in more detail in the section "Setting positions" in this chapter.

Parameters/Positioning/ Messages For possibility 2, you must define a tolerance window, in the limits of which the digital output is to be set. You can do this in menu item [Parameters]/ [Positioning]/[Messages]. The following window will appear:

| Messages                 |                         |   |                |
|--------------------------|-------------------------|---|----------------|
| Tolerance window for "po | sition reached"-message |   | or             |
| positive angle           | 10,00 °                 | × | <u>C</u> ancel |
| negative angle           | -10,00 °                | ? | <u>H</u> elp   |

Here you can set the tolerance window for the "Xactual = Xdestination" message.

Fig. 8/10:

### 8.5 Master-slave operation

In master-slave operation two servo controllers are coupled together. The master passes the position information onto the slave via the incremental sensor output (plug X11). The slave reads this infromation via the external incremental sensor input (plug X10). The plugs must be connected for this purpose with a 1:1 cable (pin 1 with pin 1, pin 2 with pin 2, ....). The diagram below shows the configuration.

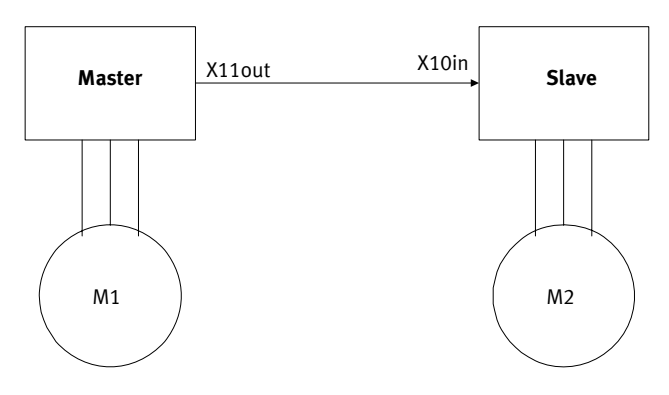

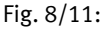

The master operates in one of the previously described modes (speed control, positioning), while the slave operates in the synchronized mode.

The following operating modes are possible with this configuration:

- Speed-synchronous positioning
- Position-synchronous movement
- Electronic gears
- Special applications, e.g. "flying saw" (after consultation).

### 8.5.1 Speed-synchronous positioning

Speed-control In the speed-synchronous mode, the master specifies a certain speed to the slave. Movement must be made at this speed. The master is normally in the speed-control mode.

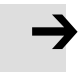

#### Please note

The position of the axes is not controlled in this case.

The diagram below shows a simplified control circuit for the slave.

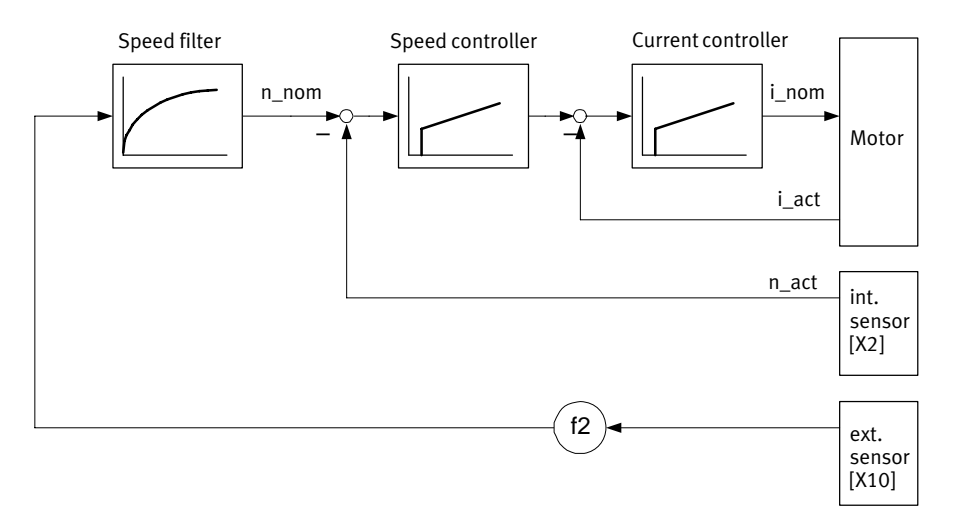

#### Fig. 8/12:

As can be seen in the drawing, the speed specified by the master can contain a proportionality factor.

### Slave settings with speed-synchronous positioning

1. Settings in the command window

| comma <b>n</b> ds                   |
|-------------------------------------|
| 🗖 Drive enable                      |
| C Torque control                    |
| Motor speed control                 |
| Set point ramp     Position Control |
| Positioning                         |
| Synchronization                     |

Fig. 8/13:

- In most cases the setpoint ramp is switched off in this operating mode.
- 2. Settings of the Setpoint-selection

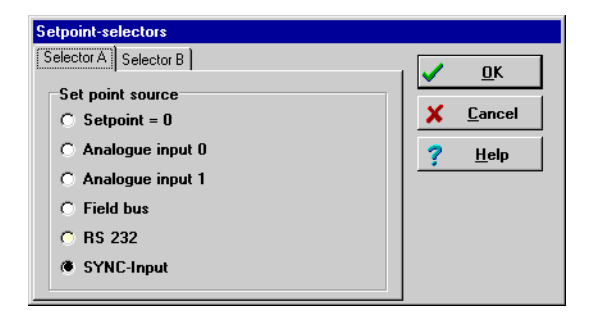

Fig. 8/14:

Setpoint/ Setpoint-selection In the menu [Setpoint]/[Setpoint-selection] either "Selector A" or "Selector B" must be set to "Sync input".

3. Settings of the synchronization switches

Parameters/ Synchronization The synchronizing menu must be configured correctly. It can be accessed with [Parameters]/[Synchronization]. The following window will then appear:

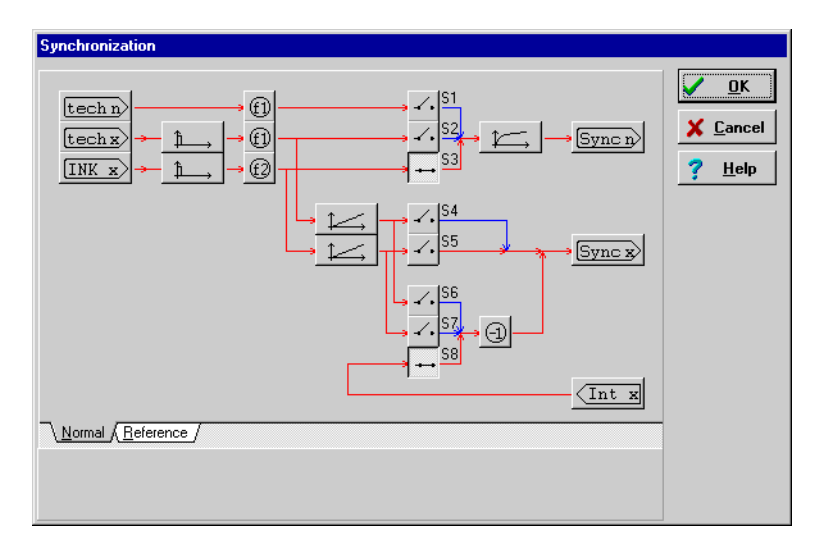

Fig. 8/15:

#### 4. Setting the external encoder ("INK\_x")

| Externer Inkrementalgeber |                          |
|---------------------------|--------------------------|
|                           | <mark>✓ <u>о</u>к</mark> |
| Inkremente pro Umdrehung  | 🗙 Abbru <u>c</u> h       |
|                           | ? <u>H</u> ilfe          |

Fig. 8/16: Inkrements per revolution

With a click on the "INK\_x" button, you can set the bar code of the external incremental sensor.

The entry must take into account the four-fold multiplication of the pulse. For an incremental sensor with 1000 marks/rev. the number 4000 must be entered.

5. Setting the proportionality factor ("f2")

| Sync-Getriebefaktor F2 |   |                          |
|------------------------|---|--------------------------|
|                        |   | <mark>✓ <u>о</u>к</mark> |
| Zähler Z2              | 4 | X Abbru <u>c</u> h       |
| Nenner N2              | 1 | <u>? H</u> ilfe          |
|                        |   |                          |

Fig. 8/17: Dividend (Z2) and Divisor (N2)

With the "f2" button, you can enter the proportionality factor for the speed specification (see also the control circuit diagram). The proportionality factor must be specified with counter and denominator.

INK\_x

The externally supplied speed can also be filtered. You can set the external speed filter by clicking the button shown below.

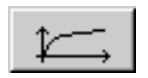

### 8.5.2 Position-synchronous movement

#### Positioning

In the position-synchronous mode, the master specifies a certain position to the slave. Movement must be made to this position. The master is normally in the positioning mode.

The diagram below shows a simplified control circuit for the slave.

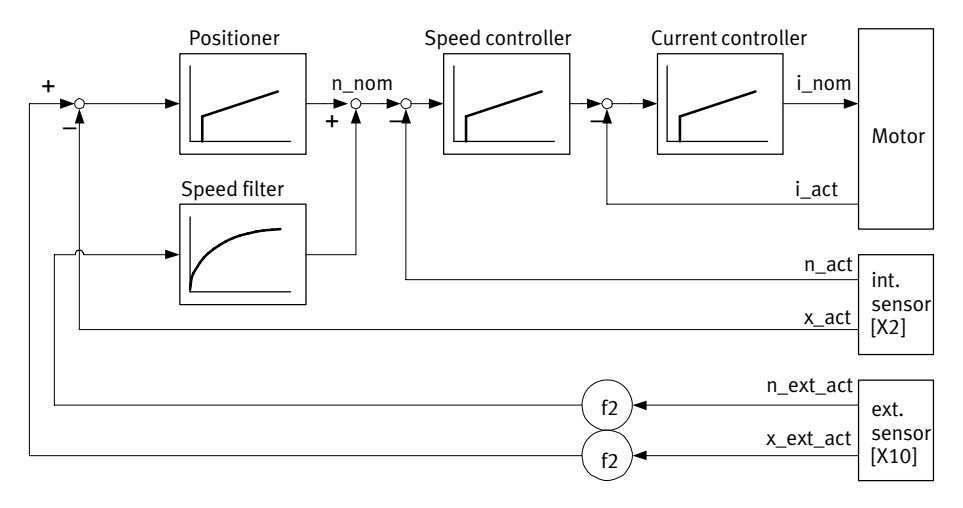

Fig. 8/18:

The speed feedback from the external sensor is not absolutely necessary, but is to be recommended, as the positioning module (positioner) would operate very slowly, due to its very high time constant.

As can be seen in the drawing, the position and speed specified by the master can contain a proportionality factor.

Slave settings for position-synchronous movement

1. Settings in the command window

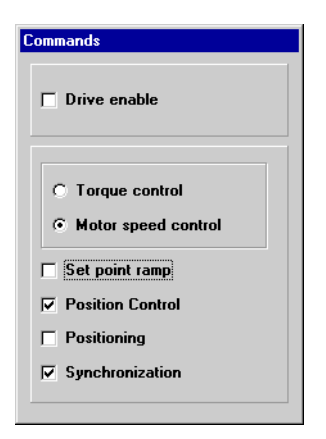

Fig. 8/19:

2. Settings of the Setpoint-selection

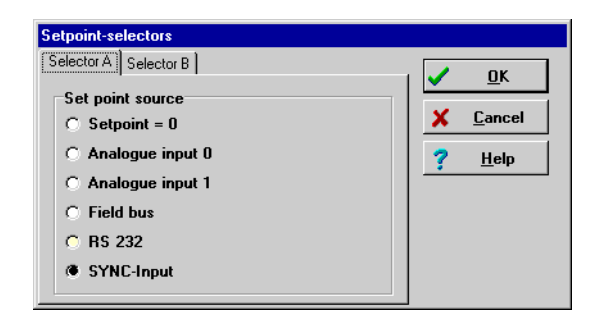

Fig. 8/20:

Setpoint/ Setpoint-selection In the menu [Setpoint]/[Setpoint-selection] either "Selector A" or "Selector B" must be set to "Sync input".

3. Setting of the synchronization switches

Parameters/ Synchronizing The synchronizing menu must be configured correctly. It can be accessed with [Parameters]/[Synchronizing]. The following window will then appear:

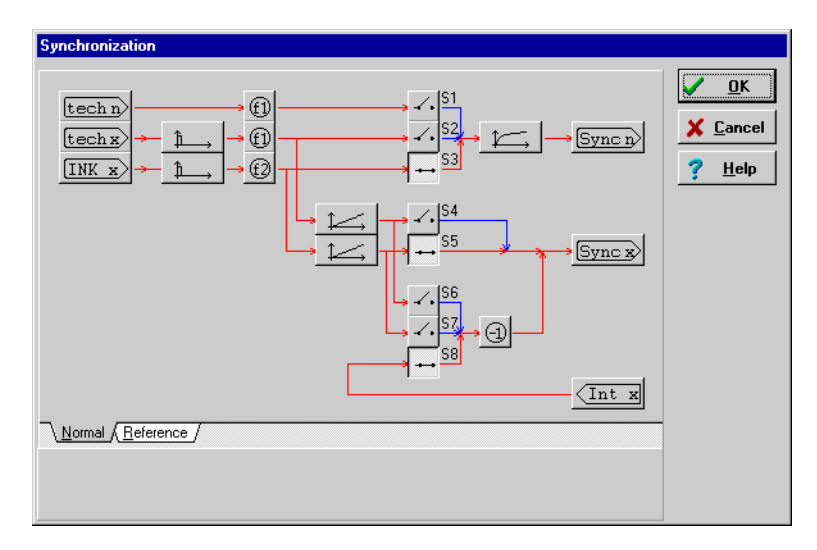

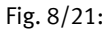

4. Setting the external encoder ("INK\_x")

|                          | <u> </u> |                  |
|--------------------------|----------|------------------|
|                          | ✓        | <u>o</u> k       |
| Inkremente pro Umdrehung | ×        | Abbru <u>c</u> h |
|                          | ?        | <u>H</u> ilfe    |

Fig. 8/22: Inkrements per revolution

X\_xWith a click on the "INK\_x" button, you can set the bar code<br/>of the external incremental sensor.

The entry must take into account the four-fold multiplication of the pulse. For an incremental sensor with 1000 marks/rev. the number 4000 must be entered.

5. Setting the proportionality factor ("f2")

| Sync-Getriebefaktor F2 |   |                          |
|------------------------|---|--------------------------|
|                        |   | <mark>√ <u>о</u>к</mark> |
| Zähler Z2              | 4 | X Abbru <u>c</u> h       |
| Nenner N2              |   | <u>? H</u> ilfe          |
|                        |   |                          |

Fig. 8/23: Dividend (Z2) and Divisor (N2)

With the "f2" button, you can enter the proportionality factor for the position specification (see also the control circuit diagram). The proportionality factor must be specified with counter and denominator.

INK\_x

f2

The externally fed speed can also be filtered. You can set the external speed filter by clicking the button shown below.

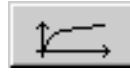

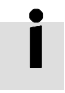

Further application possibilities (e.g. combination of positioning and synchronizing) on request.

## 8.6 Timing the digital signals

## 8.6.1 Digital inputs

At the beginning the program undergoes basic parametrizing. This is followed by Controller enable with ENA-PWR (Enable-Power) and ENA-Cl (Enable-Controller).

The 10 digital inputs used are described in the table below.

| Input/output | Value               | Function                                   |
|--------------|---------------------|--------------------------------------------|
| Din0 - Din3  | Pos-Bit0 - Pos-Bit3 | Destination selection                      |
| Din4         | ENA_PWR             | Input for final stage enable               |
| Din5         | ENA_CL              | Input for controller enable                |
| Din6 - Din7  | END-0 - END-1       | Limit switch                               |
| Din8         | START               | Start positioning in positio-<br>ning mode |
| Din9         | SAMPLE              | Input for additional refe-<br>rence switch |

Fig. 8/24:

## 8.6.2 Timing the final stage enable and controller enable

The time relationships are described in the table and in the graph below.

| Paramet     | Parameter Delay time                                    |                            | Unit    |     |    |
|-------------|---------------------------------------------------------|----------------------------|---------|-----|----|
| т           | Description                                             | Min                        | Typical | Max |    |
| t1          | Gap between rising edges                                | 0                          | -       | -   | ms |
| t2          | Delay after controller enable on                        | 2                          | 7       | 14  | ms |
| t3*)        | Delay after controller enable off                       | tFast stop/at<br>least 100 | tStop   | -   | ms |
| t4          | Delay after final stage enable off.<br>The motor coasts | 2                          | -       | 15  | ms |
| t5          | Minimum duration controller enable off                  | 15                         | -       | -   | ms |
| t6          | Minimum duration controller enable off                  | 15                         | -       | -   | ms |
| *) tFast st | op: applies to setpoint specification,para              | metrizing                  |         |     |    |

Fig. 8/25:

For calculating the braking time during speed regulation or tStop: The following formula applies for the positioning mode without controller enable:

 $tStop=(max(v_{max}/a_{max},100ms)+t_{filt})v_{nominal}/v_{max}$ 

The larger of the two values, either 100 ms or  $v_{max}/a_{max}$ , is added to the actual speed value filter constant and then multiplied by the ratio of the nominal speed value vnominal and the maximum speed  $v_{max}$ .

Maximum braking delay:  $a_{max}$  (parametrizing is made via the CAN object "6510" Subindex "15").

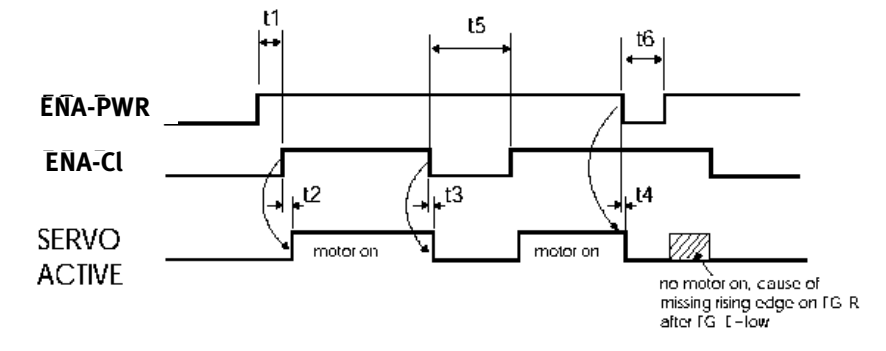

Fig. 8/26: Timing the final stage and controller enable: After ENA-PWR at high, a rising edge is required At ENA-CL

### 8.6.3 Timing the limit switches

The limit switches serve for limiting the positioning path of an axis. If a limit switch is actuated, a so-called 'quick stop' will follow. This means that the axis is brought to nominal speed value "0" at maximum acceleration.

| Parameter |                                       | Delay time |                   |     | Unit |
|-----------|---------------------------------------|------------|-------------------|-----|------|
| т         | Description                           | Min        | Typical           | Max |      |
| t7        | Delay after actuation of limit switch | 100        | t <sub>Stop</sub> | -   | ms   |
| t8        | Delay after limit switch enable       | 100        | t <sub>Stop</sub> | -   | ms   |

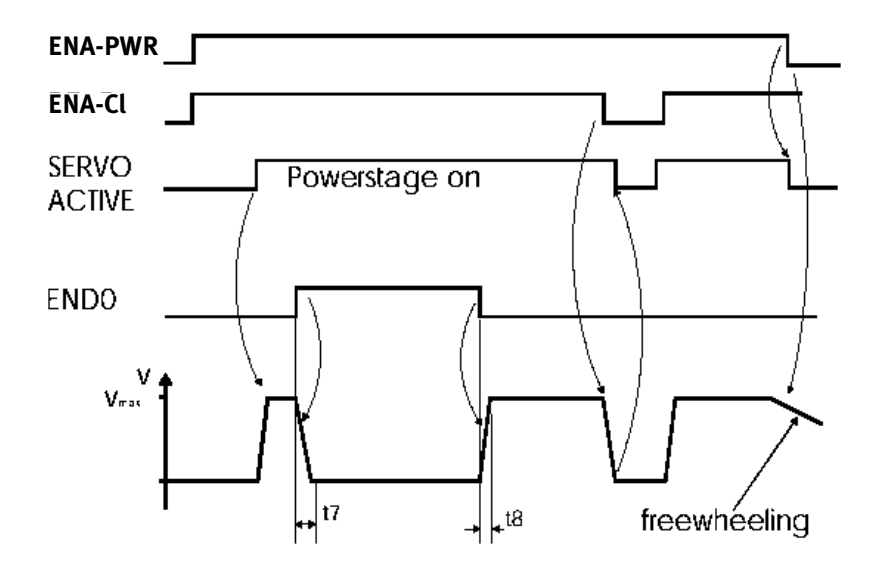

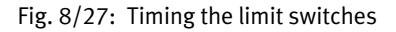

### 8.6.4 Timing the control signals for the positioning module

You can carry out positioning by creating a bit combination with "Din0-Din3" and then enabling the positioning with "Din8" (START). The positioning controller has three modes for transferring the position Data record.

## Positioning after current positioning

A feature of this parametrizing is that new positioning cannot be loaded or actuated before previous positioning is completed.

| Parameter  |                                                 | Delay time |         |     | Unit |
|------------|-------------------------------------------------|------------|---------|-----|------|
| т          | Description                                     | Min        | Typical | Max |      |
| t9         | Duration of start signal                        | 13         | -       | -   | ms   |
| t10        | Position selection until actuation by $Start^*$ | 13         | -       | -   | ms   |
| t11        | Duration of actuation after start high          | 13         | -       | -   | ms   |
| t12        | New start after positioning completed           | 13         | -       | -   | ms   |
| *) Positio | oning control is parametrized to "IGNORE STAF   | RT COMMA   | AND"    |     |      |

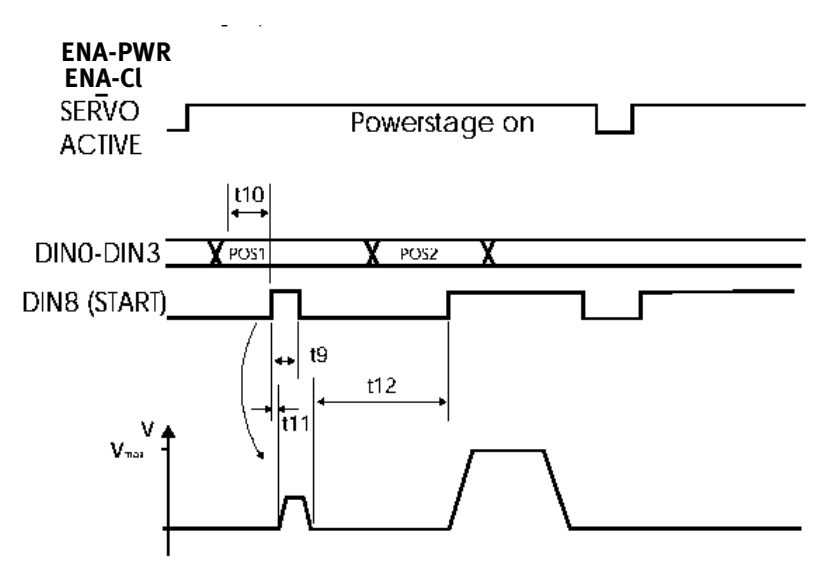

Fig. 8/28: Positioning by position selection and starting new positioning when previous positioning is completed: The new position cannot be preloaded by Start

### New positioning during current positioning

A feature of this parametrizing is that new positioning can be loaded and actuated before previous positioning is completed. The positioning thus loaded and actuated will be started automatically when previous positioning is completed.

| Parameter             |                                                          | Delay time |         |     | Unit |  |  |
|-----------------------|----------------------------------------------------------|------------|---------|-----|------|--|--|
| Т                     | Description                                              | Min        | Typical | Max |      |  |  |
| t13                   | Delay of start after Din0-Din3 ready $^{*)}$             | 13         | -       | -   | ms   |  |  |
| t14                   | Duration of start signal <sup>*)</sup>                   | 13         | -       | -   | ms   |  |  |
| t15                   | Create new position after start low <sup>*)</sup>        | 13         | -       | -   | ms   |  |  |
| <sup>*)</sup> Positio | *) Positioning control is parametrized to "WAIT FOR END" |            |         |     |      |  |  |

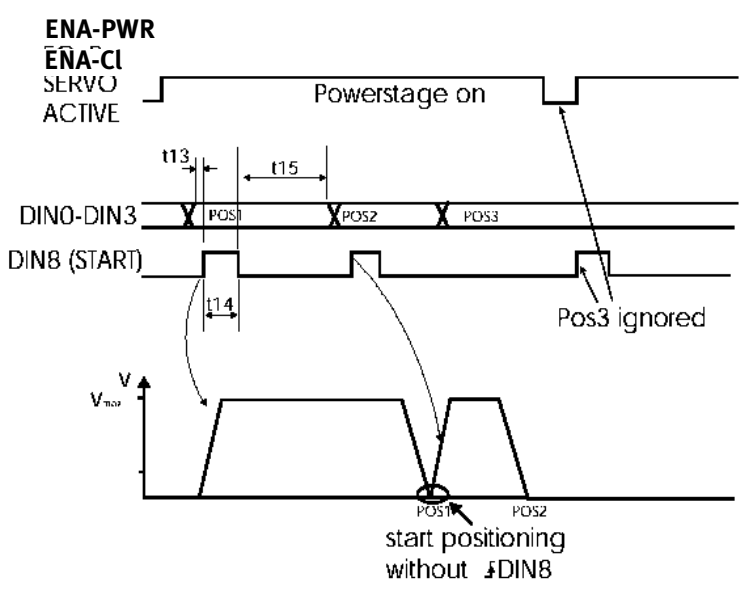

Fig. 8/29: Positioning by position selection and starting new positioning if previous positioning is not completed. The new position can be loaded with Start. New positioning by interrupting current positioning

A feature of this parametrizing is that new positioning can be loaded and actuated before previous positioning is completed and current positioning can be interrupted.

| Parameter |                                                  | Delay time |         |     | Unit |
|-----------|--------------------------------------------------|------------|---------|-----|------|
| т         | Description                                      | Min        | Typical | Max |      |
| t16       | Delay of start after Din0-Din3 ready             | 13         | -       | -   | ms   |
| t17       | Create new position after start $low^{*)}$       | 13         | -       | -   | ms   |
| t18       | Duration of the start signal $^{*)}$             |            |         |     |      |
| *) Posit  | ioning control is parametrized to "INTERRUPT THI | S"         |         |     |      |

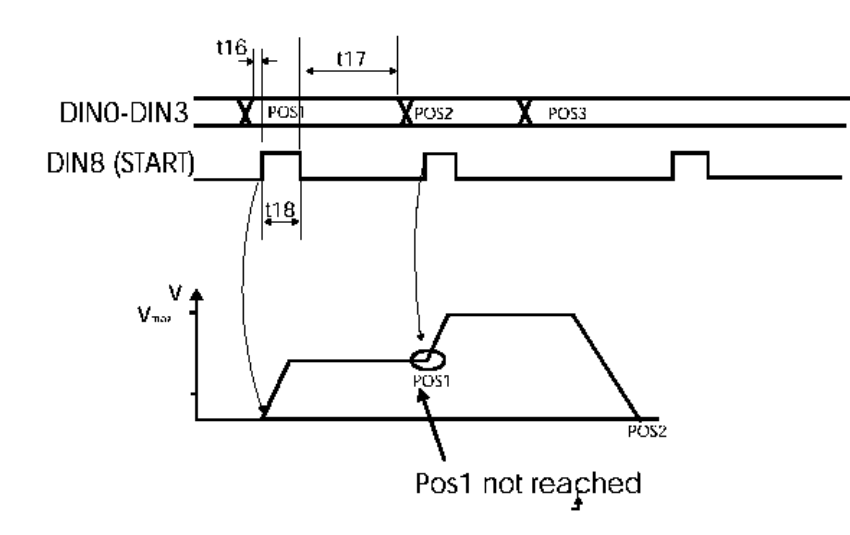

Fig. 8/30: Positioning by position selection and starting new positioning by interrupting current positioning.

### 8.6.5 Feedback messages from the servo controller

### Positioning ready messages (Xnominal=Xdestination, Xactual=Xdestination)

For feeding back the status to higher-order controllers during the processing of positioning profiles, you can use signals which can be parametrized as desired on one of the 3 digital outputs ([Parameters]/[Device Parameters]/[Digital Outputs]).

- "Xnominal=Xdestination" comes when the positioning profile of the positioning control has been processed. This signal can be used for switching further the positioning data records.
- "Xactual=Xdestination" is configured via the tolerance window ([Parameters]/[Positioning]/[Messages]). This signal comes when the position lies within the tolerance window. It can also trigger when a load moves the motor shaft out of its position.

| Parameter |                                           | Delay time |         |     | Unit |
|-----------|-------------------------------------------|------------|---------|-----|------|
| т         | Description                               | Min        | Typical | Max |      |
| t19       | Delay after start high                    | 2          | -       | 13  | ms   |
| t20       | Minimum impulse duration <sup>*)</sup>    | 13         | -       | -   | ms   |
| t21       | Delay after positioning ready             | 2          | -       | 13  |      |
| *) With a | very small tolerance window or large load | disturband | ces     |     |      |

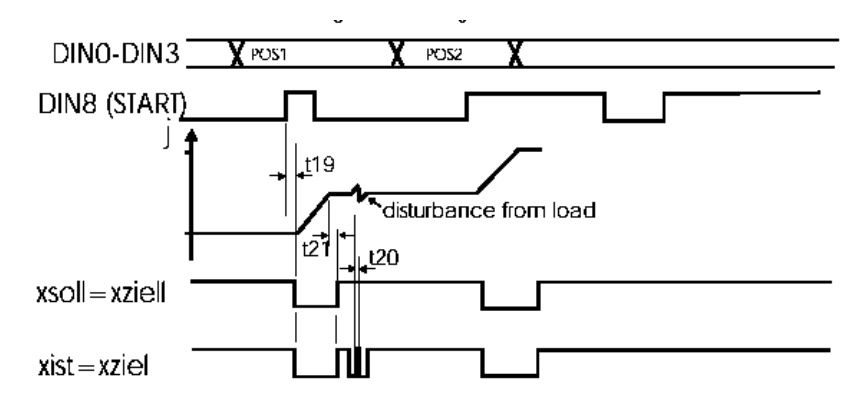

Fig. 8/31: Fig. 11/19 Ready messages "Xnominal=Xdestination" and "Xactual=Xdestination" after positioning.

### Rest time and rest path messages

In addition to the ready messages, which cannot be parametrized separately for each positioning data record, there are two parameters for displaying the path still to be traversed and the time still required ([Parameters]/[Positioning]/[Destination Parameters]).

If the condition is fulfilled, the relevant outputs will switch to high level.

([Parameters]/[Device Parameters]/[Digital Outputs]).

- "Rest path" comes when the positioning profile of the positioning controller still has to traverse the stretch entered in the rest path.
- "Rest time" comes when the positioning profile of the positioning controller still requires the time entered in the rest time. This signal can also be used for further switching the positioning data records.

| Parameter        |                                                                                              | Delay time   |                        |            | Unit |
|------------------|----------------------------------------------------------------------------------------------|--------------|------------------------|------------|------|
| т                | Description                                                                                  | Min          | Typical                | Max        |      |
| t22              | Delay after start high<br>Rest path LOW after start*) **)<br>Rest time LOW after start<br>*) | 2            | -                      | 13         | ms   |
| t23              |                                                                                              | 2            | -                      | -          | ms   |
| t24              |                                                                                              | 2            | _                      | 100        | ms   |
| *) With a consta | a long rest path (rest path longer than posit                                                | ioning lenរ្ | gth) the rest path dis | play remai | ins  |

\*\*) The calculations refer to the setpoints from the positioning controller, not to the actual values measured. If the measurements cannot follow the positioning profiles specified by the positioning controller, deviations may occur.

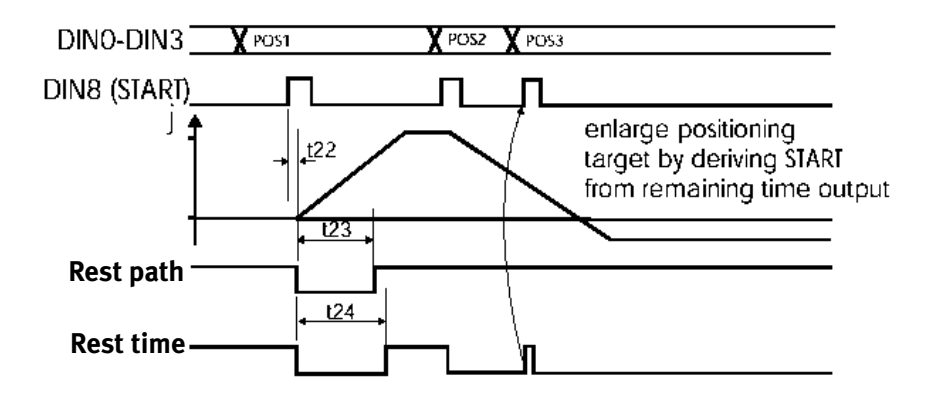

Fig. 8/32: Rest path and rest time messages during positioning.
Chapter 9

### Contents

| 9.1  | File/Transfer window                                      | 9-3  |
|------|-----------------------------------------------------------|------|
| 9.2  | File/Installation device files                            | 9-4  |
| 9.3  | File/Concluding the program                               | 9-4  |
| 9.4  | Setpoints/Setpointspecification                           | 9-5  |
| 9.5  | Analogue monitor                                          | 9-7  |
| 9.6  | Parameters/Device parameters/Setpoint scaling             | 9-8  |
| 9.7  | Parameters/Device parameters/Setpoint integrator ramp     | 9-9  |
| 9.8  | Parameters/Device parameters/Speed message                | 9-12 |
| 9.9  | Parameters/Device parameters/Digital outputs              | 9-13 |
| 9.10 | Parameters/Device parameters/Intermediate circuit voltage | 9-14 |
| 9.11 | Parameters/Device parameters/Automatic brake              | 9-15 |
| 9.12 | Error window                                              | 9-17 |
| 9.13 | Options/German - English                                  | 9-19 |
| 9.14 | Options/User mode                                         | 9-19 |
| 9.15 | Options/Window for RS232 transmission                     | 9-20 |
| 9.16 | Options/Torque in Nm                                      | 9-21 |
| 9.17 | Options/Oscilloscope                                      | 9-21 |
|      | 9.17.1 Register card "Channel representation"             | 9-22 |
|      | 9.17.2 Register card "Trigger"                            | 9-23 |
|      | 9.17.3 Register card "Generator"                          | 9-26 |
|      | 9.17.4 Register card "Controller"                         | 9-27 |
|      | 9.17.5 Lower status bar                                   | 9-28 |
| 9.18 | Help/Using help                                           | 9-30 |
| 9.19 | Help/Themes                                               | 9-30 |
| 9.20 | Helps/Information                                         | 9-31 |
| 9.21 | Fast access via the icon bar                              | 9-32 |

#### 9.1 File/Transfer window

| İ             | The "Transfer" window is only accessible in the "Expert"<br>mode. For switching on the Expert mode see the chapter "Set-<br>ting the basic settings/mode of the parametrizing program".                                                                                                    |
|---------------|----------------------------------------------------------------------------------------------------|
|               | The parametrizing program communicates with the servo<br>controller via the serial interface. A certain protocol, in which<br>the individual commands are determined, is used for this<br>purpose. The "Transfer" window enables you to send the<br>commands directly to the servo controller and to observe the<br>reply. |
| File/Transfer | You can activate the transfer window with the menu com-<br>mand [File]\[Transfer]                                                                                                    |
| $\rightarrow$ | <b>Please note</b><br>While the "Transfer" window is active, other open windows<br>are not operated (e.g. Actual values, Oscilloscope). Close<br>the "Transfer" window if you no longer require it.                                                                                                    |

The "Transfer" window serves for commands which are of no interest for normal operation. Furthermore, memory locations can be read and written. This, too, is only necessary in special cases.

#### 9.2 File/Installation device files

|                                    | Festo has the possibility of sending additional information by diskette or E-mail. This information can be:                                                                |
|------------------------------------|----------------------------------------------------------------------------------------------------|
|                                    | <ul> <li>motor selection list (not yet implemented)</li> <li>special parametrizings</li> <li>if necessary, special firmware (notyet implemented)</li> </ul>                |
| File/<br>Installation device files | In order to incorporate the additional information in the parametrizing program, select the menu item [File]/]Installa-<br>tion of device files].                          |
| i                                  | The actual installation is carried out exactly as already de-<br>scribed in the chapter 'Installation', first program start and communication, sub-chapter 'Installation'. |

#### 9.3 File/Concluding the program

You can conclude the program as follows:

- by selecting menu item [File]/[Exit]
- by the key combination ALT+F4
- by the key combination ALT+X
- by clicking the cross at the top left of the main window.

#### 9.4 Setpoints/Setpoint specification

RS232 In order to specify a setpoint via the parametrizing program, one of the two setpoint-selectors must be set to "RS232" (=serial interface). (See previous chapter). This is usually setpoint-selector A. With the setpoint specification you can specify speeds (in speed-control mode) or torques (in torquecontrol mode).

Setpoints/Setpoint specifi- In order to specify the setpoint via the parametrizing procation gram, activate menu item [Setpoints]/[Setpoint specification]. The following window will appear:

| Sollwert - Vorgabe |                                             |
|--------------------|---------------------------------------------|
| <b>STOP!</b>       | <mark>✓ <u>D</u>K<br/>? <u>H</u>ilfe</mark> |
| Sofort übertragen  |                                             |

Fig. 9/1:

| Y | ou can enter setpoints: |  |
|---|-------------------------|--|
|   |                         |  |

- by entering a value in the entry line and by pressing ENTER
- by actuating the slide controller.
- STOP In order to transfer setpoint 0 (emergency stop function), click the "STOP" icon.
- Transfer In order to implement setpoint jumps, you must delete the tick in the checkbox "Transfer immediately" by clicking it. The new setpoint will not be transferred until you click the "Transfer" button.

#### 9.5 Analogue monitor

The servo controller possesses two analogue outputs for displaying control variables. These can be represented with an external oscilloscope or they can also be used as processing signals.

Analogue monitor In order to configure the analogue monitor, you must select the menu item [Analogue monitor], and the appropriate channel as sub-menu.

| Analogue monitor channel 0                     |                                                                                                    |                |
|------------------------------------------------|----------------------------------------------------------------------------------------------------|----------------|
| Analogue monitor<br>C Motor speed - set points | <ul> <li>Image: A start of the start of the start of</li></ul> | <u>0</u> K     |
| <ul> <li>Motor speed - actual value</li> </ul> | ×                                                                                                    | <u>C</u> ancel |
| Current phase                                  | ?                                                                                                    | <u>H</u> elp   |
| C Real current - set points                    |                                                                                                    |                |
| C Real current - actual value                  |                                                                                                    |                |
| C Reactive vurrent                             |                                                                                                    |                |
| C Rotor position                               |                                                                                                    |                |
| C Freely adjustable                            |                                                                                                    |                |
| Scaling:                                       |                                                                                                    |                |
| 10 Volt is equal to                            |                                                                                                    |                |
| Freely adjustable address:                     |                                                                                                    |                |
| Address                                        |                                                                                                    |                |
|                                                |                                                                                                    |                |

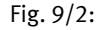

Select the appropriate variable which is to be output by the analogue monitor.

Freely set address

The option "Freely adjustable address" is reserved for special applications.

#### 9.6 Parameters/Device parameters/Setpoint scaling

The servo controller can process analogue setpoint specifications in both torque-control and speed-control modes. (See also the chapter 'Setpoints/Setpoint-selectors'). The controller has two analogue inputs for this purpose. With this menu you can assign an input voltage to a setpoint (speed or torque).

Parameters/ Device parameters/ Setpoint scaling You can activate the menu with: [Parameters]/[Device parameters]/[Setpoint scaling]. The following window will appear:

| 🌄 Set point scaling                                        |          |        | _ 🗆 ×                                        |
|------------------------------------------------------------|----------|--------|----------------------------------------------|
| Channel 0 Channel 1                                        |          |        |                                              |
| An input voltage of +10V is related to the following speed | 2600 RPM | ×<br>? | <u>O</u> K<br><u>C</u> ancel<br><u>H</u> elp |
| Offset:                                                    | 0,000 V  |        |                                              |
| Auto offset calibra                                        | ation    |        |                                              |
|                                                            |          |        |                                              |
|                                                            |          |        |                                              |
|                                                            |          |        |                                              |

Fig. 9/3:

The 'conversion factor' between the input voltage and the setpoint is specified with the upper value. The lower value is the zero point reference of the setpoint.

Automatic offset comparison

There is usually the problem that only a very small setpoint can be generated with an externally specified voltage of "0 V". The offset must be adapted here by a certain amount of millivolts. You can do this manually by setting the offset value accordingly. However, we recommend that you carry out an automatic offset comparison. To do this, you must click the "Auto offset calibration" button.

#### 9.7 Parameters/Device parameters/Setpoint integrator ramp

|                                                                     | The servo controller can process setpoint jumps in different<br>ways. It can pass the jump onto the torque controller or<br>speed controller unfiltered, or it can calculate a function<br>which will combine the different setpoints by means of a<br>ramp with an adjustable gradient (setpoint integrator). |
|---------------------------------------------------------------------|----------------------------------------------------------------------------------------------------|
| i                                                                   | The setpoint ramp is only available for setpoint-selector A.                                                                                                    |
| nt ramp                                                             | The ramp function is available when the box "Setpoint ramp" in the "command" window is marked with a tick.                                                                                                    |
| Parameters/Device para-<br>meters/SPI-ramp<br>(Setpoint integrator) | The menu itself can be activated with [Parameters]/[Device parameters]/[SPI-ramp]. The following window will then appear:                                                                                                    |

| PI-ramp                                                  |                                       |                                                                                                    |                |
|----------------------------------------------------------|---------------------------------------|----------------------------------------------------------------------------------------------------|----------------|
| Connections                                              |                                       | 1 <b>—</b>                                                                                                    |                |
| □ t1 = t3                                                |                                       | <ul> <li>Image: A set of the set of the</li></ul> | <u>o</u> k     |
|                                                          | ☐ t1 = t2 = t3 = t4                   | ×                                                                                                    | <u>C</u> ancel |
| T t2 = t4                                                |                                       | ~                                                                                                    | Halp           |
| Turn right                                               |                                       | 1 <u>1 3</u>                                                                                                    | Teih           |
|                                                          | a 400                                 |                                                                                                    |                |
| t1: 0 to 6000 RPM                                        | 0,426 s                               |                                                                                                    |                |
|                                                          |                                       |                                                                                                    |                |
| t2: 6000 to 0 RPM                                        | 0,426 s                               |                                                                                                    |                |
|                                                          |                                       |                                                                                                    |                |
| Turn left                                                |                                       |                                                                                                    |                |
| t3: 0 to -6000 BPM                                       | 0,000 s                               |                                                                                                    |                |
|                                                          |                                       |                                                                                                    |                |
| M: -6000 to 0 BPM                                        | 5,971 s                               |                                                                                                    |                |
| (40000 (0 0 m M                                          |                                       |                                                                                                    |                |
| Quick stop                                               |                                       |                                                                                                    |                |
| 15. C000 to 0 DDM                                        | 0.200 s                               |                                                                                                    |                |
| (J. 6000 (J U KPM                                        |                                       |                                                                                                    |                |
| Attention: The times will o<br>regulator has been enable | only be altered after the<br>ed once! |                                                                                                    |                |

Fig. 9/4:

The ramps can be set separately for clockwise and anti-clockwise running, also for rising and falling speeds/torques. If the ramp times are almost the same, the entry procedure can be shortened if the checkboxes (t1=t3; t2=t4; t1=t2=t3=t4) are used.

| Fast stop     | Controller behaviour in certain cases                                                                                                    |
|---------------|----------------------------------------------------------------------------------------------------|
|               | In the following cases the positioning process is stopped and the drive is stopped in quick stop mode:                                                                                                    |
|               | • if a limit switch is triggered during a positioning move-<br>ment. The limit switch braking time is only influenced by<br>the set motor peak current (except fo reference move-<br>ment).                                                                                               |
|               | • if the controller disable is activated during the movement (e.g. emergency stop).                                                                                                    |
|               | Controller enable is at first not deactivated here in order to permit controlled braking of the drive, in accordance with t5.                                                                                                    |
|               | When the device has come to a stand, the controller disable becomes active. The device is then without power.                                                                                                    |
| $\rightarrow$ | <b>Please note</b><br>The quick stop setting is necessary in order to limit the mechanical stress on the axes coupled to the motor to within the permitted tolerances. If the quick stop time is too brief, the drive system may be damaged in the event of a quick stop being triggered. |
|               | The "quick stop" ramp should be set so that neither the axis<br>nor the motor are damaged in an emergency stop. In practice,                                                                                                    |

 $\rightarrow$ 

#### Please note

The times set do not become effective until there is a new controller enable.

a time value is used corresponding to a deceleration of 10  $m/s^2$  (Menu [Parameters]/[Setpoint scaling]).

#### 9.8 Parameters/Device parameters/Speed message

For monitoring the speed, there is a device in the servo controller which sets a bit in the status word when the current motor speed is in a parametrizable speed range. The speed message can be parametrized in this window.

The menu can be activated with [Parameters]/[Device parameters]/[Motor speed message]. The following window will then appear:

| Speed message          |            |                                         |
|------------------------|------------|-----------------------------------------|
| Motor speed comparison | 100,00 RPM | ✓ <u>O</u> K<br><b>X</b> <u>C</u> ancel |
| Message window         | 0,00 RPM   | <u>? H</u> elp                          |

Fig. 9/5:

In the field "Motor speed comparison" you can specify the speed at which the speed message is to be triggered.

In the field "Message window" you can specify a hysteresis. The speed may exceed or be lower than the parametrized value here, up to a maximum value, in order that the speed message can still be triggered.

If the hysteresis is too small, it will cause a wobbling output signal.

The status of the bit for the speed message can be shown on a digital output, if this is configured accordingly. See also the following chapter.

#### 9.9 Parameters/Device parameters/Digital outputs

The servo controller possesses a total of four digital outputs. Three of these outputs can be freely configured. i.e. various status messages from the controller can be placed on these outputs and information thereby sent to a higher-order controller. Digital output 0 cannot be parametrized, it is used for displaying the readiness to operate. This signal is also shown by the LED on the front of the servo controller.

If your motor has a parking brake and if this is to be switched via a digital output, then a special output is available which must not be parametrized.

The menu can be activated with [Parameters]/[Device parameters]/[Digital outputs]. The following window will then appear:

| igital output 1   Digital output 2   Digit | al output 3                    |                  |
|--------------------------------------------|--------------------------------|------------------|
| Off (output is low)                        | O I <sup>2</sup> t-examination | X <u>C</u> ancel |
| C Xset = Xdest                             | C Following error              | 7 Help           |
| C Xact = Xdest                             | O Under voltage                | 3                |
| C Remaining time                           | O Brake released               |                  |
| C Remaining distance                       | Output stage enabled           |                  |
| C Reference run active                     | 🔿 On (Output is high)          |                  |
| C Speed message                            |                                |                  |

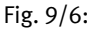

All status messages which can be shown on the digital outputs can be set in the appropriate menu of the parametrizing program. With the settings "On (output is high)" and "Off (output is low)" you can assign a certain value to the output.

#### 9.10 Parameters/Device parameters/Intermediate circuit voltage

In special applications, it may happen that the intermediate circuit voltage is either too high or too low.

If the intermediate circuit voltage is too high (overvoltage), an integrated brake chopper will switch in a parallel resistor, so that the voltage can be reduced via this brake resistor. This brake resistor is incorporated in the SEC-AC. If the voltage rises again, the controller will switch itself off. This function cannot be parametrized.

If the intermediate circuit voltage has been parametrized too low by the user, faults may be triggered. The menu can be activated with [Parameters]/ [Device parameters]/[Intermediate circuit control]. The following window will appear:

| termediate circuit control    |                        |   |                |
|-------------------------------|------------------------|---|----------------|
| Switching limit of intermedia | te circuit controller: |   | пк             |
|                               | 300 V                  |   | <u>o</u> r     |
|                               |                        | × | <u>C</u> ancel |
| Low voltage detection:        |                        | ? | <u>H</u> elp   |
| • Error is not generated      |                        |   |                |
| C Error is generated          |                        |   |                |

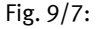

Response threshold In the field "Response threshold" you can specify the value under which the voltage must sink, in order that the controller can recognize an undervoltage.

Parameters/Device parameters/Digital outputs The flag, which is set in the controller, can be read by various status interrogations, e.g. a digital output can be parametrized so that it displays the event "Undervoltage in the intermediate circuit". (See also the section 'Parameters/ Device parameters/Digital outputs').

Error signal

In the field "Error signal," you can specify whether an error message with controller switch-off is to be generated in the event of undervoltage.

#### 9.11 Parameters/Device parameters/Automatic brake

If your motor has a parking brake, this can be supplied with power by the servo controller. The controller can only switch parking brakes which operate at a rated voltage of 24 V DC. In order to activate the parking brake, you must activate the menu [Parameters]/[Device parameters]/[Automatic brake]. The following window will appear:

| Automatic brake                          |         |                                                                                                    |                |
|------------------------------------------|---------|----------------------------------------------------------------------------------------------------|----------------|
| Automatic brake is:                      |         | <ul> <li>Image: A start of the start of the start of</li></ul> | <u>o</u> k     |
| • active                                 |         | ×                                                                                                    | <u>C</u> ancel |
| Delay time for Automatic brake:          |         | ?                                                                                                    | <u>H</u> elp   |
| After position is reached,<br>stop delay | 0,000 s |                                                                                                    |                |
| Run delay after start<br>command         | 0,000 s |                                                                                                    |                |
|                                          |         |                                                                                                    |                |

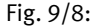

A digital output is provided in the servo controller for switching the brake. The brake is always switched as soon as the controller enable is switched on. The servo controller also has an automatic brake, for which various times can be parametrized. These times are only effective when the automatic brake mode is activated. You can parametrize a positioning start delay. In the speedcontrol mode, this delay time causes the brake to be switched and the nominal speed value to be maintained at zero for the parametrized time when the controller enable is switched on. In the positioning mode, this delay time causes positioning to be started with a delay after a new start command.

This delay time is necessary for compensating the mechanical inertia of the brake. If your axis is under load (e.g. a vertical axis), this time must be parametrized at all costs, as otherwise the motor cannot hold its position when the brake is applied/released.

In the field "Start delay", you can parametrize a further time. If positioning is carried out in the position control mode and if the axis has reached its destination, the brake will be applied and the controller will be disabled after this delay time. However, the synchronizer control must be switched off. If new positioning is started during this delay time, the brake will remain unswitched.

This delay time is provided to enable you to switch off the final stage in the case of axes under load, if positioning does not take place for long periods.

#### 9.12 Error window

The error window is a permanent window in the user interface of the parametrizing program. If there is no fault, the window will remain in minimized form (see drawing).

#### 🍾 No errors! 🛛 🗗 🗙

#### Fig. 9/9:

The error window can be represented in its full size as a result of three events:

- 1. When the menu item [Error] in the user list is clicked.
- 2. When the "Error" field (second field from the left in the lower status bar) is clicked.
- 3. Automatically when a fault occurs.

As soon as a fault occurs, two changes take place in the user interface of the parametrizing program:

- 1. The error window becomes larger and is shown full-size.
- 2. The fault is shown in red in the lower bar.

| 😽 Error message              |                             |
|------------------------------|-----------------------------|
| Error text<br>Angle error    | Clear<br>? Help<br>X Cancel |
|                              | Errorcode<br>08             |
| Err.:8 "Angle error" 15:38:1 | 5                           |

Fig. 9/10: Error messages

Error treatment takes place in three steps:

Help 1. Fault analysis: If the error text does not contain enough information and you would like to have further tips on how to rectify this fault, click "Help" in the error window. (In this example the fault has probably been caused by a broken/non-inserted connection to the phase-angle sensor). 2. Fault remedy: Rectify the cause of the fault. (In this example the phase-angle sensor must be connected correctly). Delete 3. Fault acknowledgemet: Click the "Delete" button in the error window. If the fault can be rectified successfully, the window will be minimized again. If the fault still exists, the window will be shown full size again. Abort You can minimize the window by clicking the "Cancel" button. Any error messages which still exist will remain in the error window of the status bar. The "Cancel" button does not rectify the fault.

#### 9.13 Options/German - English

The language of the parametrizing program can be set with a click on the menu item [Options]/[Deutsch] or [Options]/[English].

#### 9.14 Options/User mode

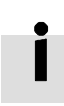

The setting of the user mode is described in the chapter 'Basic settings', section 'Setting the mode of the parametrizing program'.

#### 9.15 Options/Window for RS232 transmission

When this menu item is accessed, a window is generated in which communication via the serial interface can be observed. This window serves mainly for debugging purposes and is not of interest for the "normal user".

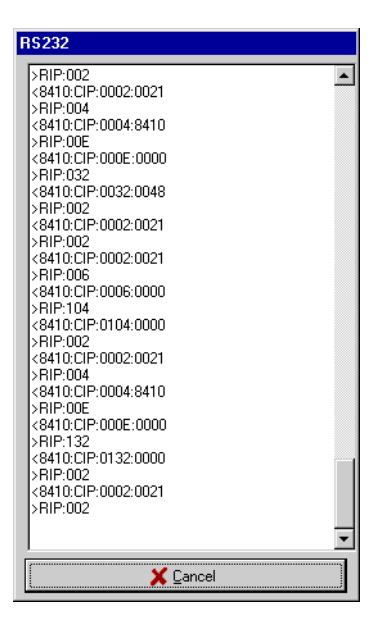

Fig. 9/11:

#### 9.16 Options/Torque in Nm

Information on this theme can be found in the chapter "Standard applications and settings of the parametrizing program", section "Torque-control mode".

#### 9.17 Options/Oscilloscope

The oscilloscope function incorporated in the parametrizing program enables signal curves to be represented. It also permits the optimization of the current controller and the positioning module in reverse mode.

The oscilloscope can be activated with menu item [Options]/[Oscilloscope]. After an initialization phase, the following window will be shown:

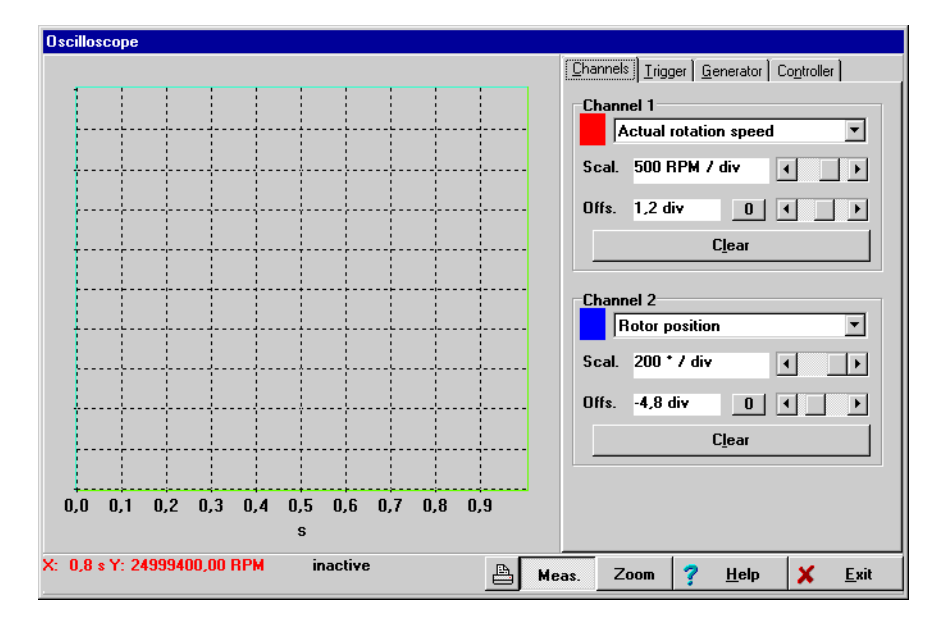

Fig. 9/12:

|                         | In t<br>fou | he right-hand half of the oscilloscope window there are<br>Ir register cards for more exact settings:                                                              |
|-------------------------|-------------|----------------------------------------------------------------------------------------------------|
|                         | -           | for selecting and representing the channels                                                                                                    |
|                         | -           | for setting the trigger                                                                                                    |
|                         | -           | for setting the reversing generator                                                                                                    |
|                         | -           | for setting the positioning module and the speed con-<br>troller.                                                                                                  |
| 9.17.1 Register card "( | Cha         | nnel representation"                                                                                                    |
|                         | The<br>tin  | e oscilloscope possesses two channels. The following set-<br>gs can be made in the register card:                                                                  |
|                         | 1.          | The measured variable to be represented: Click the selection box of the relevant channel.                                                                          |
|                         | 2.          | The colour of the channel: Click the coloured box. A dia-<br>logue for selecting the colour will be shown.                                                         |
| Scal                    | 3.          | Y-scaling: Use the slide switch next to "Scal", in order to set the enlargement in the vertical direction.                                                         |
| Offs                    | 4.          | Offset / Y-position: Use the slide switch next to "Offs", in<br>order to shift the vertical position of the curve. A click on<br>the box resets the offset to "0". |
| Clear                   | Yo:<br>ing  | a can delete the representation of the two curves by click-<br>the "Clear" button.                                                                                 |

#### 9.17.2 Register card "Trigger"

The trigger controls the recording process in the oscilloscope. Recording begins as soon as the "trigger event" occurs.

| <u>Channels</u> <u>Trigger</u> <u>G</u> e | enerator Co <u>n</u> troller |
|-------------------------------------------|------------------------------|
| Timebase                                  |                              |
| 10 msec                                   | :/div                        |
| Delay -10,16 mse                          | c F                          |
| Trigger Source                            |                              |
| Rotation speed                            | set point 💌                  |
| 1000,00                                   | , <u>,</u> t                 |
| Mode                                      |                              |
| C Auto<br>C Normal<br>C Single<br>C Force | 🔽 Run                        |
|                                           |                              |

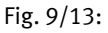

| Time base | 1. | You can specify the time resolution with the upper slide<br>switch in the box "Timebase". A value of 10 msec/div<br>means that a box width in the oscilloscope representa-<br>tion corresponds to a time period of 10 milliseconds.                                                           |
|-----------|----|----------------------------------------------------------------------------------------------------|
| Delay     | 2. | You can specify the position of the trigger event in the oscilloscope screen with the slide switch "Delay". A delay value of "0" indicates that the trigger event is recorded at the left-hand edge of the oscilloscope screen. A negative delay value shifts the trigger event to the right. |

- 3. The trigger source can be selected in the selection list in the box "Trigger source" in the selection list. A distinction is made between digital and analogue trigger sources.
  - Digital trigger source: This can only assume the status Yes or No. An example is the controller enable.
  - Analogue trigger source: This assumes a numerical value. An example is the actual speed value.
- 4. Trigger threshold: Only visible with analogue trigger sources. The trigger process begins as soon as the analogue trigger exceeds or falls below the threshold.
- 5. Trigger edge: Use both the buttons in the box "Trigger source". You can specify the moment of triggering. See the table below.

| Rising edge                                                                 | Falling edge                                                                    |
|-----------------------------------------------------------------------------|---------------------------------------------------------------------------------|
| _ <b>F</b>                                                                  | T.                                                                              |
| Digital trigger: event occurs<br>Analogue trigger: threshold is<br>exceeded | Digital trigger: event disappears<br>Analogue trigger: threshold not<br>reached |

Fig. 9/14:

- 6. Trigger mode: The moment of triggering can be set here. There are four different trigger modes:
  - "Auto": Triggering is carried out and displayed continuously, whether the triggering condition is fulfilled or not.
  - "Normal": Triggering is carried out and displayed as soon as the triggering condition is fulfilled. Triggering continues after the display and when the triggering condition occurs again.
  - "Single": Triggering is carried out only once when the triggering condition is fulfilled. The status is then switched inactive when the checkbox **Run** (see below) is deactivated.
  - "Force": Triggering is carried out whether the triggering condition is fulfilled or not. The status is then switched inactive.

# $\rightarrow$

#### **Please note**

The trigger mode and the oscilloscope are only active when the checkbox "Run" in the box "Mode" is marked with a cross.

#### 9.17.3 Register card "Generator"

In this menu you can set the reversing generator. This does not serve for normal operation, but simply for optimizing the speed controller and the positioning module. The reversing mode enables the controller to move backwards and forwards continuously between two positions.

The reversing generator is handled with low priority in the firmware. This can lead to delays in operation.

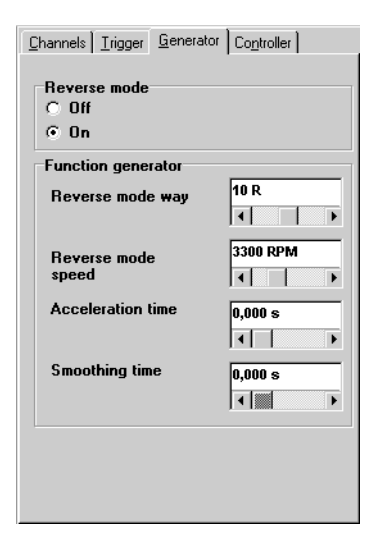

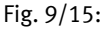

The reversing mode can be switched on and off.

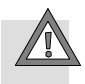

#### Caution

Before exiting the reversing mode, you must switch it off.

| Reversing path/<br>Reversing speed | In the field "Reversing path" you can determine the differ-<br>ence between the two positions. In the field "Reversing<br>speed" you can set the positioning speed.                                                                             |
|------------------------------------|----------------------------------------------------------------------------------------------------|
| Acceleration time                  | For normal cases, a square-wave function is required for the<br>nominal speed. In this case, you must assign the field "Accel-<br>eration time" with 0. If a ramp function is required, you must<br>enter a value larger than 0.                |
|                                    | The field "Smoothing time" is only of interest when an acceleration time >"0" is specified. If the value of the field<br>"Smoothing time" I is "0", this will result in a linear aceleration ramp; otherwise a smoothing function will be used. |

#### 9.17.4 Register card "Controller"

In this menu you can test various settings of the current controller and positioning module. This should be carried out in the reversing mode.

The button "Restore" will only be visible if you have modified the controller settings.

Notes on setting the speed controller can be found in the chapter 'First start and optimizing the motor', section 'Optimizing the speed controller'.

#### 9.17.5 Lower status bar

#### Measuring values

In order to ascertain the value of a measured variable, simply move the mouse to the appropriate point in the oscilloscope interface. In the lower status bar you will find information on the timing point and the value of the measured variable:

X: 6,3 ms Y: 0,00 UPM 👘

#### Status of the oscilloscope

On the right nextt to the X/Y-display in the lower status bar you will find a field with information on the current status of the oscilloscope.

waiting for trigger

The most important messages are:

| Message                | Meaning                                                                                       |
|------------------------|-----------------------------------------------------------------------------------------------|
| Inactive               | Oscilloscope is switched off; the box "Run" in reg-<br>ister card "Trigger" is not activated. |
| Waiting for<br>trigger | Oscilloscope is activated and waits for the trigger event. The trigger event is not found.    |
| Triggered              | Trigger event is found; recording begins.                                                     |
| Reading                | Read data are transferred to the parametrizing pro-<br>gram by the servo controller.          |
| ОК                     | Recording is ready.                                                                           |

Fig. 9/16:

#### Printing

The oscillogram can be printed out if the button shown below is pressed.

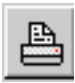

#### Representation mode

The oscilloscope possesses two representation modes: the Measuring mode and the Zoom mode. The mode currently active can be recognized in the lower status bar.

Meas. Zoom

The standard mode is the measuring mode. You can switch from one mode to the other by clicking the appropriate button.

In the measuring mode, the XY-display is operated (see above). In the zoom mode, a part of the recorded curve can be enlarged. To do this, you must press down the left-hand mouse key and mark the field in the oscilloscope window which is to be enlarged. You can return to the original size by clicking the oscilloscope window with the right-hand mouse key.

#### 9.18 Help/Using help

Under the menu item [Help]/[Help for help] you will find a general Windows help.

#### 9.19 Help/Themes

See the chapter "Online helps".

#### 9.20 Helps/Information

Under the menu item [Helps]/[About] you will find the following window:

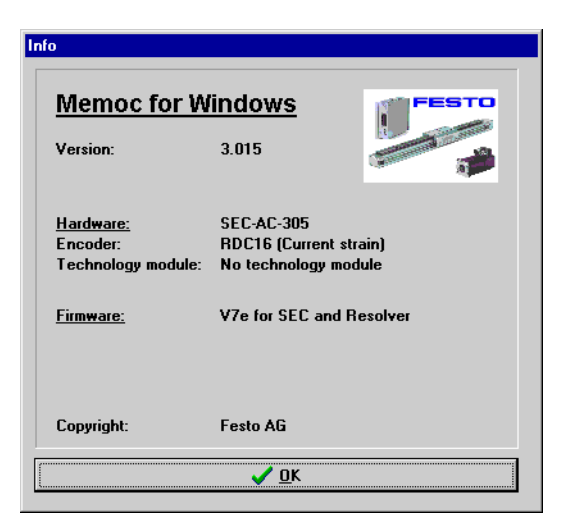

Fig. 9/17:

The window contains the following information:

- the version number of the parametrizing software
- the device type of the servo controller
- the type of angle sensor used
- the type of technology module used (if available)
- firmware: version and specifications for angle sensors
- copyright note.

#### 9.21 Fast access via the icon bar

Some of the functions of the parametrizing program can be accessed directly in the icon bar underneath the menu bar:

| Symbols                                                                                                    | Function                 |
|----------------------------------------------------------------------------------------------------|--------------------------|
| -                                                                                                    | Set German               |
|                                                                                                    | Set English              |
| <u>.</u>                                                                                                    | Search for communication |
| <mark>- Online</mark> ,                                                                                                  | Online parametrizing     |
| Offline                                                                                                    | Offline parametrizing    |
|                                                                                                    | Oscilloscope             |
|                                                                                                    | Motor data menu          |
|                                                                                                    | Current controller       |
|                                                                                                    | Speed controller         |
| inter<br>The second second second second second second second second second second second second second second second se | Reference travel         |

| Symbols     | Function          |
|-------------|-------------------|
| 0           | Set positions     |
| »→ <b>0</b> | Move to positions |

Fig. 9/18:

# **Diagnosis and error treatment**

Chapter 10

## Contents

| 10.1 | Status display        | 10-3 |
|------|-----------------------|------|
| 10.2 | General information   | 10-3 |
| 10.3 | Outputting faults     | 10-4 |
| 10.4 | Error list            | 10-5 |
| 10.5 | Warning: old firmware | 10-9 |
#### 10.1 Status display

The following states are displayed by means of status messages:

| Status | Description                                                        |
|--------|--------------------------------------------------------------------|
|        | Controller enable                                                  |
|        | Revolving outer segments<br>– display of motor direction and speed |

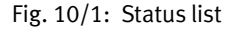

#### 10.2 General information

Extensive monitoring functions ensure very reliable operation of the servo controller. The micro controller and an additional external hardware logic register error signals from the motor, evaluate the shaft encoder and final output stage and can switch off the final output stage extremely quickly.

In addition to hardware faults, the servo controller can also recognize faults in the control circuit. This includes, e.g. faults in communication or in the positioning procedure.

### 10.3 Outputting faults

The user is informed of faults occurring in the servo controller in the following ways:

- by the display of a 2-figure error code number on the 7-segment display on the housing. First the tens figure of the error code number are shown, followed by the units figure. For example, error 08 will be indicated first by the display 0, then by the display 8 and finally a blank.
- If a PC with a parametrizing program is connected, the fault together with its error number will be shown in the error window and in the status bar. See also the chapter 'Extended functions of the parametrizing program', section "Error window".

### 10.4 Error list

Below is a table with error numbers, cause of fault and methods of rectifying the fault.

| Fault code<br>displayed | Meaning/function                                   | Measures for rectifying fault                                                                                                    |
|-------------------------|----------------------------------------------------|----------------------------------------------------------------------------------------------------|
| 01                      | Stack overflow                                     | <ul> <li>Incorrect firmware?</li> <li>Load firmware again.</li> <li>Contact the Festo Service.</li> </ul>                                                                                                    |
| 02                      | Undervoltage in<br>intermediate circuit            | <ul> <li>Check voltage sources and their connecting cables:         <ul> <li>Do they comply with the specifications?</li> <li>Is the pin assignment of the connecting cables correct?</li> </ul> </li> <li>See also chapter 'Extended functions of the parametrizing program', section 'Parameters/Device parameters/Intermediate circuit voltage'</li> </ul>                                        |
| 03                      | Overtemperature of motor                           | <ul> <li>Check motor temperature:<br/>If the motor is hot:</li> <li>Set rated and maximum currents correctly</li> <li>Check plug connector X6 and connecting cable from<br/>SEC-AC and motor</li> <li>Make sure that the cable is not fractured.<br/>Is a motor connected?<br/>If the motor does not have a temperatur sensor, the<br/>relevant input on plug X6 must be short-circuited.</li> </ul> |
| 04                      | Overtemperature of<br>power output stage           | Check the fitting dimensions of the SEC-AC:     If necessary use a fan                                                                                                    |
| 05                      | Failure in the electronic operating voltage supply | You cannot rectify this fault.<br>Please contact the Festo Service.                                                                                                    |

÷.

| Fault code<br>displayed | Meaning/function                                             | Measures for rectifying fault                                                                                                    |
|-------------------------|--------------------------------------------------------------|----------------------------------------------------------------------------------------------------|
| 06                      | Overcurrent or short cir-<br>cuit in the end stage/<br>motor | <ul> <li>Check motor temperature<br/>If the motor is hot:</li> <li>check the setting of the current regulator</li> <li>check the connecting cable to the motor<br/>Is there an earth connection or short circuit?<br/>Check the connecting cable to the motor. If you are<br/>using very long cables, this fault may be triggered by<br/>leakage currents. In this case, you must observe very<br/>closely the EMC safety instructions for the servo con-<br/>troller. The overcurrent fault may be caused by an in-<br/>correct current controller parametrization.</li> </ul> |
| 07                      | Overvoltage in intermedi-<br>ate circuit                     | <ul> <li>Check voltage sources and their connecting cables:</li> <li>Do they comply with the specifications?</li> <li>Is the pin assignment of the connecting cables correct?</li> <li>See also chapter 'Extended functions of the parametrizing program', section 'Parameters/Device parameters/Intermediate circuit voltage'.</li> <li>Fault occurs when motor is braked:<br/>The internal braking resistor is overloaded.<br/>Adapt the movement cycle; if necessary an external braking resistor must be used.</li> </ul>                                                   |
| 08                      | Angle transducer fault                                       | • Check plug connector X2 and the angle transducer cable on the SEC-AC and the motor.                                                                                                    |
| 09                      | Path overrun when positioning                                | This fault occurs when the positioning range is over-<br>run.                                                                                                    |
| 10                      | Actual speed is greater than the maximum speed               | The overrun protection has responded. Please check the parametrizing.                                                                                                    |
| 11                      | Fault in the reference run                                   | Fault in parametrizing or incorrect control.<br>This fault occurs when the maximum search path is<br>exceeded. Either you must define a larger search path<br>or the limit switch could not be found for other rea-<br>sons. This fault also occurs when both limit switches<br>are actuated at the same time.                                                                                                    |
| 12                      | Bus fault                                                    | <ul> <li>The bus system used is not active or there is no bus master.</li> <li>The bus master was activated too late.</li> <li>Baud rates or cables defective.</li> </ul>                                                                                                    |

| Fault code<br>displayed | Meaning/function                                | Measures for rectifying fault                                                                                                    |
|-------------------------|-------------------------------------------------|----------------------------------------------------------------------------------------------------|
| 14                      | Automatic identification<br>has failed.         | <ul> <li>The transducer system does not work faultlessly.</li> <li>The motor shaft cannot be turned freely.</li> <li>The motor currents have been parametrized too small.</li> <li>The motor is blocked mechanically.</li> </ul>                                                                                                    |
| 15                      | Division by zero                                | <ul> <li>A fault has been ascertained in the parameter set.<br/>Load the parameter set again or create a new parameter set.</li> <li>Fault in the firmware. Load the firmware again.</li> <li>Possible fault parametrizing of the gear factors.</li> </ul>                                                                                                |
| 16                      | Program faulty.                                 | Please contact the Festo Service.                                                                                                    |
| 17                      | Drag error<br>(position deviation too<br>large) | <ul> <li>The positioning deviation is too high.</li> <li>The load of the drive is too large.</li> <li>Check the parametrizing.</li> <li>This fault is shown when the value, which is set in the monitoring function as a drag fault, is exceeded. See chapter 'Extended functions of the parametrizing program', section 'Positioning module'.</li> </ul> |
| 18                      | Fault in position pre-cal-<br>culation          | Check the parametrizing of the position sets.                                                                                                    |
| 20                      | Fault in the incremental transducer input       | <ul><li>Check the number of increments per revolution.</li><li>Check the transducer circuitry.</li></ul>                                                                                                    |
| 21                      | Fault in current measure-<br>ment               | The fault cannot be rectified automatically.<br>Please contact the Festo Service.                                                                                                    |
| 23                      | Field bus node exists<br>double.                | Please check the field bus configuration.                                                                                                    |
| 24                      | The field bus node-guard-<br>ing has responded  | <ul><li>Check the node-guarding.</li><li>Check the field bus circuitry.</li></ul>                                                                                                    |
| 25                      | Invalid device type                             | The fault cannot be rectified automatically.<br>Please contact the Festo Service.                                                                                                    |

| Fault code<br>displayed | Meaning/function                              | Measures for rectifying fault                                                                                                    |
|-------------------------|-----------------------------------------------|----------------------------------------------------------------------------------------------------|
| 26                      | Flash memory<br>Missing user parameter<br>set | • Load the default parameter set.<br>If the fault still exists contact the Festo Service.<br>This fault only occurs if you switch off the servo con-<br>troller within 3 seconds of issuing the command [Save<br>parameter]/[parameter set] or if you press the reset<br>button during this period. The data could not be<br>written completely into the flash memory. You can rec-<br>tify this fault by loading the parameter set again from<br>the hard disc into the controller. See chapter "Basic<br>settings", section "Loading preset parameter sets". |
| 27                      | Flash memory<br>Checksum fault                | The flash memory does not work correctly.<br>• Load the firmware and the parameters again.<br>If the fault still exists contact the Festo Service.                                                                                                    |
| 28                      | Flash memory<br>Write fault                   | <ul><li>The flash memory does not work correctly.</li><li>Load the firmware and the parameters again.</li><li>If the fault still exists contact the Festo Service.</li></ul>                                                                                                    |
| 30                      | Fault in the conversion factors               | Modify the parametrizing of the gear factors.                                                                                                    |
| 31                      | I2t motor                                     | The motor is blocked mechanically or the friction is too high.                                                                                                    |
|                         | I2t controller                                | Check the output characteristics of the drive package.                                                                                                    |

Fig. 10/2:

#### 10.5 Warning: old firmware

The parametrizing program possesses options which function at best with a firmware version as from 07e. If firmware of version V6 or older is found, the following warning will appear on the screen:

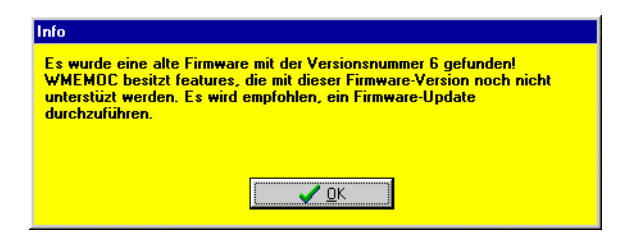

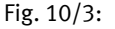

Helps/About

You can find out the version of the current firmware by selecting [Helps]/[About] in the menu bar. You will then see the following menu:

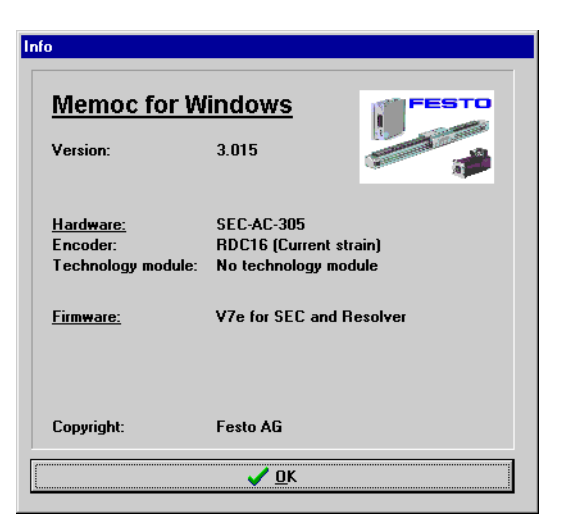

Fig. 10/4:

| i                      | (Firmware version V7e is loaded in this example.)<br>If the correct firmware is already loaded in the controller, you<br>can omit this chapter. |                                                                                                    |
|------------------------|----------------------------------------------------------------------------------------------------|----------------------------------------------------------------------------------------------------|
|                        | Loa                                                                                                    | ading firmware into the servo controller                                                                                                    |
| File/Firmware download | 1.                                                                                                    | Select the command [File]/[Firmware download] in the menu bar.                                                                                                    |
| Open                   | 2.                                                                                                    | Select the correct firmware for your servo controller<br>from the file menu. See the table above. Then click<br>"Open".                                                                                                    |
| 57600 baud             | 3.                                                                                                    | You will be asked for the baud rate for the firmware<br>download. Enter 57600 baud for the first attempt. This<br>will guarantee a fast download. If there are problems<br>with the download, select a lower speed and confirm<br>with "OK". |
|                        | 4.                                                                                                    | Follow further instructions.                                                                                                    |

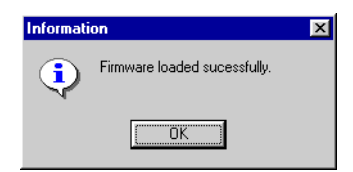

Fig. 10/5:

A successful firmware download will be shown by the following message:

Fault in firmware If the firmware download is not successful, this will be shown by the message "Fault in firmware download". The cause is usually a communication fault in transferring the data to the servo controller. Repeat the procedure described above with a lower baud rate.

download

# List of the RS232 commands

Chapter 11

#### 11. List of the RS232 commands

## Contents

| 11.1  | RS232 test possibilities 11          | -3 |
|-------|--------------------------------------|----|
| 11.2  | General commands/messages 11         | -5 |
| 11.3  | Selecting the operating mode 11      | -7 |
| 11.4  | Specifying the speed 11              | -7 |
| 11.5  | Reference travel/Position control 11 | -8 |
| 11.6  | Synchronization unit 11-             | 12 |
| 11.7  | Parking brake 11-                    | 13 |
| 11.8  | Commissioning/Calibrating 11-2       | 14 |
| 11.9  | Parameter commands 11-               | 15 |
| 11.10 | Example of parametrizing 11-         | 16 |

#### 11.1 RS232 test possibilities

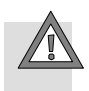

#### Caution

Due to direct operation of the SEC-AC via RS232 commands, there is full access to the internal variables of the servo controller. Incorrect operation can lead to unexpected reactions of the controller and the motor can start uncontrolled. Operation via the RS232 commands should therefore be undertaken only ba experienced users.

The RS232 commands listed can be transmitted to the SEC-AC with any commercially-available terminal program. A simple terminal window has been included in the Wmemoc software for test purposes. The following window appears when you access the function under [File]/[Transfer]:

| dieses Fenster sper | rt sämtliche anderen Kommunikationen!                                        |
|---------------------|------------------------------------------------------------------------------|
| + <u>S</u> enden    | SPXSOLL?                                                                     |
| Empfangen           | > SPXIST?<br>< 8400:CPXIST:00004E70<br>> SPXSOLL?<br>< 8400:CPXSOLL:00004E79 |
|                     | T Sablindan                                                                  |
|                     | S <u>c</u> hließen                                                           |

Fig. 11/1:

Enter the command code in the upper line and confirm the transfer with the "Send" button.

The transferred command and the reply from the SEC-AC appear in the lower window.

#### Please note

When the "Transfer" window (Terminal window) is activated, all other communication protocols will be deactivated. The controller can then only be operated via this window until the "Transfer" window is deactivated.

The commands listed are implemented in the controllers as from firmware version 5c. Please contact Festo if you require an update.

### 11.2 General commands/messages

| Command                                                                                       | Syntax                                          | Reply                                          |
|-----------------------------------------------------------------------------------------------|-------------------------------------------------|------------------------------------------------|
| Controller enable on/off functions only when controller enable logic is set to Din5 and RS232 | SRF+ / SRF-                                     | xxxx:CRF+ / CRF-                               |
| Switches off the final stage                                                                  | SES-                                            | xxxx:CES-                                      |
| Quits fault                                                                                   | SQT+ / SQT-                                     | xxxx:CQT+ / CQT-                               |
| Re-initializes controller                                                                     | RESET!                                          |                                                |
| Saves the parameters of the internal RAM in the external flash IC                             | SAVE!                                           | DONE<br>Programming_error!<br>Verify_error!    |
| Sets the baud rate for serial communication                                                   | BAUD9600<br>BAUD19200<br>BAUD38400<br>BAUD57600 | xxxx:ok                                        |
| Reads controller type                                                                         | TYP?                                            | xxxx:TYP:HHHH                                  |
| Commandunknown                                                                                |                                                 | xxxx:ERR!                                      |
| Buffer overrun                                                                                |                                                 | xxxx:OVL!                                      |
| Information on the integrated flash *)                                                        | FLASH?                                          | xxxx:FLASH:SSSS:BBBBBBBB<br>:PPPPPPPP:ZZZZZZZZ |
| Read firmware version *)                                                                      | VERSSOFT?                                       | xxxx:VERSSOFT:RRRR:VVVV                        |
| Read MDC version *)                                                                           | VERSMDC?                                        | xxxx:VERSMDC:VVVV                              |
| *) As from firmware version 8d                                                                |                                                 |                                                |

Fig. 11/2:

The following abbreviations are used with the general commands (hexadecimal):

- SSSS: Size of FLASH-IC in kB
- BBBBBBBB: Checksum boot code
- PPPPPPP: Checksum Program
- ZZZZZZZZ: Checksum variable range
- RRRR: Revision
- VVVV: Version
- xxxx: Internal status word

| Command                              | Syntax        | Reply                |
|--------------------------------------|---------------|----------------------|
| Torque control mode<br>on/off        | SIN+ / SIN-   | xxxx:CIN+ / CIN-     |
| Switches positioning module on/off   | SLA+ /SLA-    | xxxx:CLA+ / CLA-     |
| Position control on/off              | SPO+ / SPO-   | xxxx:CPO+ / CPO-     |
| Switches synchronous<br>run on/off   | SYNC+ / SYNC- | xxxx:CSYNC+ / CSYNC- |
| Nominal value integra-<br>tor on/off | SHL+ / SHL-   | xxxx:CHL+ / CHL-     |

### 11.3 Selecting the operating mode

Fig. 11/3:

### 11.4 Specifying the speed

For specifying the speed via the RS232, one of the nominal value selectors (A or B) must first be set to RS232 in the menu "Nominal values" with the parametrizing program.

| Command                                   | Syntax   | Reply          |
|-------------------------------------------|----------|----------------|
| Speed specification in rpm                | SN4:HHHH | xxxx:CN4:HHHH  |
| Read unfiltered actual speed in rev./min. | RNI?     | xxxx:RNI:HHHH  |
| Read filtered actual speed in rev./min.   | RNIF?    | xxxx:RNIF:HHHH |

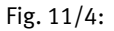

### 11.5 Reference travel/Position control

The following abbreviations apply to the positioning commands:

| - | PP:       | Positioning record (hexadecimal)                                                                                             |
|---|-----------|----------------------------------------------------------------------------------------------------|
| _ | 00:       | CAN                                                                                                    |
| _ | 01:       | Serial interface                                                                                                    |
| _ | 02:       | Reference (not permitted)                                                                                                    |
| - | 03:       | POS 0                                                                                                    |
| - |           |                                                                                                    |
| - | 09:       | POS 6                                                                                                    |
| _ | 0A:       | POS 7                                                                                                    |
| _ |           |                                                                                                    |
| _ | OF:       | POS 12                                                                                                    |
| _ | 10:       | POS 13                                                                                                    |
| - | 11:       | POS 14                                                                                                    |
| _ | 12:       | POS 15                                                                                                    |
| _ | TTTT:     | Time in ms (hexadecimal)                                                                                                    |
| _ | VVVVVVV:  | Speed in increments per min (hexadecimal)                                                                                    |
| - | XXXXXXXX: | Path in increments (hexadecimal)                                                                                             |
|   | MMMM:     | Each functionality corresponds to 1 bit.<br>The individual expressions must be<br>OR-linked to form the total functionality. |

#### 11. List of the RS232 commands

#### Behaviour when start is made with current positioning

- 0000 Start is ignored with current positioning
- 0001 Current positioning interrupted (start)
- 0020 Wait for end of current positioning

#### Reference point for positioning:

- 0000 Current nominal position (relative positioning)
- 0002 Zero position (absolute positioning)
- 0010 Last (or not reached) destination

#### Synchronization:

- 0000 Synchronization off
- 0008 Synchronization on (for flying saw)

#### SS: Status after SPSTART/after SPSELPOS

- 00 Positioning started or controller ready for pos.
- 01 Positioning control is off
- 02 Final output stage is off
- 04 Reference travel active
- 08 Current positioning cannot be aborted

#### Write commands for position control

| Command                                                                                | Syntax             | Reply                   |
|----------------------------------------------------------------------------------------|--------------------|-------------------------|
| Starts reference travel                                                                | REFGO!             | xxxx:CREFGO             |
| Set destination position                                                               | SPX:PP:XXXXXXX     | xxxx:CPX:PP:XXXXXXXX    |
| Set acceleration time                                                                  | SPT1:PP:TTTT       | xxxx:CPT1:PP:TTTT       |
| Set jerk-free part                                                                     | SPT1R:PP:TTTT      | xxxx:CPT1R:PP:TTTT      |
| Set braking time                                                                       | SPT2:PP:TTTT       | xxxx:CPT2:PP:TTTT       |
| Set jerk-free part                                                                     | SPT2R:PP:TTTT      | xxxx:CPT2R:PP:TTTT      |
| Set max. speed                                                                         | SPVMAX:PP:VVVV     | xxxx:CPVMAX:PP:VVVV     |
| Set final speed                                                                        | SPVEND:PP:VVVV     | xxxx:CPVEND:PP:VVVV     |
| Set rest time trigger                                                                  | SPTTRG:PP:TTTT     | xxxx:CPTTRG:PP:TTTT     |
| Set rest path trigger                                                                  | SPXTRG:PP:XXXXXXXX | xxxx:CPXTRG:PP:XXXXXXXX |
| Start positioning                                                                      | SPSTART:PP         | xxxx:CPSTART:SS         |
| Set target selector for ext. start                                                     | SPSELPOS:PP        | xxxx:CPSELPOS:SS        |
| Set positioning type                                                                   | SPMODE:PP:MMMM     | xxxx:CPMODE:PP:MMMM     |
| Set actual position at a value                                                         | SPSETX:XXXXXXX     | xxxx:CPSETX:XXXXXXXX    |
| Set absolute actual position with signal generator with HIPERFACE interface at a value | SSX:XXXXXXX        | xxxx:CSX:XXXXXXXX       |
| Interrogate actual position                                                            | SPXIST?            | xxxx:CPXIST:XXXXXXXX    |
| Interrogate nominal position                                                           | SPXSOLL?           | xxxx:CPXSOLL:XXXXXXXX   |

Fig. 11/5:

The commands SPVMAX and SPVEND are special cases. You can receive either 16-bit pre-decimal values or complete 32-bit values.

To remain compatible with current applications, 16-bit replies are sent for 16-bit transfer parameters.

Send commands with 32-bit transfer parameters as well as read commands are always quitted with a 32-bit reply.

| Command                                                                              | Syntax             | Reply                   |
|--------------------------------------------------------------------------------------|--------------------|-------------------------|
| Read target position                                                                 | RPX:PP             | xxxx:CPX:PP:XXXXXXXX    |
| Read acceleration time                                                               | RPT1:PP            | xxxx:CPT1:PP:TTTT       |
| Read jerk-free part                                                                  | RPT1R:PP           | xxxx:CPT1R:PP:TTTT      |
| Read breaking time                                                                   | RPT2:PP            | xxxx:CPT2:PP:TTTT       |
| Read jerk-free part                                                                  | RPT2R:PP           | xxxx:CPT2R:PP:TTTT      |
| Read max. speed                                                                      | RPVMAX:PP          | xxxx:CPVMAX:PP:VVVV     |
| Read end speed                                                                       | RPVEND:PP          | xxxx:CPVEND:PP:VVVV     |
| Read rest time trigger                                                               | RPTTRG:PP:TTTT     | xxxx:CPTTRG:PP:TTTT     |
| Read rest path trigger                                                               | RPXTRG:PP:XXXXXXXX | xxxx:CPXTRG:PP:XXXXXXXX |
| Read target selector for external start                                              | RPSELPOS:PP        | xxxx:CPSELPOS:SS        |
| Read positioning type                                                                | RPMODE:PP          | xxxx:CPMODE:PP:MMMM     |
| All read commands for positioning control are available as from firmware version 8d. |                    |                         |

### Read commands for position control

Fig. 11/6:

### 11.6 Synchronization unit

The functionality of the synchronization unit cannot yet be controlled completely by RS232. If necessary, contact your dealer.

With the following commands the switches of the synchronization unit can be modified.

| Command                                                                                                    | Syntax           | Reply                 |
|----------------------------------------------------------------------------------------------------|------------------|-----------------------|
| Reads status of synchronization<br>unit<br>aa: zpr_x_sel<br>bb: zpr_n_sel<br>cc: zpr_x_sel_ref<br>dd: zpr_n_sel_ref | GETSYNC!         | xxxx:GETSYNC:aabbccdd |
| Sets status of synchronization unit                                                                                 | SETSYNC:aabbccdd | xxxx:DONE             |

Fig. 11/7:

Some addresses must be directly described to modify other parameters, such as the resolution of the external transducer. If necessary, contact your dealer.

### 11.7 Parking brake

| Command                                                                                                    | Syntax        | Reply            |
|----------------------------------------------------------------------------------------------------|---------------|------------------|
| Automatic brake on/off                                                                                                    | SABR+ / SABR- | xxxx:CABR+/CABR- |
| Switches the parking brake on<br>(pull immediately, until next<br>SBR- no positioning possible)                             | SBR+          | xxxx:CBR+        |
| Switches the parking brake off<br>(release immediately, but auto-<br>matic brake is active again after<br>next positioning) | SBR-          | xxxx:CBR-        |

Fig. 11/8:

### 11.8 Commissioning/Calibrating

These commands are used by the parametrizing software and made available to the user in an easy-to-use form. The user should trigger these commands only via the parametrizing software.

| Command                                          | Syntax      | Reply     |
|--------------------------------------------------|-------------|-----------|
| Start motor identification                       | MOTID!      | xxxx:DONE |
| Decrement/increment offset analogue input 1      | GND1-/GND1+ | xxxx:OK!  |
| Decrement/increment offset analogue input 2      | GND2-/GND2+ | xxxx:OK!  |
| Automatic offset calibration of analogue input 1 | AOFF1       | xxxx:DONE |
| Automatic offset calibration of analogue input 2 | AOFF2       | xxxx:DONE |
| Automatic offset calibration of ADU-16           | AOFF3       | xxxx:DONE |

Fig. 11/9:

#### 11.9 Parameter commands

Before modifying individual parameters with these commands, you should contact your dealer. These commands permit direct uncontrolled access to almost all internal variables of the controller.

| Command                                      | Syntax            | Reply                    |
|----------------------------------------------|-------------------|--------------------------|
| Read parameter                               | RIP:000           | xxxx:CIP:aaaa:HHHH       |
| Read LONG parameter                          | RIPL:000          | xxxx:CIPL:aaaa:HHHHHHHH  |
| Write parameter                              | SIP:000:HHHH      | xxxx:CIP:aaaa:HHHH?      |
| Write LONG parameter                         | SIPL:000:HHHHHHHH | xxxx:CIPL:aaaa:HHHHHHHH? |
| Write confirmation for commands SIP and SIPL | OK!               | xxxx:DONE                |

Fig. 11/10:

### 11.10 Example of parametrizing

Set operating mode: position transducer and positioning control

| Command                                                                                             | Syntax       | Reply                  |
|----------------------------------------------------------------------------------------------------|--------------|------------------------|
| Serial nominal speed value to 0                                                                     | SN4:0000     | xxxx:CN4:0000          |
| Torque regulator off                                                                                | SIN-         | xxxx:CIN-              |
| Positioning control on                                                                              | SLA+         | xxxx:CLA+              |
| Position transducer on                                                                              | SPO+         | xxxx:CPO+              |
| Switches synchronous mode on                                                                        | SYNC+/SYNC-  | xxxx:CSYNC+/CSYNC-     |
| Nominal value integrator on/off                                                                     | SHL+/SHL-    | xxxx:CHL+/CHL-         |
| Quit error                                                                                          | SQT+<br>SQT- | xxxx:CQT+<br>xxxx:CQT- |
| Controller enable on:<br>Functions only when controller<br>enable logic is set to Din5 and<br>RS232 | SRF-<br>SRF+ | xxxx:CRF-<br>xxxx:CRF+ |

Fig. 11/11:

Set position block 3 (this position block can be selected via the digital inputs as position 0):

| Command                                                                                              | Syntax            | Reply                  |
|----------------------------------------------------------------------------------------------------|-------------------|------------------------|
| Acceleration time 100ms                                                                              | SPT1:03:0064      | xxxx:CPT1:03:TTTT      |
| 30ms thereof smooth (jerk free)                                                                      | SPT1R:03:001E     | xxxx:CPT1R:03:TTTT     |
| Braking time 200ms                                                                                   | SPT2:03:00C8      | xxxx:CPT2:03:TTTT      |
| 200ms thereof smooth (jerk<br>free)                                                                  | SPT2R:03:00C8     | xxxx:CPT2R:03:TTTT     |
| Positioning type: relative re-<br>lated to last destination, cur-<br>rent positioning is interrupted | SPMODE:03:0011    | xxxx:CPMODE:03:MMMM    |
| Max. speed 1500 rpm                                                                                  | SPVMAX:03:05DC    | xxxx:CPVMAX:03:05DC    |
| Final speed 0 rpm                                                                                    | SPVEND:03:0000    | xxxx:CPVEND:03:0000    |
| Rest time trigger off                                                                                | SPTTRG:03:0000    | xxxx:CPTTRG:03:0000    |
| Rest path trigger off                                                                                | SPXTRG:03:0000000 | xxxx:CPXTRG:03:0000000 |
| Positioning path 1.5 rev.                                                                            | SPX:03:00018000   | xxxx:CPX:03:00018000   |
| Start positioning                                                                                    | SPSTART:03        | xxxx:CPSTART:00        |
| Positioning path -2.2 rev.                                                                           | SPX:03:FFFDCCCD   | xxxx:CPX:03:FFFDCCCD   |
| Start positioning                                                                                    | SPSTART:03        | xxxx:CPST              |

Fig. 11/12:

#### Set current position to 1.5 rev.

| Command                      | Syntax          | Reply                 |
|------------------------------|-----------------|-----------------------|
| Current position 1.5 rev.    | SPSETX:00018000 | xxxx:CPSETX:XXXXXXXX  |
| Interrogate actual position  | SPXIST?         | xxxx:CPXIST:00018000  |
| Interrogate nominal position | SPXSOLL?        | xxxx:CPXSOLL:00018000 |

Fig. 11/13:

Index

### Appendix A

A. Index

| 7-segment display | <br>1-4 | .5-4. | 10-4 |
|-------------------|---------|-------|------|
| ,,                | <br>    | , ,   |      |

## Α

| acceleration time                           |
|---------------------------------------------|
| actual current value 5-11                   |
| actual value display 4-21                   |
| actual value window 2-7                     |
| adapting the positioning module 5-16        |
| Advanced 4-3                                |
| Aim of this manual VIII                     |
| amplification factor 5-12, 5-13, 5-14, 5-15 |
| analogue inputs                             |
| analogue outputs                            |
| automatic brake mode 9-15                   |

## В

| basic settings 4-3, 5-3 |
|-------------------------|
| basic values 4-16       |
| Beginner 4-3            |

## С

| calculating the braking time 8-33 |
|-----------------------------------|
| causes of faults 3-9              |
| command window 2-7 , 8-4          |
| commands window 4-18              |
| Commission 1-5                    |
| communication parameters 3-5      |
| controller enable 5-3, 5-11, 9-15 |
| Controller enable switch 1-4      |
| correction speed                  |

### D

| debugging purposes 9-          | 20  |
|--------------------------------|-----|
| degree of effectiveness        | 7-3 |
| Designated use                 | VII |
| destination 8-                 | 17  |
| destination positions 8-17, 8- | 19  |
| digital inputs 8-              | 32  |
| digital outputs 8-20,9-        | 13  |
| DOS shell                      | 3-7 |

#### A. Index

### Ε

| EEPROM 6-4          |
|---------------------|
| EMERGENCY STOP VII  |
| emergency stop 9-11 |
| Entries             |
| Error list 10-5     |
| error message 3-5   |
| Error messages 9-17 |
| error window 3-8    |
| Expert 4-3,9-3      |

## F

| fault 5-4                                           |
|-----------------------------------------------------|
| Fault acknowledgemet 9-18                           |
| fault in the data transmission 4-7                  |
| file 6-5                                            |
| final stage enable 5-11                             |
| first commissioning 4-19, 5-6                       |
| Flying saw                                          |
| flying saw                                          |
| further switching the positioning data records 8-42 |

### G

| green LED |  |  |  |  |  |  |  |  | 1-4 |
|-----------|--|--|--|--|--|--|--|--|-----|
|-----------|--|--|--|--|--|--|--|--|-----|

## Η

| higher-order controllers | 8-40 |
|--------------------------|------|
|--------------------------|------|

## I

| icon bar 6-8,9-32              |
|--------------------------------|
| Ignore 3-7                     |
| incremental sensor             |
| incremental sensor output 8-21 |
| inductivity of the motor 7-5   |
| initial response 5-18          |
| installation program 3-3       |
| intermediate circuit XI        |
| intermediate circuit voltage   |

## L

| language of the parametrizing program | 9-19 |
|---------------------------------------|------|
| LED                                   | 9-13 |
| load conditions on the motor shaft    | 5-7  |
| low voltage network                   | VII  |

### Μ

| maximum current     | 6-7  |
|---------------------|------|
| Motor current       | 4-21 |
| motoridentification | 4-12 |
| Motor speed message | 9-12 |

### Ν

| number of pole pairs |  | 7-3 |
|----------------------|--|-----|
|----------------------|--|-----|

## 0

| Offline parametrization | 3-7  |
|-------------------------|------|
| offset angle            | 7-3  |
| offset comparison       | 9-9  |
| Overswing               | 5-18 |
| overswing               | 5-7  |

## Ρ

| parameter file                          |
|-----------------------------------------|
| parameter sets (-12, 4-14)              |
| parameter sets 4-12, 4-14               |
| parameters 7-4                          |
| parameters of the speed controller 5-11 |
| parking brake 9-13, 9-15                |
| phase sequences 5-5                     |
| PI controller                           |
| PI-controller 5-16                      |
| Pictograms XII                          |
| position control 4-8                    |
| position-synchronous mode 8-27          |
| positioning module 5-15                 |
| positioning movement 5-15, 8-18         |
| positioning profile 8-15                |
| positioning profiles 8-14               |
| positioning range 4-17                  |
| positioning start delay 9-16            |
| proportionality factor                  |

# Q

| quick st | ор  | ••• | • | ••• | ••• | • | • | • • | • | • | • | • | <br>• | • | • | <br>• | • | • | • • | • | • | • | • | ł | 8. | .3  | 35 | , | 9 | ·11 |
|----------|-----|-----|---|-----|-----|---|---|-----|---|---|---|---|-------|---|---|-------|---|---|-----|---|---|---|---|---|----|-----|----|---|---|-----|
| quitted  | ••• |     | • |     | ••• | • | • |     | • | • | • | • | <br>• | • | • | <br>• |   | • |     | • |   | • | • | • | •  | • • |    | • |   | 1-5 |

### R

| RAM memory 6-4               |
|------------------------------|
| rated current 6-7            |
| ready messages 8-42          |
| rebound switch 8-16          |
| recording process 9-23       |
| reference position 8-9, 8-11 |
| reference travel             |
| regulator enable logic 4-11  |
| reset 6-4                    |
| reversal mode 5-18           |
| reversing mode               |
| Reversing path               |

## S

| Safety instructions XI |
|------------------------|
| search path            |
| serial interface       |
| Service IX             |
| setpoint jumps         |
| setpoint ramp          |
| setpoint-selectors     |
| signal curves          |
| Speed current 4-21     |
| speed controller 5-15  |

| speed value 5-6                                              |
|--------------------------------------------------------------|
| speed-control mode 4-8, 8-6                                  |
| speed-synchronous mode 8-22                                  |
| status 8-40                                                  |
| status bar 9-29, 10-4                                        |
| Status list 10-3                                             |
| status window 2-7 , 4-17                                     |
| switching further the positioning data records $\ldots$ 8-40 |
| switching off stage enable 5-3                               |
| sychronizing menu 8-29                                       |
| synchronizing menu 8-24                                      |

## Т

| Target group VIII                    |
|--------------------------------------|
| test movements 4-12 , 4-14 , 7-4     |
| test the controller enable 5-4       |
| Text markings XII                    |
| time constant 5-12, 5-13, 5-14, 8-27 |
| tolerance window 8-20                |
| torque constant 8-5                  |
| Torque-control mode 8-4              |
| torque-control mode 4-19             |
| Trade marks IX                       |
| trailing error                       |
| transfer window 6-4, 9-3             |
| transferring modes                   |

## U

| User instructions | . X |
|-------------------|-----|
| user modes        | 4-3 |

### W

| warning |  | • | • • | • | • | • | • |  |  |  | • | • | • |  | • |  | • | • | • | • |  |  | • | • | • | • | • | • | • | • | • | • | • | • |  | 1( | )- | 9 |
|---------|--|---|-----|---|---|---|---|--|--|--|---|---|---|--|---|--|---|---|---|---|--|--|---|---|---|---|---|---|---|---|---|---|---|---|--|----|----|---|
|---------|--|---|-----|---|---|---|---|--|--|--|---|---|---|--|---|--|---|---|---|---|--|--|---|---|---|---|---|---|---|---|---|---|---|---|--|----|----|---|